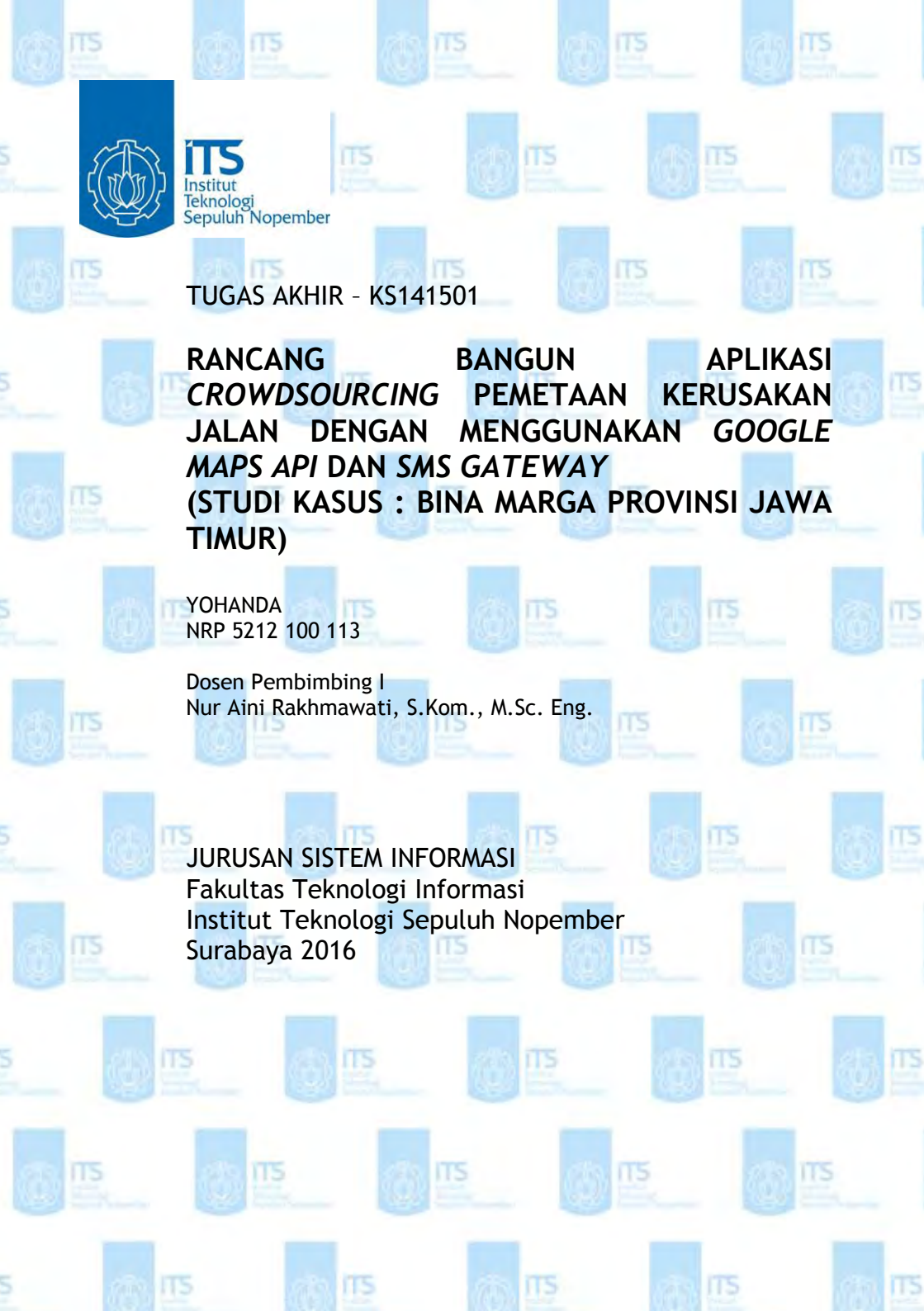

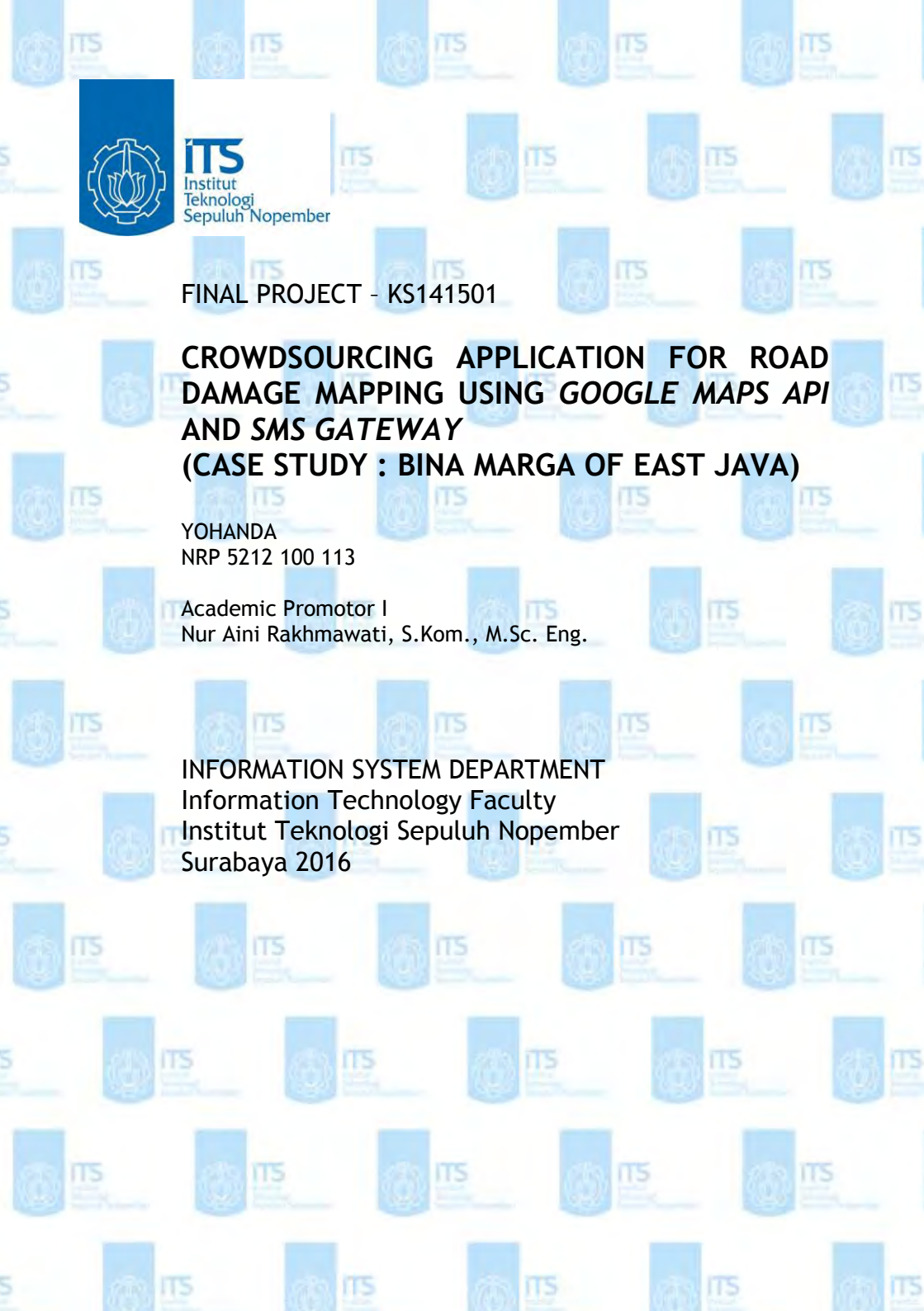

#### KATA PENGANTAR

Puji syukur yang sebesar-besarnya Penulis panjatkan kehadirat Tuhan Yang Maha Esa, karena penyertaan dan kasih-Nya Penulis dapat menyelesaikan Tugas Akhir yang merupakan salah satu syarat kelulusan pada Jurusan Sistem Informasi, Fakultas Teknologi Informasi, Institut Teknologi Sepuluh Nopember Surabaya.

Atas berbagai bantuan, Penulis ingin menghaturkan rasa terimakasih yang sebesar-besarnya kepada :

- Keluarga yang selalu memberikan dukungan dan semangat selama saya manjalani kuliah di Sistem Informasi ITS.
- Bapak Aris Tjahyanto, Bapak Febrilyan Samopa, dan Bapak Achmad Holil selaku Ketua dan Mantan Ketua Jurusan Sistem Informasi ITS. Terima kasih atas pengabdianya sehingga Jurusan Sistem Informasi ITS menjadi lebih baik dari waktu ke waktu.
- Ibu Nur Aini Rakhmawati selaku pembimbing I dalam proses pengerjaan Tugas Akhir ini yang selalu dengan sabar membimbing saya. Terima Kasih atas segala pengalaman, pengetahuan, dan waktu yang telah diberikan selama ini.
- Bapak Radityo Prasetianto Wibowo, Nisfu Asrul Sani dan Bapak Arif Wibisono selaku penguji yang bersedia menguji Tugas Akhir saya, baik itu pada saat sidang progress maupun siding akhir. Terima kasih atas segala kritik dan saran yang membangun sehingga Tugas Akhir ini dapat diselesaikan dengan baik.
- Ibu Wiwik A. selaku dosen wali selama 3,5 tahun menjalani kuliah di jurusan Sistem Informasi ITS.
- Mas Bambang Wijanarko yang telah meluangkan waktu untuk sharing dan mengatur waktu sidang di laboratorium E-Bisnis.

• Teman-teman laboratorium e-Bisnis yang selalu bersedia membantu dan berdiskusi untuk menyelesaikan permasalahan dalam pengerjaan Tugas Akhir ini.

Penulis menyadari bahwa Tugas Akhir ini mungkin masih memiliki kekurangan. Penulis terbuka terhadap kritik dan saran. Semoga Tugas Akhir ini dapat berguna bagi masyarakat secara luas.

Surabaya, Januari 2016

Penulis

## LEMBAR PENGESAHAN

RANCANG BANGUN APLIKASI *CROWDSOURCING* PEMETAAN KERUSAKAN JALAN DENGAN MENGGUNAKAN *GOOGLE MAPS API* DAN *SMS GATEWAY* (STUDI KASUS : BINA MARGA PROVINSI JAWA TIMUR)

## **TUGAS AKHIR**

Disusun Untuk Memenuhi Salah Satu Syarat Memperoleh Gelar Sarjana Komputer

pada

Jurusan Sistem Informasi Fakultas Teknologi Informasi Institut Teknologi Sepuluh Nopember

> Oleh: <u>YOHANDA</u> 5212 100 113

Surabaya, Januari 2016 KETUA JURUSAN SISTEM INFORMASI

Mm

Dr. Ir. Aris Tjahvanto, M.Kom

## LEMBAR PERSETUJUAN

## RANCANG BANGUN APLIKASI CROWDSOURCING PEMETAAN KERUSAKAN JALAN DENGAN MENGGUNAKAN GOOGLE MAPS API & SMS GATEWAY (STUDI KASUS : BINA MARGA PROVINSI JAWA TIMUR)

## **TUGAS AKHIR**

Disusun Untuk Memenuhi Salah Satu Syarat Memperoleh Gelar Sarjana Komputer pada

Jurusan Sistem Informasi Fakultas Teknologi Informasi Institut Teknologi Sepuluh Nopember

# Oleh: YOHANDA

## 5212 100 113

Disetujui Tim Penguji:

Tanggal Ujian Periode Wisuda : 18 Januari 2016 : Maret 2016

Nur Aini R., S.Kom, M.Sc. Eng.

Arif Wibisono, S.Kom., M.Sc.

Nisfu Asrul Sani, S.Kom., M.Sc.

(Pembimbing 1)

(Pengu (Pengúji 2)

#### RANCANG BANGUN APLIKASI *CROWDSOURCING* PEMETAAN KERUSAKAN JALAN DENGAN MENGGUNAKAN *GOOGLE MAPS API* DAN *SMS GATEWAY* (STUDI KASUS : BINA MARGA PROVINSI JAWA TIMUR)

| Nama Mahasiswa     | : Yohanda                         |
|--------------------|-----------------------------------|
| NRP                | : 5212 100 113                    |
| Jurusan            | : Sistem Informasi FTIF-ITS       |
| Dosen Pembimbing I | : Nur Aini R., S.Kom., M.Sc. Eng. |

#### ABSTRAK

Jalan merupakan aset yang penting bagi Indonesia yang harus dikelola dengan baik. Jalan berperan sebagai penunjang kegiatan ekonomi sehingga kondisi jalan harus terus diperhatikan. Jalan di Indonesia dikelola oleh Bina Marga. Bina Marga mempunyai tugas untuk melaksanakan perbaikan jalan. Mudahnya kerusakan jalan terjadi membuat Bina Marga harus dengan tanggap menangani pelaporan kerusakan yang dilakukan oleh masyarakat. Belum adanya sebuah aplikasi yang terintegrasi dan memudahkan dalam pelaporan dan pengelolaan pelaporan kerusakan jalan menjadi salah satu hambatan Bina Marga dalam menangani kerusakan jalan Di Indonesia.

Adapun tujuan dari Tugas Akhir ini adalah merancang dan membangun aplikasi pengelola data kerusakan jalan yang dikelola oleh Bina Marga Provinsi Jawa Timur. Aplikasi ini berbasis Web dengan menggunakan Google Maps API dan SMS Gateway sebagai alat bantu untuk proses pelaporan kerusakan jalan. Dengan aplikasi ini masyarakat dapat melaporkan melalui dua cara. Yang pertama adalah dengan menandai sebuah titik kerusakan jalan pada sebuah peta digital Google. Dan yang kedua adalah dengan mengirim SMS dengan pola pelaporan tertentu sehingga aplikasi dapat membacanya dengan mudah.

Melalui pengujian yang dilakukan pada aplikasi, didapatkan beberapa kesimpulan. Pertama, semua fitur aplikasi sudah berjalan dengan baik dan tampilan aplikasi sudah bisa menyesuaikan diri dengan perangkat bergerak. Kedua, pengguna sudah dapat merasakan manfaat dan kemudahan dalam menggunakan aplikasi. Ketiga, kekuatan server pada lingkungan implementasi bisa menangani sampai 50 pengguna yang mengakses aplikasi.

*Kata Kunci : Crowdsourcing*, pemetaan, *SMS Gateway*, *Google Maps API*, Bina Marga

#### CROWDSOURCING APPLICATION FOR ROAD DAMAGE MAPPING USING GOOGLE MAPS API AND SMS GATEWAY (CASE STUDY : BINA MARGA OF EAST JAVA)

| Student Name | : Yohanda                         |
|--------------|-----------------------------------|
| NRP          | : 5212 100 113                    |
| Department   | : Information Systems FTIF-ITS    |
| Supervisor I | : Nur Aini R., S.Kom., M.Sc. Eng. |

#### ABSTRACT

Road is an important asset for Indonesia, which must be managed properly. Road acts as a support for the economic activity so that the road should be in a good conditions all the time. Road in Indonesia are managed by Bina Marga. Road damage can be easily occurred everywhere. To the best of our knowledge, unavailability of an integrated applications that facilitate the report and road damage management becomes one of the obstacles for Bina Marga in dealing with roads damage in Indonesia.

The purpose of this final project is to design and build a road damage reporting application maintained by the Bina Marga of East Java. Application is a web-based application using the Google Maps API and SMS Gateway as a tool for reporting the road damage. This application could receive the report in two ways, namely a web form and SMS.

There are several conclusions obtained through the testing conducted on the application. First, all features of the application has been running well and applications display has been able to adapt to mobile devices. Second, users could feel application benefits and ease of use. Thirdly, the capability of the server can handle up to 50 users accessing the application.

#### Keywords: Crowdsourcing, mapping, SMS Gateway, Google Maps API, Bina Marga

Halaman ini sengaja dikosongkan

## **DAFTAR ISI**

| ABSTRAK                                        | . v |
|------------------------------------------------|-----|
| ABSTRACT                                       | vii |
| KATA PENGANTAR                                 | ix  |
| DAFTAR ISI                                     | xi  |
| DAFTAR GAMBAR                                  | XV  |
| DAFTAR TABEL x                                 | ix  |
| BAB I PENDAHULUAN                              | . 1 |
| 1.1 Latar Belakang Masalah                     | . 1 |
| 1.2 Perumusan Masalah                          | . 2 |
| 1.3 Batasan Masalah                            | . 3 |
| 1.4 Tujuan Penelitian                          | . 3 |
| 1.5 Manfaat Penelitian                         | . 3 |
| 1.6 Relevansi                                  | . 4 |
| BAB II TINJAUAN PUSTAKA                        | . 5 |
| 2.1 Studi Sebelumnya                           | . 5 |
| 2.1.1 Crowdsourcing geographic information for |     |
| disaster response: a research frontier         | . 5 |
| 2.1.2 Peta Kondisi Jalan Bina Marga dan Smart  |     |
| city                                           | . 6 |
| 2.2. Dasar Teori                               | . 8 |
| 2.2.1 Direktorat Jendral Bina Marga            | . 8 |
| 2.2.2 Google Maps API                          | 10  |
| 2.2.3 Crowdsourcing                            | 12  |
| 2.2.4 Regular Expression                       | 13  |
| 2.2.5 <i>SMS</i> Gateway                       | 14  |
| 2.2.6 System Performance Testing               | 15  |
| BAB III METODOLOGI                             | 17  |
| 3.1 Urutan Pelaksanaan                         | 17  |
| 3.1.1 Verifikasi Kebutuhan Aplikasi            | 18  |
| 3.1.2 Desain Sistem                            | 18  |
| 3.1.3 Pengembangan Aplikasi                    | 19  |
| 3.1.4 Pengujian Program                        | 20  |
| BAB IV PERANCANGAN                             | 22  |

| 4.1       | Analis       | is Kebutuhan                       | 23  |
|-----------|--------------|------------------------------------|-----|
| 4.2       | Desair       | 1 Sistem                           | 25  |
| 4.3       | Desair       | n <i>Data</i> base                 | 32  |
| 4.4       | Desair       | 1 Interface                        | 38  |
| BAB V IN  | <b>IPLEN</b> | MENTASI                            | 41  |
| 5.1       | Lingkı       | ungan Implementasi                 | 41  |
| 5.2       | Direkt       | ori Aplikasi                       | 42  |
| 5.3       | Konfig       | gurasi Aplikasi                    | 43  |
| 5.4       | Pembu        | atan Aplikasi                      | 44  |
|           | 5.4.1        | Fungsi Login                       | 44  |
|           | 5.4.2        | Fungsi Register                    | 46  |
|           | 5.4.3        | Fungsi Peta Google Maps            | 49  |
|           | 5.4.4        | Fungsi Buat Laporan Baru           | 51  |
|           | 5.4.5        | Fungsi SMS Gateway                 | 55  |
|           | 5.4.6        | Fungsi Pemberian Reputasi          | 62  |
|           | 5.4.7        | Fungsi Grafik Data                 | 63  |
|           | 5.4.8        | Fungsi Upload Gambar               | 66  |
| 5.5       | Pengu        | jian Aplikasi                      | 67  |
|           | 5.5.1        | System Testing                     | 67  |
|           | 5.5.2        | System Performance Testing         | 67  |
|           | 5.5.3        | User Acceptance Testing            | 68  |
|           | 5.5.4        | Responsive Layout Testing          | 71  |
| BAB VI H  | IASIL        | DAN PEMBAHASAN                     | 73  |
| 6.1       | Hasil        | 73                                 |     |
|           | 6.1.1        | System Testing                     | 73  |
|           | 6.1.2        | System Performance Test            | 96  |
|           | 6.1.3        | User Acceptance Testing            | 107 |
|           | 6.1.4        | Responsive Layout Testing          | 112 |
| 6.2       | Pemba        | ıhasan                             | 116 |
|           | 6.2.1        | Pembahasan System Testing          | 116 |
|           | 6.2.2        | Pembahasan System Performance Test | 117 |
|           | 6.2.3        | Pembahasan User Acceptance Testing | 118 |
|           | 6.2.4        | Pembahasan Responsive Layout Test  | 119 |
| BAB VII I | KESIN        | IPULAN DAN SARAN                   | 121 |
| 7.1       | Kesim        | pulan                              | 121 |
| 7.2       | Saran        | 121                                |     |
| DAFTAR    | PUST         | AKA                                | 123 |

| Lamphan A Ruesioner Oser Acceptance Testing        | 120  |
|----------------------------------------------------|------|
| Lampiran B Rekapitulasi Jawaban Responden terha    | ıdap |
| Kemudahan Fitur (Uji Skenario)                     | 131  |
| Lampiran C Rekapitulasi Jawaban Responden terha    | ıdap |
| Kuesioner TAM                                      | 133  |
| Lampiran D Saran Responden Mengenai Fitur Aplikasi | 135  |
| Lampiran E Dokumentasi User Acceptance Testing     | 137  |
| BIODATA PENULIS                                    | 139  |

Halaman ini sengaja dikosongkan

## DAFTAR GAMBAR

| Gambar 1.1 Road Map Lab E-Bisnis                     | 4      |
|------------------------------------------------------|--------|
| Gambar 2.1 Tampilan Peta Kondisi Jalan Bina Marga    | 6      |
| Gambar 2.2 Tampilan Smart City versi Web             | 7      |
| Gambar 2.3 Tampilan Qlue                             | 7      |
| Gambar 2.4 Informasi kerusakan pada marker           | 11     |
| Gambar 2.5 Pengelompokan laporan kerusakan jalan     | dengan |
| Marker Clusterer                                     | 12     |
| Gambar 2.6 Alur Kerja SMS Gateway [9]                | 14     |
| Gambar 3.1 Alur pengerjaan Tugas Akhir               | 17     |
| Gambar 3.2 Arsitektur Sistem                         | 19     |
| Gambar 3.3 Desain dashboard                          | 20     |
| Gambar 4.1 Alur pelaporan kerusakan jalan (existing) | 24     |
| Gambar 4.2 Use Case Diagram                          | 26     |
| Gambar 4.3 Arsitektur Sistem                         | 27     |
| Gambar 4.4 Pelaporan jalan rusak melalui komputer    | 28     |
| Gambar 4.5 Alur proses bisnis (to-be)                | 31     |
| Gambar 4.6 Conceptual Data Model aplikasi            | 32     |
| Gambar 4.7 Physical Data Model aplikasi              | 35     |
| Gambar 4.8 PDM yang telah diperbaharui               |        |
| Gambar 4.9 Desain Halaman Beranda                    |        |
| Gambar 4.10 Informasi kerusakan jalan pada marker    |        |
| Gambar 4.11 Desain Halaman Laporan Baru              | 39     |
| Gambar 4.12 Desain Halaman Dashboard                 | 40     |
| Gambar 5.1 Direktori Front-end Aplikasi              | 42     |
| Gambar 5.2 Direktori Back-end Aplikasi               | 43     |
| Gambar 5.3 Potongan kode conn.php                    | 44     |
| Gambar 5.4 Form login                                | 44     |
| Gambar 5.5 Potongan kode validasi captcha            | 45     |
| Gambar 5.6 Potongan kode pemanggilan AJAX            | 46     |
| Gambar 5.7 Form Register                             | 47     |
| Gambar 5.8 Potongan kode input form registrasi       | 48     |
| Gambar 5.9 Potongan kode pengiriman email            | 48     |
| Gambar 5.10 Tampilan laporan pada peta               | 49     |
| Gambar 5.11 Potongan kode container peta             | 49     |
| Gambar 5.12 Potongan kode pengambila data laporan    | 50     |

| Gambar 5.13 Struktur array locations                   | .50 |
|--------------------------------------------------------|-----|
| Gambar 5.14 Potongan kode marker dimasukkan pada peta  | .51 |
| Gambar 5.15 Potongan kode fungsi placeMarker()         | .52 |
| Gambar 5.16 Event map click                            | .53 |
| Gambar 5.17 Event marker drag                          | .53 |
| Gambar 5.18 Potongan kode fungsi geocodeAddress()      | .54 |
| Gambar 5.19 Direktori Gammu                            | .55 |
| Gambar 5.20 Daftar tabel aplikasi                      | .56 |
| Gambar 5.21 Nomor port modem                           | .57 |
| Gambar 5.22 Pengaturan file gammurc                    | .57 |
| Gambar 5.23 Pengaturan file smsdrc                     | .57 |
| Gambar 5.24 Hasil perintah Gammu identify              | .58 |
| Gambar 5.25 Install dan menjalankan service Gammu      | .58 |
| Gambar 5.26 Potongan kode inbox SMS Gateway            | .59 |
| Gambar 5.27 Tampilan inbox SMS Gateway                 | .60 |
| Gambar 5.28 Flowchart proses ekspor SMS                | .61 |
| Gambar 5.29 Potongan kode pemberian reputasi user      | .63 |
| Gambar 5.30 Potongan kode pembuatan tabel grafik       | .64 |
| Gambar 5.31 Fungsi Highchart untuk menampilkan grafik  | .65 |
| Gambar 5.32 Grafik Kondisi Jalan                       | .65 |
| Gambar 5.33 Potongan kode program upload gambar        | .67 |
| Gambar 6.1 Form register                               | .74 |
| Gambar 6.2 Pesan error pada form register              | .75 |
| Gambar 6.3 Error pada isian username dan email         | .76 |
| Gambar 6.4 Error pada isian password                   | .77 |
| Gambar 6.5 Pesan berhasil register                     | .77 |
| Gambar 6.6 Email verifikasi akun                       | .78 |
| Gambar 6.7 Notifikasi akun berhasil diverifikasi       | .78 |
| Gambar 6.8 Form Login                                  | .79 |
| Gambar 6.9 Pesan error kombinasi username dan passwa   | ord |
| tidak sesuai                                           | .79 |
| Gambar 6.10 Username pada menubar                      | .80 |
| Gambar 6.11 Sidebar user dengan hak akses normal       | .80 |
| Gambar 6.12 Halaman error menolak akses halaman        | .81 |
| Gambar 6.13 Halaman Detil Laporan diakses oleh user bi | asa |
|                                                        | .81 |
| Gambar 6.14 Tampilan Halaman Beranda                   | .82 |

| Gambar 6.15 Marker Cluster yang dinamis                  | 82   |
|----------------------------------------------------------|------|
| Gambar 6.16 Informasi laporan pada peta                  | 83   |
| Gambar 6.17 Filter laporan pada peta                     | 84   |
| Gambar 6.18 Halaman Laporan Baru                         | 84   |
| Gambar 6.19 Halaman Detil Laporan diakses oleh admin     | 85   |
| Gambar 6.20 Pengiriman SMS melalui telepon genggam       | 86   |
| Gambar 6.21 SMS yang baru dikirim masuk ke dalam Halan   | nan  |
| Inbox                                                    | 86   |
| Gambar 6.22 Memilih SMS yang ingin diekspor              | 87   |
| Gambar 6.23 Informasi SMS yang tidak dapat diekspor      | 87   |
| Gambar 6.24 Notifikasi semua SMS berhasil diekspor       | 88   |
| Gambar 6.25 Detil Laporan SMS yang diekspor              | 88   |
| Gambar 6.26 Reputasi laporan                             | 89   |
| Gambar 6.27 Pesan berhasil menambahkan reputasi laporar  | ı 89 |
| Gambar 6.28 Pesan gagal menambahkan reputasi laporan     | 90   |
| Gambar 6.29 Pesan berhasil mengubah reputasi laporan     | 90   |
| Gambar 6.30 Menambah reputasi user                       | 91   |
| Gambar 6.31 Grafik pada Halaman Dashboard                | 91   |
| Gambar 6.32 Halaman Daftar Laporan                       | 92   |
| Gambar 6.33 Filter daftar laporan                        | 93   |
| Gambar 6.34 Halaman Daftar Laporan yang difilter         | 93   |
| Gambar 6.35 Halaman Edit Laporan                         | 94   |
| Gambar 6.36 Informasi laporan telah berhasil diubah      | 95   |
| Gambar 6.37 Halaman Upload Gambar                        | 95   |
| Gambar 6.38 Gambar berhasil ditambahkan                  | 96   |
| Gambar 6.39 Contoh Test Plan                             | 97   |
| Gambar 6.40 Pengaturan Cookie Manager                    | 97   |
| Gambar 6.41 Add-on Cookie Manager pada Google Chrom      | e98  |
| Gambar 6.42 HTTP Request Halaman Lihat Peta              | 99   |
| Gambar 6.43 HTTP Request Halaman Dashboard               | 99   |
| Gambar 6.44 HTTP Request Halaman Search Laporan          | 100  |
| Gambar 6.45 Pengaturan Thread Group Skenario 50 user     | 101  |
| Gambar 6.46 Listener View Request in Table skenario 50 a | ıser |
|                                                          | 101  |
| Gambar 6.47 Response Time Graph skenario 50 user         | 102  |
| Gambar 6.48 Pengaturan Thread Group skenario 100 user.   | 103  |
|                                                          |      |

| Gambar 6.49 Listener View Results in Table skenario 100 user |
|--------------------------------------------------------------|
|                                                              |
| Gambar 6.50 Response Time Graph skenario 100 user105         |
| Gambar 6.51 Pengaturan Thread Group skenario 200 user105     |
| Gambar 6.52 Listener View Results in Table skenario 200 user |
|                                                              |
| Gambar 6.53 Response Time Graph skenario 200 user107         |
| Gambar 6.54 Profil Jenis kelamin responden108                |
| Gambar 6.55 Profil jurusan responden108                      |
| Gambar 6.56 Responsive Testing pada Halaman Beranda113       |
| Gambar 6.57 Responsive Testing filter pada Halaman Beranda   |
|                                                              |
| Gambar 6.58 Responsive Testing pada Halaman Dashboard        |
|                                                              |
| Gambar 6.59 Responsive Testing pada Halaman Laporan Baru     |
|                                                              |
|                                                              |

## DAFTAR TABEL

| Tabel 2.1 Tabel perbandingan antar aplikasi p        | elaporan |
|------------------------------------------------------|----------|
| kerusakan jalan                                      | 8        |
| Tabel 2.2 Kategori Tingkat Kerusakan Jalan [5]       | 10       |
| Tabel 2.3 Pola Regex Umum                            | 13       |
| Tabel 2.4 Batas response time                        | 16       |
| Tabel 4.1 Penjelasan entitas pada CDM                |          |
| Tabel 4.2 Relasi antar entitas CDM                   |          |
| Tabel 4.3 Penjelasan atribut PDM yang ditambah       |          |
| Tabel 5.1 Spesifikasi Komputer (Server)              | 41       |
| Tabel 5.2 Teknologi yang Digunakan                   | 41       |
| Tabel 5.3 Spesifikasi modem                          | 42       |
| Tabel 5.4 Pemetaan Test Scenario pada Fitur Aplikasi | 69       |
| Tabel 5.5 Fitur tambahan Uji Skenario untuk administ | rator.70 |
| Tabel 6.1 Fitur yang diuji                           | 73       |
| Tabel 6.2 Tabel Aggregate Graph skenario 50 user     | 102      |
| Tabel 6.3 Tabel Aggregation Graph skenario 100 user  | ·104     |
| Tabel 6.4 Listener Aggregation Graph skenario 200 ut | ser106   |
| Tabel 6.5 Rata-rata nilai Test Scenario              | 109      |
| Tabel 6.6 Pengujian Realibilitas dan Validitas pada  | pelapor  |
|                                                      | 110      |
| Tabel 6.7 Rata-rata bagian kedua kuisioner pelapor   | 110      |
| Tabel 6.8 Rekapitulasi jawaban Uji Skenario Bpk. Ato | ok111    |
| Tabel 6.9 Rekapitulasi kuisioner TAM Bpk. Atok       | 112      |
| Tabel 6.10 Hasil System Performance Test             | 117      |

Halaman ini sengaja dikosongkan

## DAFTAR LAMPIRAN

| Lampiran A | 4 K1 | uesioner User . | Acceptance | e Testing      | A - 1 -     |
|------------|------|-----------------|------------|----------------|-------------|
| Lampiran   | В    | Rekapitulasi    | Jawaban    | Responden      | terhadap    |
| Kemudaha   | n Fi | tur (Uji Skenar | rio)       |                | B - 1 -     |
| Lampiran   | С    | Rekapitulasi    | Jawaban    | Responden      | terhadap    |
| Kuesioner  | TAN  | M               |            |                | C - 1 -     |
| Lampiran I | ) Sa | ran Responder   | n Mengena  | i Fitur Aplika | si. D - 1 - |
| Lampiran I | E Do | okumentasi Us   | er Accepta | nce Testing    | E - 1 -     |

#### BAB I PENDAHULUAN

Pada bab ini, akan dijelaskan tentang latar belakang masalah, perumusan masalah, batasan masalah, tujuan Tugas Akhir, dan relevansi atau manfaat kegiatan Tugas Akhir.

#### 1.1 Latar Belakang Masalah

Jalan merupakan aset yang penting bagi Indonesia yang harus dikelola dengan baik. Jalan berperan sebagai penunjang kegiatan ekonomi sehingga kondisi jalan harus terus diperhatikan. Dengan jalan yang baik maka proses distribusi akan secara luas dapat dilakukan ke daerah-daerah yang sulit diakses pada awalnya. Selain itu, jalan yang baik akan mempercepat proses distribusi sehingga dapat menimbulkan keuntungan seperti efisiensi biaya, peningkatan kapasitas produksi, dan peningkatan kepuasan pelanggan. Terakhir, jalan yang baik akan menghindarkan para pengendara dari kecelakaan.

Jalan dikelola oleh Bina Marga. Bina Marga merupakan lembaga pemerintah yang berada di bawah kementrian Kementerian Pekerjaan Umum Dan Perumahan Rakyat. Bina Marga melaksanaan pengelolaan prasarana dan sarana bidang pekerjaan umum seperti jalan, tata air, dan jembatan. Pengelolaan tersebut termasuk pengecekan kondisi jalan, pembuatan jalan baru, dan perbaikan jalan.

Jalan dapat dengan mudah rusak oleh banyak faktor. Dengan demikian, banyak kerusakan jalan yang ada di Indonesia. DKI Jakarta saja terdapat 2.998 titik kerusakan jalan yang diterima oleh Bina Marga sampai Mei 2015. Informasi kerusakan ini didapat melalui laporan dari masyarakat yang dikirim melalui Twitter, *email*, dan call center pengaduan. [1]

Jumlah laporan kerusakan yang banyak diterima tersebut harus dikelola dengan baik sehingga laporan masyarakat dapat ditangani dengan optimal. Pengelolaan informasi mengenai kerusakan Jalan dihadapkan oleh beberapa kendala. Pertama, proses pelaporan yang masih sangat terbatas karna belum terdapat banyak saluran informasi dari masyarakat kepada masyarakat. Kedua, pengecekan status dari kerusakan jalan yang belum optimal. Setelah kerusakan dilaporkan, maka Bina Marga harus segera memperbaiki kerusakan jalan tersebut. Masih belum adanya alat pembantu pengecekan apakah laporan kerusakan jalan itu berada dalam status berjalan, belum ditangani, maupun sudah selesai menimbulkan adanya jalan yang tidak jelas penangananya.

Oleh karena itu, pada Tugas Akhir ini dibuat sebuah aplikasi yang bernama Bina Marga RRS (*Road Reporting System*). Bina Marga RRS membantu menghubungkan masyarakat dengan Bina Marga Provinsi Jawa Timur. Masyarakat dapat melaporkan kerusakan jalan, sehingga proses identifikasi kerusakan jalan dan penangananya dapat dilakukan lebih cepat.

#### 1.2 Perumusan Masalah

Berdasarkan penjelasan latar belakang di atas, rumusan masalah yang menjadi fokus utama dalam Tugas Akhir ini adalah :

- 1. Bagaimana merancang dan membangun aplikasi Pengelola Informasi Kerusakan Jalan?
- 2. Bagaimana memanfaatkan *Google Maps API* dan *SMS Gateway* sebagai media *Crowdsourcing* untuk melaporkan kerusakan jalan?

#### 1.3 Batasan Masalah

Dari permasalahan yang disebutkan di atas, batasan masalah dalam Tugas Akhir ini adalah:

- 1. Aplikasi digunakan untuk Provinsi Jawa Timur.
- 2. Aplikasi dibuat berbasiskan web dengan menggunakan alat pengembangan PHP, MySql, Google Maps API.
- 3. Aplikasi hanya mengelola informasi jalan saja tidak termasuk perlengkapan jalan ataupun bangunan pelengkap jalan, seperti lampu jalan, terowongan, rambu lalu lintas, dan lain sebagainya.
- 4. Aplikasi tidak membedakan Jalan Kota, Provinsi, dan sebagainya.
- 5. Tidak ada pengujian kapasitas SMS Gateway.

## 1.4 Tujuan Penelitian

Tujuan dari Tugas Akhir ini adalah merancang dan membangun aplikasi pengelola *data* kerusakan jalan yang dikelola oleh Bina Marga Provinsi Jawa Timur. Aplikasi ini berbasis *web* dengan menggunakan *Google Maps API* dan *SMS Gateway* sebagai alat bantu untuk proses pelaporan kerusakan jalan.

#### 1.5 Manfaat Penelitian

Melalui Tugas Akhir ini diharapkan dapat memberi manfaat, yaitu:

- 1. Membantu Bina Marga Provinsi Jawa Timur untuk memantau kondisi jalan dan proyek perbaikan jalan.
- 2. Membantu masyarakat dalam melaporkan kerusakan jalan.

#### 1.6 Relevansi

Topik pada Tugas Akhir ini adalah mengenai rancang bangun Aplikasi Pemetaan Kerusakan Jalan dengan *SMS Gateway* dan *Google Maps API*, dimana penelitian ini masih terkait pada pohon penelitian yang terletak di bagian Teknologi dan Infrastruktur E-Bisnis yaitu pada bidang Teknologi Internet dan *Web Service* seperti yang ditampilkan pada Gambar 1.1.

Pohon Penelitian Laboratorium E-Bisnis

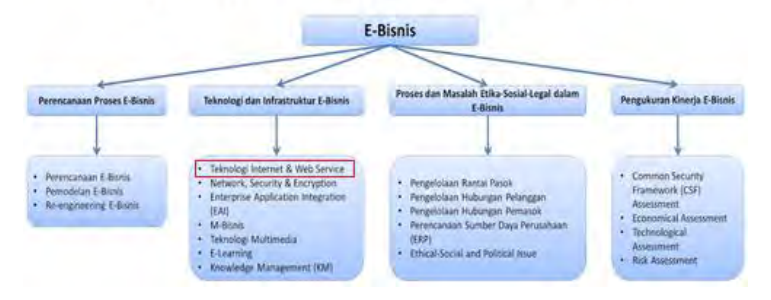

Gambar 1.1 Road Map Lab E-Bisnis

## BAB II TINJAUAN PUSTAKA

Untuk memudahkan pemahaman tentang apa yang akan dilakukan pada Tugas Akhir ini, berikut ini akan di paparkan tentang konsep dan teknologi apa saja yang akan digunakan atau diterapkan untuk membangun aplikasi pada Tugas Akhir ini. Berikut konsep teknologi yang digunakan pada Tugas Akhir ini.

#### 2.1 Studi Sebelumnya

Berikut ini adalah daftar penelitian terdahulu yang terkait dengan penelitian kali ini.

# 2.1.1 Crowdsourcing geographic information for disaster response: a research frontier

*Crowdsourcing* digunakan untuk pengumpulan informasi bencana. Masyarakat yang ada di daerah bencana dapat menyebarkan informasi melalui aplikasi sehingga semua orang yang berada disekitarnya dapat waspada dan melakukan tindakan yang tepat untuk menghadapi bencana tersebut.

Informasi yang didapatkan melalui *Crowdsourcing* memiliki kelemahan dan kelebihan. Kelemahanya adalah informasi *Crowdsourcing* sulit untuk dipastikan kebenaranya. Sedangkan, kelebihanya adalah informasi *Crowdsourcing* dapat lebih cepat sampai dan dalam jumlah yang banyak. [2]

#### 2.1.2 Peta Kondisi Jalan Bina Marga dan Smart city

Peta Kondisi Jalan Bina Marga dapat diakses melalui *URL* <u>http://www.bukapeta.com/binamarga/id/peta/kondisi\_jalan/</u>. Aplikasi ini dapat menunjukkan kondisi jalanan di seluruh Indonesia mulai dari tahun 2011 sampai 2012. Berikut adalah tampilan aplikasinya pada Gambar 2.1.

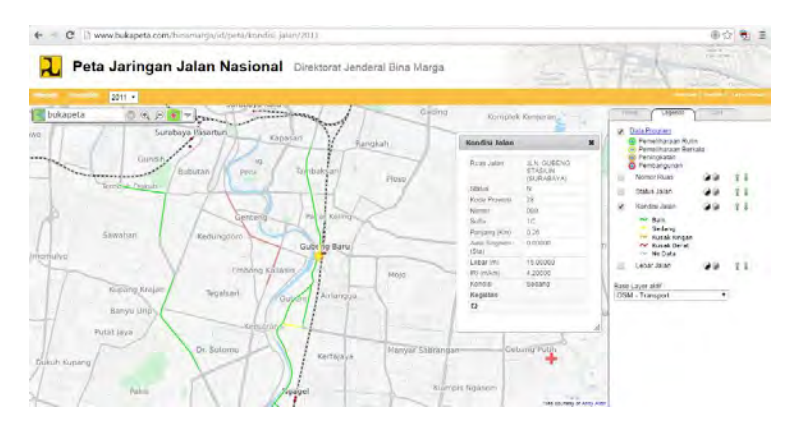

Gambar 2.1 Tampilan Peta Kondisi Jalan Bina Marga

Pengguna dapat mengetahui kondisi jalan melalui warna yang berada pada jalan, yaitu hijau untuk jalanan dengan kondisi baik, kuning untuk jalanan dengan kondisi sedang, dan merah untuk jalan dengan kondisi rusak.

Selain aplikasi pemetaan Bina Marga sebelumnya dibahas, terdapat juga aplikasi *Smart City* (Qlue) yang dimiliki oleh DKI Jakarta. Aplikasi ini mempunyai banyak kegunaan, yaitu sebagai sarana pelaporan masyarakat, forum, dan ulasan tempat. Masyarakat dapat melaporkan berbagai macam hal termasuk kerusakan jalan. Laporan tersebut akan muncul sebagai titik-titik *marker* di *map*. Berikut adalah tampilan *Smart City* pada Gambar 2.2.

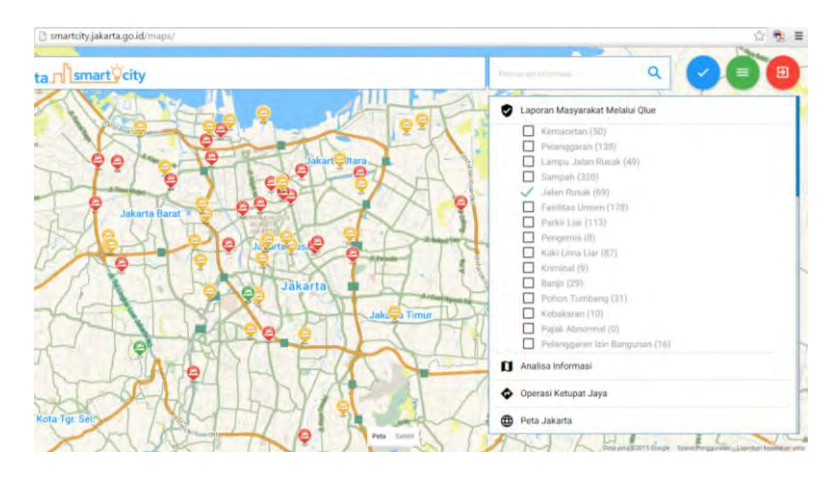

Gambar 2.2 Tampilan Smart City versi Web

Aplikasi *Smart City* ini bisa diakses melalui Android dengan men*download* aplikasi bernama Qlue di Play Store. Berikut adalah tampilan aplikasi Qlue pada gambar 2.3.

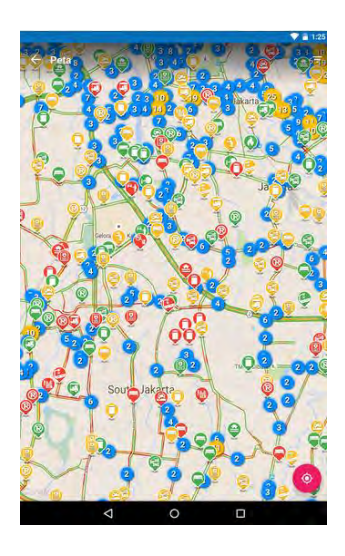

Gambar 2.3 Tampilan Qlue

Aplikasi-aplikasi yang sebelumnya dibahas memiliki perbedaan dengan Aplikasi Bina Marga RRS pada Tugas Akhir ini. Perbedaan itu dapat dilihat pada Tabel 2.1.

| Aplikasi                                                        | Lingkup       | Sumber<br>Informasi                                        | Jalur<br>Masukan                                      | Gamificat<br>ion |
|-----------------------------------------------------------------|---------------|------------------------------------------------------------|-------------------------------------------------------|------------------|
| Smart City                                                      | Jakarta       | Masyarakat                                                 | Qlue                                                  | Ya               |
| Peta Kondisi<br>Jalan Bina<br>Marga                             | Indonesia     | Bina<br>Marga                                              | Aplikasi<br><i>web</i>                                | Tidak            |
| Aplikasi<br>Crowdsourc<br>ing<br>Pemetaan<br>Kerusakan<br>Jalan | Jawa<br>Timur | Masyarakat<br>& Bina<br>Marga<br>Provinsi<br>Jawa<br>Timur | Aplikasi<br><i>web &amp;</i><br><i>SMS</i><br>Gateway | Tidak            |

Tabel 2.1 Tabel perbandingan antar aplikasi pelaporan kerusakan jalan

#### 2.2. Dasar Teori

#### 2.2.1 Direktorat Jendral Bina Marga

Direktorat Jendral merupakan suatu organisasi yang memiliki tugas untuk menyelenggarakan perumusan dan pelaksanaan kebijakan dibidang yang telah ditentukan. Bina Marga merupakan sebuah Direktorat Jendral yang berada di bawah Kementrian Pekerjaan Umum yang mengelola marga/jalan. Menurut Pasal 395 Peraturan Menteri Pekerjaan Umum nomor 08/PRT/M/2010 [3], Direktorat Jendral Bina Marga memiliki tugas sebagai berikut :

- Perumusan kebijakan di bidang Bina Marga yang meliputi penyelenggaraan Jalan Nasional, Provinsi, Kabupaten, Kota dan Desa.
- Pelaksanaan kebijakan dibidang Bina Marga meliputi pengaturan, pembinaan, pembangunan dan pengawasan Jalan Nasional, Provinsi, Kabupaten, Kota dan Desa, serta penanggulangan darurat dan rehabilitasi kerusakan jalan akibat bencana alam.

- Penyusunan norma, standar, prosedur dan kriteria dibidang Bina Marga.
- Pemberian bimbingan teknis dan evaluasi dibidang Bina Marga meliputi pengaturan, pembinaan, pembangunan dan pengawasan Jalan Nasional, Provinsi, Kabupaten, Kota dan Desa.

Terdapat beberapa definisi mengenai jalan menurut Peraturan Menteri Pekerjaan Umum nomor 04/PRT/M/2012 [4], yaitu :

- Jalan adalah prasarana transportasi darat yang meliputi segala bagian jalan, termasuk bangunan pelengkap dan perlengkapannya yang diperuntukan bagi lalu-lintas, yang berada pada permukaan tanah, di atas permukaan tanah, dibawah permukaan tanah dan/atau air, serta di atas permukaan air, kecuali kereta api, jalan lori, dan jalan kabel.
- Bangunan pelengkap adalah bangunan untuk mendukung fungsi dan keamanan konstruksi jalan yang meliputi jembatan, terowongan, ponton, lintas atas (*flyover, elevated road*), lintas bawah (*underpass*), tempat parkir, gorong-gorong, tembok penahan, dan saluran tepi jalan dibangun sesuai dengan persyaratan teknis.
- Perlengkapan Jalan adalah sarana yang dimaksudkan untuk keselamatan, keamanan, ketertiban, dan kelancaran lalulintas serta kemudahan bagi pengguna jalan dalam berlalulintas yang meliputi marka jalan, rambu lalu lintas, alat pemberi isyarat lalu-lintas, lampu penerangan jalan, rel pengaman (*guardrail*), dan penghalang lalu-lintas (*traffic barrier*).

Aplikasi Bina Marga RRS pada Tugas Akhir ini tidak akan mengolah informasi yang berkaitan dengan kerusakan bangunan pelengkap ataupun perlengkapan jalan. Jalan yang rusak akan dilaporkan masyarakat dengan empat kategori tingkat kerusakan seperti yang ada dalam Peraturan Menteri Pekerjaan Umum nomor 13 /PRT/M/2011. Tabel 2.2 menunjukkan empat kategori tingkat kerusakan jalan berserta penangananya.

|                 | Prosentase Batasan<br>Kerusakan Jalan |                              | Program                                       |
|-----------------|---------------------------------------|------------------------------|-----------------------------------------------|
| Kondisi         | Berpenutup<br>Aspal                   | Tidak<br>Berpenutup<br>Aspal | Penanganan                                    |
| Baik            | < 6 %                                 | < 11 %                       | Pemeliharaan rutin                            |
| Sedang          | 6 - 11%                               | 11 - 16%                     | Pemeliharaan                                  |
| Rusak<br>Ringan | 11 - 15%                              | 16 - 23%                     | rutin/berkala<br>Pemeliharaan<br>rehabilitasi |
| Rusak<br>Berat  | > 15%                                 | > 23 %                       | Rekonstruksi/penin<br>gkatan struktur         |

Tabel 2.2 Kategori Tingkat Kerusakan Jalan [5]

Masyarakat tidak perlu menghitung secara detil persentase kerusakan jalan. Masyarakat hanya menimbang secara kasar seberapa parah jalan tersebut rusak. Pihak Bina Marga yang akan menentukan status terakhir kerusakan jalan yang telah dilaporkan dan akan menentukan program penangananya.

#### 2.2.2 Google Maps API

*API* adalah "Sekumpulan fungsi, perintah dan protokol yang dapat digunakan untuk menghubungkan satu aplikasi dengan aplikasi yang lain agar dapat berinteraksi". [6] *API* bekerja sebagai jembatan antara satu *software* dengan *software* lain.

Google Maps API adalah sebuah API gratis yang berguna untuk menampilkan informasi-informasi geografis dalam bentuk map. Google Maps API ini akan membantu untuk menerjemahan informasi geografis ke dalam titik data yang dapat terlihat melalui Google Maps. Dalam pembuatan program *Google Maps API* menggunakan urutan sebagai berikut :

- 1. Memasukkan Maps API Javascript ke dalam HTML.
- 2. Membuat *element div* dengan nama tertentu untuk menampilkan peta.
- 3. Membuat beberapa objek literal untuk menyimpan properti-properti pada peta.
- 4. Menuliskan fungsi Javascript untuk membuat objek peta.
- 5. Melakukan inisiasi peta dalam *tag body HTML* dengan *event onload*.

Terdapat sebuah elemen dari *Google Maps* yang banyak dipakai, yaitu *marker*. *Marker* adalah sebuah penanda pada *Google Maps* yang berbentuk seperti jarum. *Marker* ini digunakan untuk menandakan titik jalan yang dilaporkan rusak. *Marker* muncul ketika pelapor melakukan klik pada salah satu titik pada peta ataupun dengan memasukkan nama jalan. Ketika *marker* diklik maka akan muncul informasi tentang titik kerusakan seperti contoh pada Gambar 2.4.

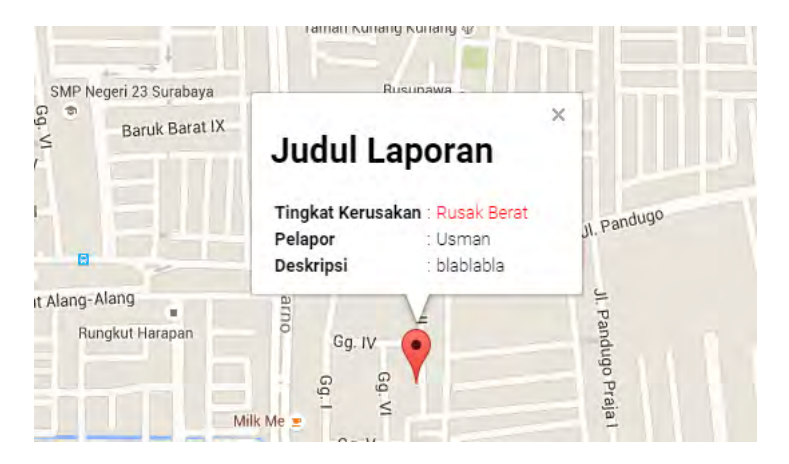

Gambar 2.4 Informasi kerusakan pada marker

Marker yang terdapat pada peta akan bertambah banyak seiring dengan banyaknya laporan kerusakan jalan yang masuk sehingga marker-marker tersebut dapat terlihat saling bertumpukan. Google Maps API menyediakan sebuah fungsi untuk mengelompokkan marker-marker dengan memakai Marker Clusterer. Marker dapat dikelompokkan berdasarkan kedekatan jarak antar marker. Gambar 2.5 menunjukkan fungsi dari Marker Clusterer.

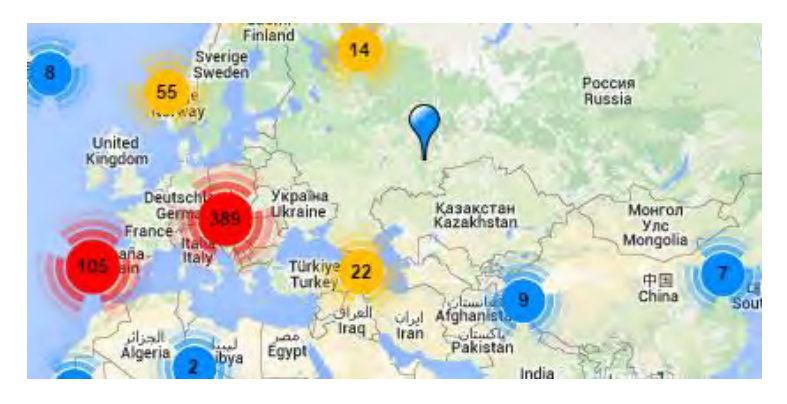

Gambar 2.5 Pengelompokan laporan kerusakan jalan dengan *Marker Clusterer* 

Kumpulan *marker* memiliki bentuk yang berbeda dengan *marker* biasa. Ketika pengguna melakukan klik pada kumpulan *marker* ini maka *marker-marker* yang merupakan bagian dari kelompok *marker* itu akan muncul sebagai *marker* biasa.

#### 2.2.3 Crowdsourcing

*Crowdsourcing* adalah sebuah tindakan yang membuat sebuah tugas yang biasanya dilakukan oleh seseorang yang berwenang menjadi sebuah tugas yang dapat dilakukan oleh sekumpulan orang yang belum diketahui. [7]

*Crowdsourcing* dalam aplikasi pelaporan ini digunakan agar informasi mengenai kerusakan jalan dapat dengan cepat diketahui oleh pihak Bina Marga. Masyarakat dapat melaporkan kerusakan jalan melalui website ataupun melalui SMS.

#### 2.2.4 Regular Expression

*Regular Expression* adalah pola yang menggambarkan sejumlah teks. Pola dalam *regex* ini akan digunakan untuk menangkap informasi penting dalam sebuah *SMS*. Jadi, nantinya kebenaran pola dalam *regex* ini yang memisahkan informasi yang dikirimkan melalui *SMS*. Misalnya, masukan kondisi jalan, alamat, deskripsi, dan nama pelapor di dalam sebuah *SMS*. Berikut adalah beberapa pola pengenalan dalam *regex* pada tabel 2.3. [8]

| Regex     | Deskripsi                             |
|-----------|---------------------------------------|
| •         | Seluruh karakter                      |
| ^regex    | Kata " <i>regex</i> " harus berada di |
|           | awal <i>string</i>                    |
| regex\$   | Kata " <i>regex</i> " harus berada di |
|           | akhir string                          |
| [abc]     | Definisi himpunan karakter            |
|           | yang diperbolehkan, a, b atau         |
|           | с                                     |
| [abc[vz]] | Definisi himpunan karakter            |
|           | a, b, atau c yang diikuti oleh        |
|           | v atau z                              |
| [^abc]    | Bila tanda "^" berada dalam           |
|           | "[]", adalah negasi dari              |
|           | himpunan karakter, yaitu              |
|           | karakter selain a, b, dan c           |
| [a-d1-7]  | Tanda "-" menunjukkan                 |
|           | urutan karakter, yaitu a              |
|           | sampai d atau 1 sampai 7              |
| X Z       | Tanda " " berarti "atau",             |
|           | artinya X atau Z                      |

Tabel 2.3 Pola Regex Umum

| XZ | Bila berurutan biasa tanpa |  |
|----|----------------------------|--|
|    | tanda apa-apa, artinya X   |  |
|    | harus diikuti oleh Z       |  |

#### 2.2.5 SMS Gateway

SMS Gateway adalah sebuah sistem yang menjadi penengah antara *internet* dengan sebuah fitur dalam telepon genggam yaitu SMS (Short Message Service). SMS Gateway memungkinkan komputer dengan bantuan sebuah *modem* untuk mengirimkan dan menerima SMS dari telepon genggam biasa. SMS gateway memerlukan sebuah server. Gambar 2.6 menunjukkan alur kerja dari SMS Gateway. [9]

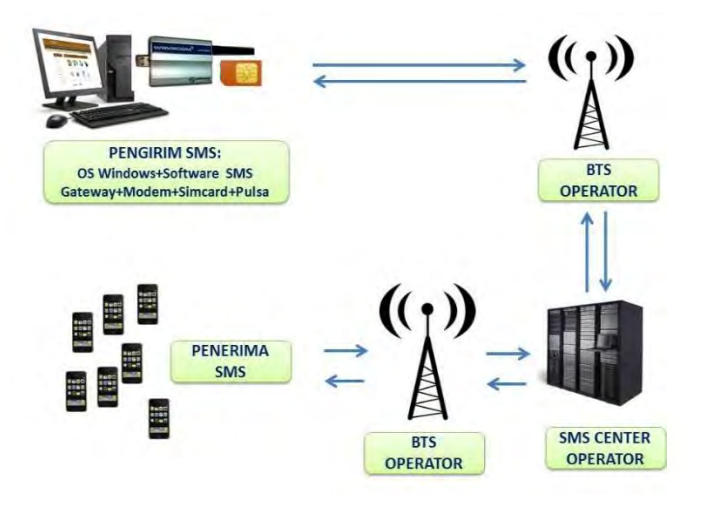

Gambar 2.6 Alur Kerja SMS Gateway [9]

Jadi, aplikasi yang terdapat di *server* akan mengirimkan sebuah *SMS*. *SMS* ini dikirim melalui *modem* yang didalamnya terdapat *Simcard* yang digunakan telpon genggam pada umumnya. *SMS* tersebut akan dikirimkan layaknya *SMS* biasa yang pada akhirnya akan diterima oleh penerima *SMS* tujuan.

SMS Gateway yang dipakai dalam Tugas Akhir ini adalah Gammu. SMS akan dipakai sebagai salah satu jalur masukan pelaporan kerusakan jalan. Pelapor dapat mengirimkan SMS dari telepon genggam mereka. SMS tersebut akan ditentukan polanya. Isi utamanya adalah nama jalan lengkap, kondisi kerusakan, nama pelapor, dan deskripsi.

*SMS* dipilih menjadi salah satu jalur masuknya laporan dikarenakan *SMS* merupakan jalur masukan yang dapat diakses disebagian besar tempat di Indonesia. *SMS* berbeda dengan pelaporan melalui *Google Maps API* karena *SMS* tidak membutuhkan sinyal *GPS* ataupun *internet* sehingga lebih besar jangkauanya. Selain itu, setiap orang sekarang pasti memiliki sebuah telepon genggam minimal dengan fitur untuk telepon dan *SMS*. Menurut Menkominfo terdapat 270.000.000 pengguna telepon genggam di Indonesia. [10] Jumlah tersebut merupakan jumlah yang besar sehingga setiap masyarakat di Indonesia berkesempatan untuk bisa melaporkan jalan rusak meskipun di pelosok desa sekalipun.

#### 2.2.6 System Performance Testing

System Performance Testing adalah pengujian yang dilakukan untuk melihat bagaimana hasil kerja sebuah sistem dalam hal ketanggapan dan keandalan dalam suatu beban kerja. Dalam aplikasi berbasis *web*, beban kerja adalah banyaknya permintaan dari *user* kepada *server*. Beban kerja yang tinggi biasanya akan semakin memperburuk kinerja sistem. [11]

Terdapat beberapa kriteria analisis kualitas kinerja sebuah sistem yaitu :

• Response time.

Waktu yang diperlukan permintaan *data* yang dikirimkan oleh *client* ke *server* sampai *data* yang diminta tersebut sampai ke *client*. Misalnya, untuk membuka halaman <u>http://google.com</u> diperlukan waktu 3 detik sampai halaman terbuka di *browser*
- *Throughput.* Banyaknya transaksi permintaan *data* pada *server* dalam satuan waktu.
- *Resource utilization*. Banyaknya sumber daya *hardware* yang diperlukan aplikasi untuk bekerja, seperti pemakaian prosessor, memori, dan baca/tulis *hard disk*.
- *Maximum user load*. Berapa banyak *user* yang bisa mengakses aplikasi.

Hasil *System Performance Testing* dapat dijadikan landasan untuk mengetahui konfigurasi beserta *hardware* yang terbaik untuk mencapai suatu batas yang ditentukan. Misalnya, aplikasi dapat diakses 100 *user* pada saat yang bersamaan.

Salah satu hasil *System Performance Testing* adalah *response time*. Berdasarkan [12], *response time* dapat dikelompokkan menjadi empat batas-batas sebuah aplikasi masih mendapatkan perhatian penuh dari *user*. Batas-batas tersebut disajikan pada Tabel 2.4.

| Response time | Efek                               |  |  |
|---------------|------------------------------------|--|--|
| < 0,1 detik   | Membuat user merasa                |  |  |
|               | sistem memberikan                  |  |  |
|               | tanggapan yang instan dan          |  |  |
|               | sangat cepat                       |  |  |
| 0,1 - 1 detik | Pikiran user tidak teralihkan      |  |  |
|               | dengan hal lain                    |  |  |
| 1 - 10 detik  | <i>User</i> masih bisa untuk fokus |  |  |
|               | dengan halaman                     |  |  |
| > 10 detik    | User akan teralihkan untuk         |  |  |
|               | mengerjakan tugas lain             |  |  |

Tabel 2.4 Batas response time

# BAB III METODOLOGI

Bab ini berisi metodologi dalam pengerjaan Tugas Akhir. Urutan pengerjaan, definisi dari setiap proses, alat dan bahan.

## 3.1 Urutan Pelaksanaan

Bagian ini menjelaskan metodologi yang digunakan dalam pengerjaan Tugas Akhir ini. Gambar 3.1 menunjukkan metodologi pengerjaan Tugas Akhir.

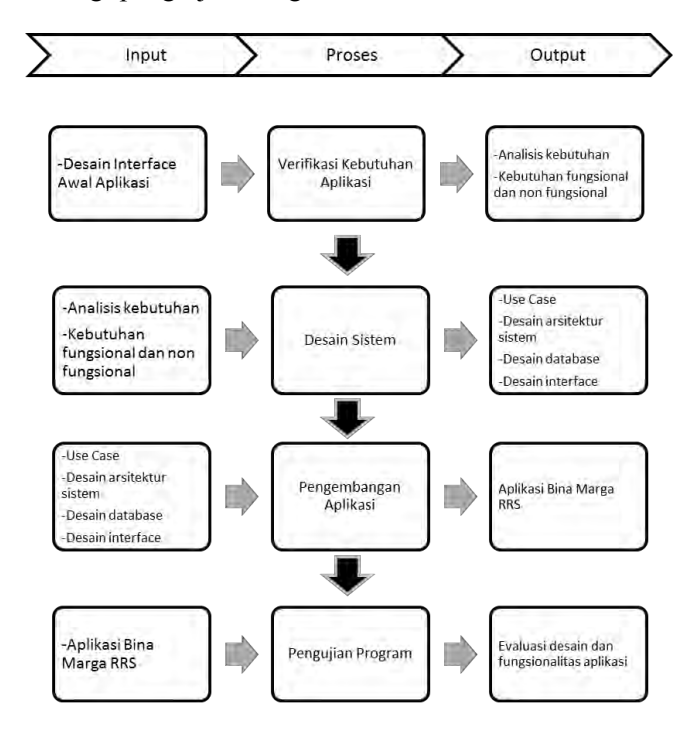

Gambar 3.1 Alur pengerjaan Tugas Akhir

Metodologi yang dipakai mengadopsi model *Software Development Lifecycle* (SDLC) *waterfall*. Model ini dipilih karena mudah diimplementasikan, *scope* aplikasi yang tidak besar, kebutuhan yang tidak banyak berubah, dan sumber daya manusia yang sedikit. [13] Tahap pada metodologi ini tidak sampai pada tahap *deployment* karena aplikasi tidak akan dipasang pada Bina Marga.

# 3.1.1 Verifikasi Kebutuhan Aplikasi

Verifikasi kebutuhan aplikasi dilakukan dengan melakukan survey kepada Bina Marga Provinsi Jawa Timur. Verifikasi diperlukan agar aplikasi dapat menunjang proses bisnis yang sudah ada. Verifikasi juga berguna untuk memastikan tentang kebutuhan apa saja yang diperlukan oleh Bina Marga Provinsi Jawa Timur sebagai pengelola jalan di Provinsi Jawa Timur.

Sebelum melakukan verifikasi, dibuat sebuah rancangan desain aplikasi awal. Desain tersebut didasarkan pada desain-desain aplikasi yang memiliki fungsi yang mirip dengan Bina Marga RRS, yaitu aplikasi Peta Kondisi Jalan miliki Bina Marga dan *Smart City* DKI Jakarta. Desain ini dapat menjadi alat *brainstorming* kebutuhan dan fitur apa saja yang harus dimiliki oleh aplikasi.

# 3.1.2 Desain Sistem

Pada proses ini rancangan sistem akan dibuat dan didokumentasikan. Rancangan sistem meliputi desain sistem, desain *data*base, dan desain *interface*. Gambar 3.2 menunjukkan arsitektur sistem yang didalamnya tergambar alur kerja sistem dan elemen-elemen dalam sistem secara umum.

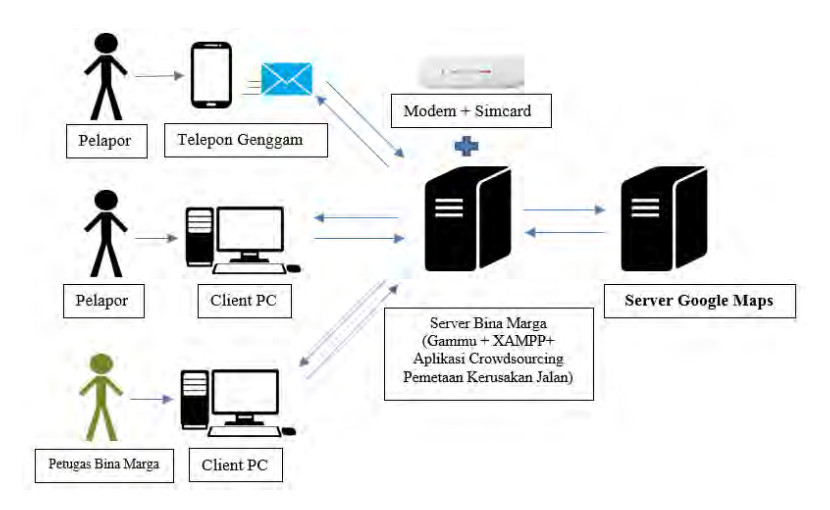

Gambar 3.2 Arsitektur Sistem

## 3.1.3 Pengembangan Aplikasi

Pada proses ini aplikasi mulai dikembangkan dengan memakai teknologi yang telah disebutkan sebelumnya. Teknologi yang dipakai adalah *PHP*, *MySql*, dan *Google Maps API*. Hal yang pertama dilakukan adalah pembuatan bagian *front-end* dari aplikasi yaitu pelaporan kerusakan jalan. Pelaporan jalan melalui komputer akan dibuat terlebih dahulu, lalu pelaporan melalui *SMS Gateway*.

Selanjutnya, Aplikasi akan disesuaikan sehingga ketika dibuka pada *smartphone*, aplikasi dapat memberikan fungsionalitas dan tampilan yang lengkap bagi pengguna. Terakhir, *back-end* aplikasi untuk petugas Bina Marga akan dibuat. *Back-end* aplikasi ini berguna untuk Bina Marga dalam mengelola informasi yang telah dilaporkan. Misalnya, menghapus laporan yang tidak valid, memperbaharui status kondisi jalan, dan melihat statistik laporan kerusakan jalan. Berikut pada gambar 3.3 adalah desain *dashboard* yang menjadi bagian *back-end* aplikasi.

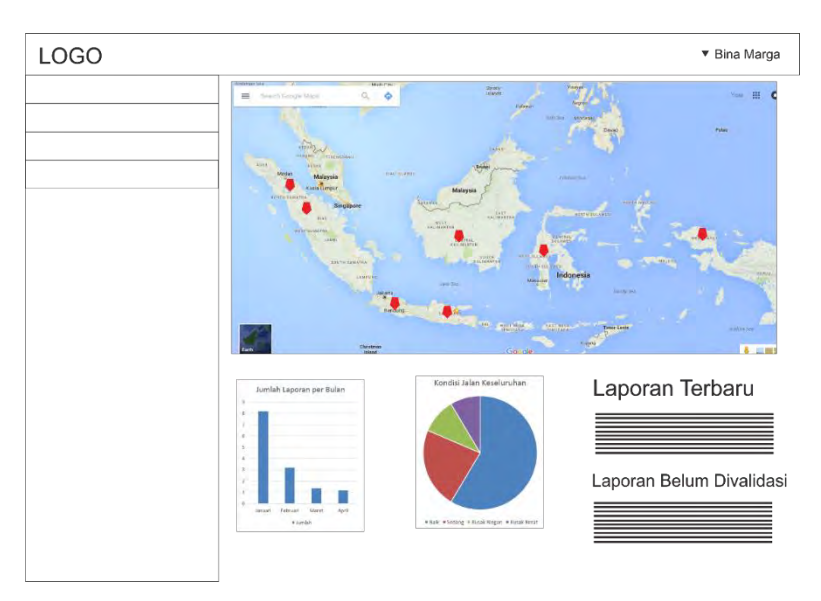

Gambar 3.3 Desain dashboard

# 3.1.4 Pengujian Program

Aplikasi diuji untuk mengetahui apakah aplikasi sudah bekerja dengan benar dan sesuai dengan yang diharapkan. Terdapat empat tes yang akan dilakukan, yaitu System Testing, System Performance Test, User Acceptance Testing, dan Responsive Layout Testing. Empat tes tersebut menguji komponen aplikasi yang berbeda.

*System Testing* menguji apakah semua fungsionalitas aplikasi sudah berjalan dengan benar. Setiap fitur-fitur aplikasi akan dicoba. Jika terdapat kesalahan program, maka akan langsung diperbaiki.

*System Performance Test* menguji bagaimana kinerja *server* dalam melayani setiap pengguna aplikasi. Pengujian dilakukan dengan menggunakan sebuah aplikasi bernama JMeter. Terdapat tiga skenario yang akan dicoba, yaitu jika Bina Marga

RRS diakses oleh 50, 100, dan 200 pengguna. *System Performance Test* dapat menunjukkan berapa jumlah pengguna aplikasi optimal yang dapat dilayani oleh Bina Marga RRS berdasarkan hasil yang didapat ketika skenario dijalankan.

*User Acceptance Testing* dilakukan untuk menguji apakah pengguna merasakan kemudahan dan manfaat ketika menggunakan aplikasi. Dua hal tersebut akan mempengaruhi keinginan pengguna untuk terus menggunakan aplikasi. Dengan demikian, aplikasi dapat digunakan secara optimal.

Aplikasi Bina Marga RRS dirancang untuk dapat menyesuaikan tampilan ketika diakses pada perangkat dengan layar kecil seperti *smartphone* dan *tablet*. Tes dilakukan dengan mencoba mengakses aplikasi melalui *Developer Tools* yang ada pada Google Chrome dan mengatur perangkat yang mengaksesnya menjadi sebuah *smartphone* dan *tablet*.

Halaman ini sengaja dikosongkan

# BAB IV PERANCANGAN

Pada bab ini, akan dijelaskan perancangan yang akan dilakukan untuk membangun aplikasi pada Tugas Akhir ini. Pada perancangan aplikasi Bina Marga RRS ini dilakukan beberapa langkah perancangan meliputi analisis kebutuhan, desain sistem, desain *data*base dan desain *interface* aplikasi.

### 4.1 Analisis Kebutuhan

Kebutuhan Aplikasi didapatkan melalui wawancara dengan pihak Bina Marga Provinsi Jawa Timur. Narasumbernya adalah Bapak Ir. Atok Nardyawanto, MMT sebagai Kepala Seksi pengaturan dan pengendalian dan Ibu Krisna sebagai bagian dari bagian pengaturan dan pengendalian. Wawancara dilakukan pada Kamis, 22 Oktober 2015.

Pihak Bina Marga sendiri memiliki sebuah aplikasi untuk mengelola informasi pengelola kerusakan secara internal. Aplikasi tersebut hanya menerima masukan dari pihak Bina Marga. Selain melalui aplikasi itu, Bina Marga Jatim juga menjalin kerjasama dengan Radio Suara Surabaya (SS). Radio SS akan memberikan laporan tentang kerusakan jalan yang dilaporkan masyarakat melalui jejaring sosial milik Radio SS kepada Bina Marga. Alur pelaporan kerusakan digambarkan pada Gambar 4.1.

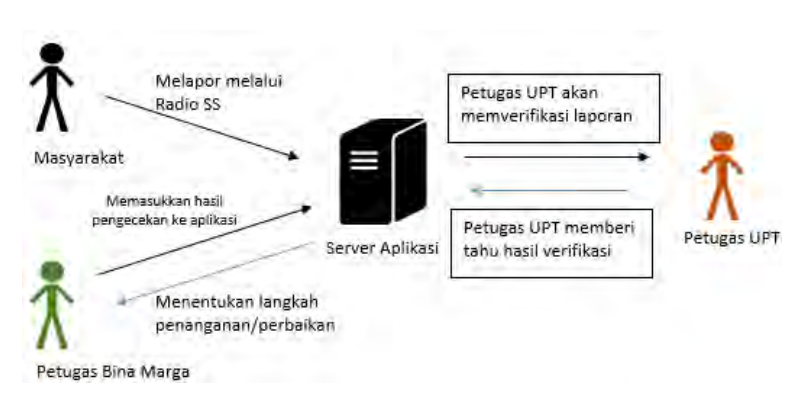

Gambar 4.1 Alur pelaporan kerusakan jalan (existing)

Laporan-laporan kerusakan jalan yang diterima Bina Marga diproses dengan melakukan pengecekan kebenaran dari laporan tersebut. Kemudian, jalan dinilai tingkat kerusakanya dan akan diberikan penanganan yang sesuai.

Bina Marga Provinsi Jawa Timur hanya mengelola jalan-jalan yang termasuk jalan provinsi. Bina Marga Jatim memiliki 12 Unit Pelaksana Teknis (UPT) yang tesebar di Jawa Timur. Jika ada laporan jalan yang masuk dan jauh jaraknya dari Bina Marga Jatim, maka UPT yang bertugas untuk mengecek kerusakan jalan tersebut. Sehingga pada aplikasi ini ditambahkan user UPT untuk melakukan penambahan dan pembaharuan informasi jalan. Namun, bila jalan yang dilaporkan bukan termasuk Jalan Provinsi maka Bina Marga Jatim tidak berhak untuk mengurus jalan tersebut. Wewenangnya ada berada di pemerintah Kota/Kabupaten jika jalan tersebut termasuk Jalan Kota/Kabupaten. Jadi, usernya bertambah lagi bukan hanya pihak Bina Marga, user UPT perlu ditambahkan juga.

Laporan yang masuk akan bertambah banyak seiring waktu. Bina Marga harus menentukan prioritas untuk pemilihan laporan yang akan ditangani karena tidak semua laporan dapat ditangani mengingat adanya keterbatasan sumber daya manusia. Maka dari itu, diperlukan sebuah fitur untuk memberikan *rating* kepada *user* yang kemungkinan besar dapat dipercaya. *Rating* itu berbentuk sebuah poin yang akan ditambahkan kepada akun dengan laporan yang sudah diverifikasi. Semakin banyak poin yang dimiliki akun, semakin terpercaya kebenaran laporanya.

Berikut adalah kebutuhan fungsional aplikasi :

- Aplikasi dapat menangani proses *login* dan registrasi user
- Aplikasi dapat mengelola *data* kerusakan jalan, meliputi *input, edit, dan delete*
- Aplikasi dapat menampilkan laporan kerusakan jalan pada sebuah peta dan daftar
- Aplikasi dapat melakukan *filter* atribut terhadap *data-data* laporan
- Aplikasi dapat menerima laporan melalui *SMS* maupun melalui *web*
- Laporan dan *user* bisa diberikan reputasi
- Aplikasi dapat menampilkan *data* dan grafik statistik mengenai laporan kerusakan jalan

Berikut adalah kebutuhan non fungsional aplikasi :

- Laporan yang selama tiga bulan tidak diverifikasi akan berada pada status *expired* sehingga tidak dapat ditampilkan pada peta
- Layout aplikasi harus responsif
- Aplikasi dapat diakses oleh 50 *user* bersamaan

# 4.2 Desain Sistem

Fitur-fitur dan hak akses untuk setiap *user* pada aplikasi digambarkan melalui *Use Case Diagram. Use Case Diagram* bisa dilihat pada Gambar 4.2.

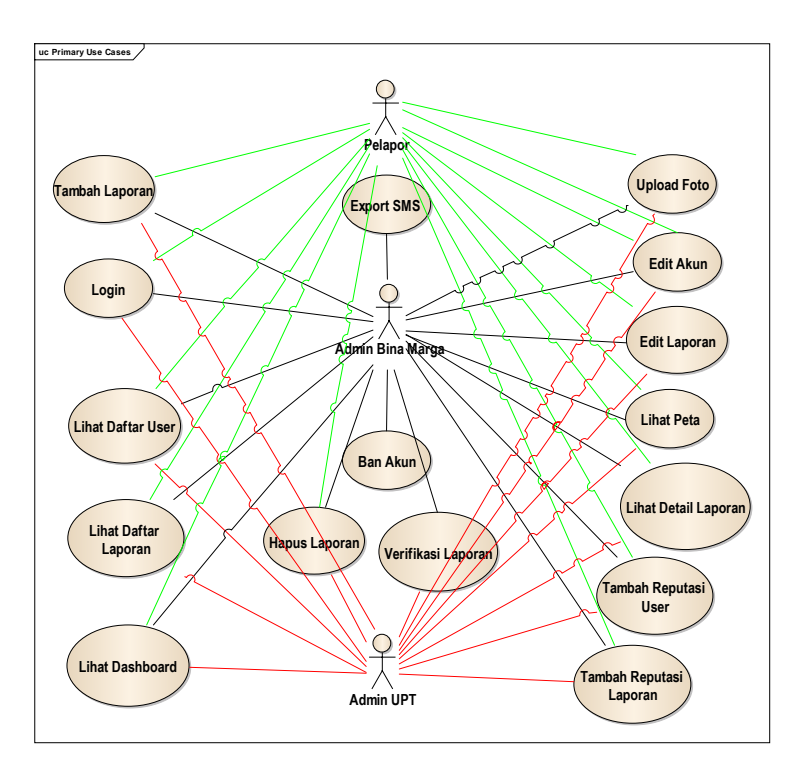

Gambar 4.2 Use Case Diagram

Terdapat perbedaan hak akses antar user. Pertama, pelapor tidak bisa mengakses beberapa fitur, seperti *ban* akun, verifikasi laporan, dan *export SMS*. Kedua, *admin* UPT hanya diberikan beberapa fitur tambahan dari pelapor, yaitu verifikasi, *edit* laporan, dan melihat *SMS Gateway*. Terakhir, *admin* Bina Marga dapat mengakses semua fitur aplikasi.

Aplikasi Bina Marga RRS menggunakan *Google Maps API* dan Gammu sebagai jalur masuknya laporan. *Google Maps API* akan menangani pelaporan melalui *web*. Pelapor dapat menentukan titik kerusakan jalan melalui *map* yang disediakan

oleh Google Maps API. Pelapor dapat mencari alamat ataupun dengan melakukan navigasi berupa klik ataupun *drag* pada *map* untuk menentukan titik kerusakan. Gammu akan menangani pelaporan melalui SMS. SMS yang dikirimkan oleh pelapor harus memiliki *form*at yang tepat dan alamat yang valid. Jika SMS tidak valid, maka SMS tidak dapat dikonversi menjadi laporan yang dapat tertampil pada aplikasi Bina Marga RRS.

Gambaran arsiterktur dan alur sistem dapat dilihat pada Gambar 4.3 berikut.

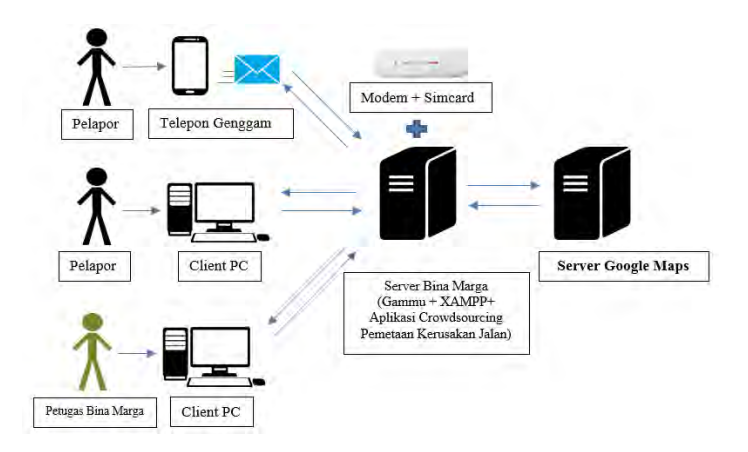

Gambar 4.3 Arsitektur Sistem

Terdapat dua jalur pelapor memasukkan laporannya ke dalam aplikasi Bina Marga RRS, yaitu :

## 1. Melalui komputer/PC (Personal Computer)

Pelapor memiliki dua alat bantu untuk menunjuk titik kerusakan jalan, yaitu :

a. Melakukan *drag and drop marker* ataupun dengan melakukan klik pada salah satu area *map*. Aplikasi akan

mencatat berapa *latitude* dan *longitude* dari *marker* yang merepresentasikan dimana *marker* itu berada. Melalui koordinat tersebut, aplikasi akan melakukan permintaan nama alamat dan kota kepada *Google Maps API*.

b. Memasukkan alamat pada isian yang disediakan. Setelah pelapor menekan tombol pencarian maka aplikasi akan berkomunikasi dengan *Google Maps API* dan menampilkan posisi *marker* yang telah sesuai dengan alamat yang dimasukkan seperti yang ditunjukkan pada Gambar 4.4 di bawah. Alamat harus valid, jika tidak maka *Google Maps API* tidak akan mengenali alamat tersebut.

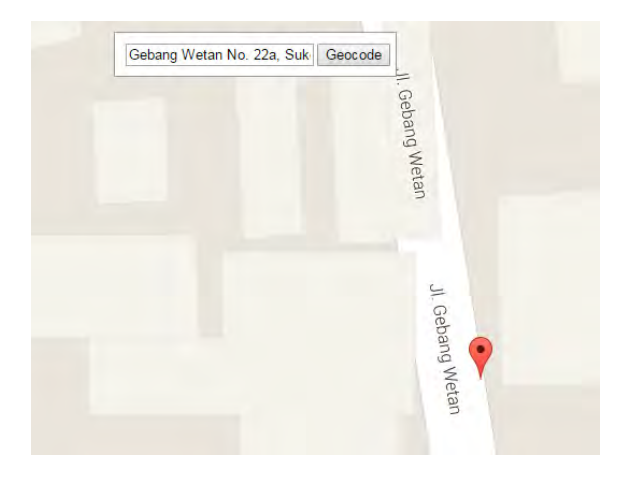

Gambar 4.4 Pelaporan jalan rusak melalui komputer

### 2. Melalui telepon genggam

Terdapat dua pilihan pelaporan melalui telepon genggam. Jika telepon genggam bisa melakukan koneksi internet, maka pelapor bisa mengakses aplikasi *Crowdsourcing* Pemetaan Kerusakan Jalan melalui *browser* telepon genggam atau *smartphone* yang mereka miliki. Hal tersebut dimungkinkan

karena aplikasi aplikasi Bina Marga RRS Jalan didesain memakai konsep *responsive design*. Tampilan aplikasi aplikasi Bina Marga RRS akan mengikuti ukuran layar dimana aplikasi tersebut dibuka, sehingga tampilan dan *user experience* akan semaksimal mungkin didapatkan sama seperti saat aplikasi dibuka dikomputer.

Cara lainya adalah melalui *SMS* dengan memasukkan informasi dengan *form*at tertentu ke nomor telepon Bina Marga. Berikut adalah *form*at *SMS* yang harus dipatuhi oleh pelapor.

- Format : username \* tingkat kerusakan \* alamat lengkap \* deskripsi
- Contoh : Usman123 \* 3 \* Gebang Wetan No.22a, Sukolilo, Surabaya \* Sudah lebih dari 2 tahun jalan tidak diperbaiki

Keterangan :

- Jika pelapor belum memiliki akun, mereka bisa memasukkan nama mereka. Aplikasi akan membuatkan akun khusus untuk mereka jika nomor mereka belum terdaftar pada sistem. Ketika petugas Bina Marga mengekspor SMS mereka yang valid untuk menjadi sebuah laporan web, aplikasi akan mencatat juga isi SMS yang berisi username dan password pelapor yang telah diacak pada suatu tabel yang digunakan Gammu. Tabel tersebut menampung semua SMS yang akan dikirimkan ketika Gammu diaktifkan.
- Terdapat 4 kode kondisi kerusakan jalan, yaitu :
  - ✓ 1 : Baik
  - $\checkmark$  2 : Sedang
  - ✓ 3 : Rusak Ringan
  - ✓ 4 : Rusak Berat

Setelah *SMS* terkirim ke nomor telepon Bina Marga, *Modem* yang telah terisi *SIM card* dengan nomor telepon Bina Marga akan dibaca oleh Gammu. Gammu kemudian akan mengambil informasi jalan rusak tersebut dan meneruskanya ke dalam Aplikasi *Crowdsourcing* Pemetaan Kerusakan Jalan. Informasi tersebut akan tercatat ke dalam *database*. Laporan melalui *SMS* tersebut belum tertampil jika belum di*export* ke dalam laporan *web*. Petugas Bina Marga yang bertanggung jawab melakukan *export*. Pada saat petugas memilih dan menekan tombol *export* laporan, nama jalan akan dikirim ke *Server Google Maps* untuk diubah menjadi koordinat, alamat dan kota.

Aplikasi Bina Marga dapat mengubah sedikit proses bisnis yang ada pada Bina Marga. Mulai dari proses penentuan jalan yang akan diverifikasi sampai kepada pengubahan kondisi jalan yang telah diberikan penanganan. Gambar 4.5 menunjukkan alur proses bisnis Bina Marga jika mengimplementasikan aplikasi Bina Marga RRS.

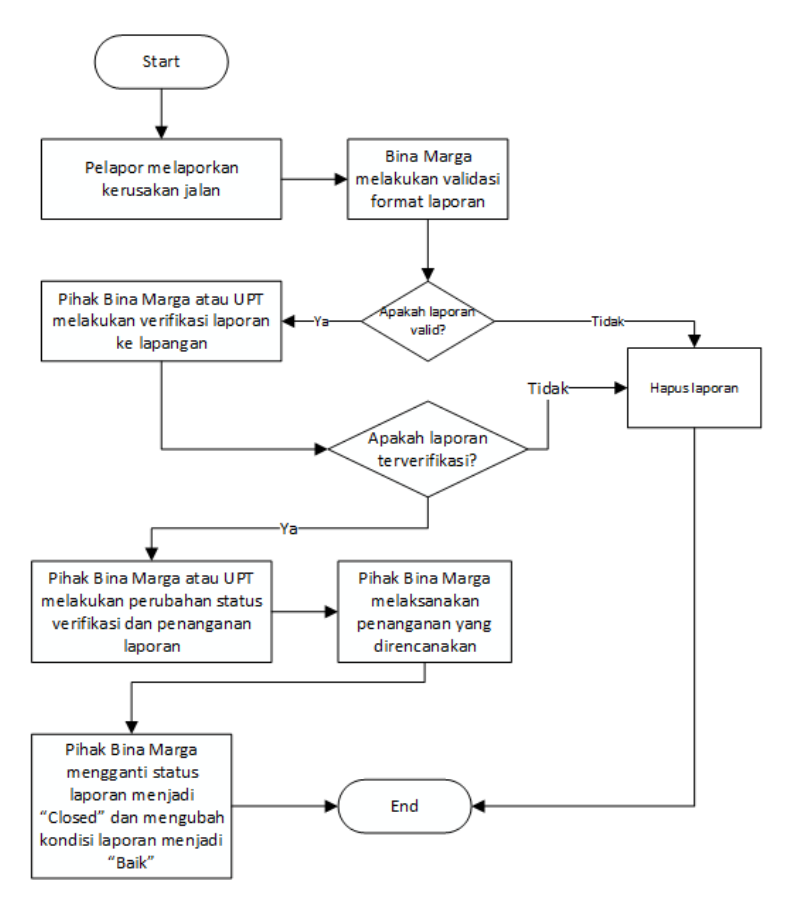

Gambar 4.5 Alur proses bisnis (to-be)

Proses bisnis dimulai ketika laporan-laporan dari masyarakat masuk. Kemudian, alamat dan lokasi laporan tersebut akan divalidasi. Lokasi jalan yang valid adalah lokasi yang memiliki titik marker yang tepat pada sebuah jalan tertentu. Lokasi jalan tersebut juga harus memiliki alamat yang dikelola Bina Marga. Selanjutnya, laporan tersebut akan diverifikasi dengan pengecekan langsung ke lokasi laporan. Jika laporan benar, Bina Marga akan mengubah status verifikasi laporan menjadi "terverifikasi" dan memberikan informasi penanganan apa yang diberikan. Pihak Bina Marga akan melakukan penanganan dan jika telah selesai maka Admin Bina Marga akan mengubah status laporan menjadi "*Closed*" dan mengubah kondisi laporan menjadi "Baik". Jika laporan tidak valid dan tidak terverifikasi, Bina Marga akan menghapus laporan tersebut.

## 4.3 Desain Database

*Data*base yang digunakan pada aplikasi ini terdiri dari beberapa table untuk menyimpan *data* pada *MySql*. Terdapat dua kategori tabel yang digunakan, yaitu tabel-tabel untuk pencatatan *SMS* oleh Gammu dan tabel-tabel yang dipakai Bina Marga RRS. Pada bagian ini akan dibahas mengenai tabel-tabel yang dipakai Bina Marga RRS. Berikut pada Gambar 4.6 adalah *Conceptual Data Model* (CDM) dari aplikasi *Crowdsourcing* Pemetaan Kerusakan Jalan. CDM dibuat dengan menggunakan *software* Power Designer.

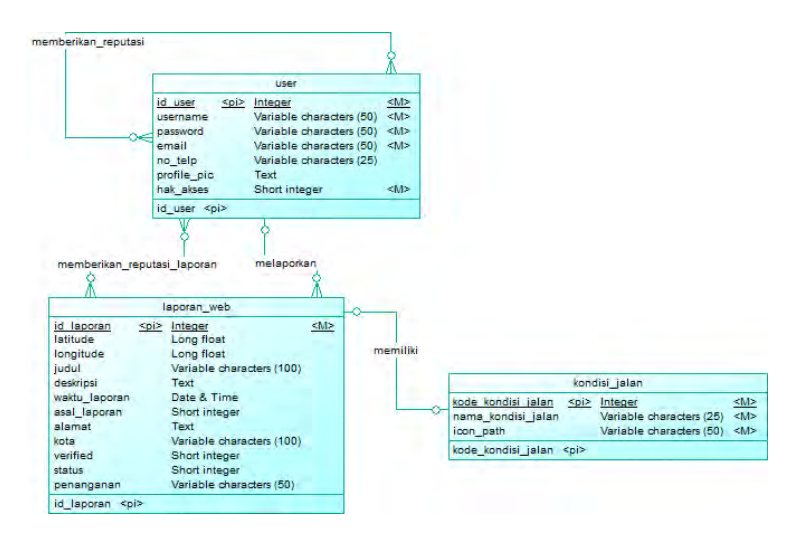

Gambar 4.6 Conceptual Data Model aplikasi

Tabel 4.1 menjelaskan mengenai entitas yang terdapat pada ERD.

| No | Entitas       | Atribut              | Penjelasan          |
|----|---------------|----------------------|---------------------|
| 1  | laporan_web   | id_laporan           | Tabel ini digunakan |
|    |               | latitude             | untuk menyimpan     |
|    |               | longitude            | informasi laporan   |
|    |               | judul                | yang dilaporkan,    |
|    |               | deskripsi            | baik melalui        |
|    |               | waktu_laporan        | Website maupun      |
|    |               | alamat               | melalui SMS         |
|    |               | kota                 |                     |
|    |               | verified             |                     |
|    |               | status               |                     |
|    |               | penanganan           |                     |
| 2  | user          | id_ <i>user</i>      | Tabel ini digunakan |
|    |               | <i>user</i> name     | untuk menyimpan     |
|    |               | password             | informasi tentang   |
|    |               | email                | user                |
|    |               | no_telp              |                     |
|    |               | pro <i>file_</i> pic |                     |
|    |               | hak_akses            |                     |
| 3  | kondisi_jalan | kode_kondisi_jalan   | Tabel ini digunakan |
|    |               | nama_kondisi_jalan   | untuk menyimpan     |
|    |               | icon_path            | keterangan tentang  |
|    |               |                      | kondisi jalan dan   |
|    |               |                      | ikon yang akan      |
|    |               |                      | digunakan pada      |
|    |               |                      | тар                 |

Tabel 4.1 Penjelasan entitas pada CDM

Tabel 4.2 menjelaskan relasi antar entitas pada CDM.

| Tabel 4.2 Relasi | antar | entitas | CDM |
|------------------|-------|---------|-----|
|------------------|-------|---------|-----|

| Relationship Type | Constraint | Penjelasan        |
|-------------------|------------|-------------------|
| MELAPORKAN on     | (1,N)      | Setiap user dapat |
| USER, LAPORAN_WEB |            | melaporkan lebih  |
| _                 |            | dari satu laporan |

|                                       |       | dan satu laporan<br>dilaporkan oleh<br>satu <i>user</i> |
|---------------------------------------|-------|---------------------------------------------------------|
| MEMILIKI on<br>LAPORAN_WEB,           | (N,1) | Setiap laporan<br>memiliki satu                         |
| KONDISI_JALAN                         |       | kondisi jalan dan<br>satu kondisi jalan                 |
|                                       |       | bias dimiliki oleh<br>banyak laporan                    |
| MEMBERIKAN_REPUT<br>ASI on USER, USER | (N,N) | Setiap <i>user</i> bisa<br>memberikan                   |
|                                       |       | reputasi kepada<br>lehih dari satu                      |
|                                       |       | <i>user</i> dan satu                                    |
|                                       |       | <i>user</i> bisa<br>diberikan                           |
|                                       |       | reputasi oleh                                           |
|                                       |       | banyak <i>user</i> .                                    |
| MEMBERIKAN_REPUT<br>ASI LAPORAN on    | (N,N) | Satu <i>user</i> bisa<br>memberikan                     |
| USER, LAPORAN WEB                     |       | reputasi pada                                           |
| · _                                   |       | banyak laporan                                          |
|                                       |       | dan satu laporan                                        |
|                                       |       | bisa diberikan                                          |
|                                       |       | reputasi oleh                                           |
|                                       |       | banyak <i>user</i>                                      |

Terdapat dua hubungan *many-to-many*. Dua hubungan tersebut itu akan menghasilkan masing-masing satu tabel baru jika *Conceptual Relationship Diagram* diubah menjadi *Physical Relationship Diagram*. Gambar 4.7 menunjukkan *Physical Relationship Diagram* aplikasi.

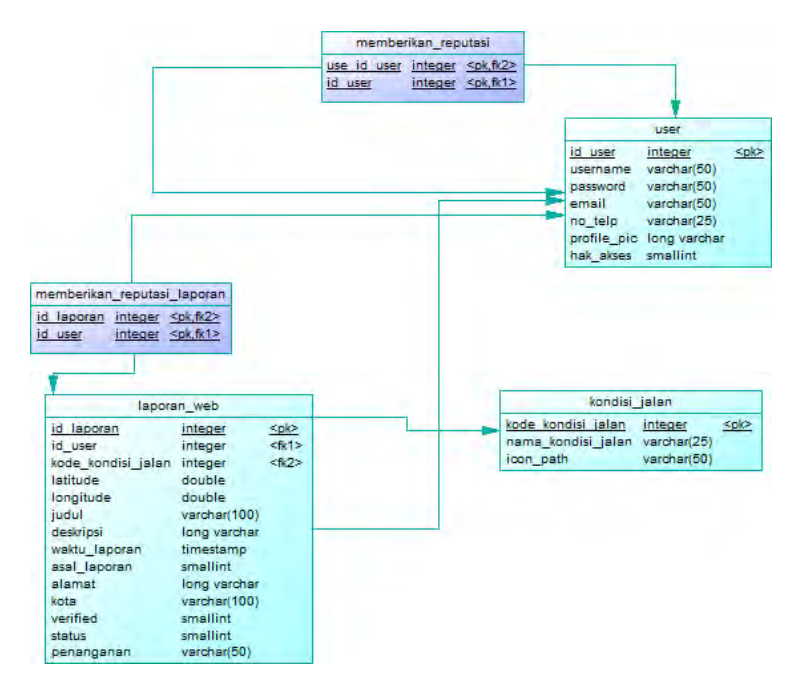

Gambar 4.7 Physical Data Model aplikasi

Dua tabel yang terbentuk adalah tabel memberikan\_reputasi\_laporan dan memberikan \_reputasi sesuai dengan nama *relationship* antar entitas yang sebelumnya ada pada *Conceptual Relationship Diagram*. Dua tabel tersebut akan menyimpan catatan transaksi mengenai reputasi laporan dan reputasi *user*. Lalu, tambahkan beberapa atribut untuk memperjelas informasinya. *Physical Relationship Diagram* akan berubah menjadi seperti yang ditampilkan pada Gambar 4.8.

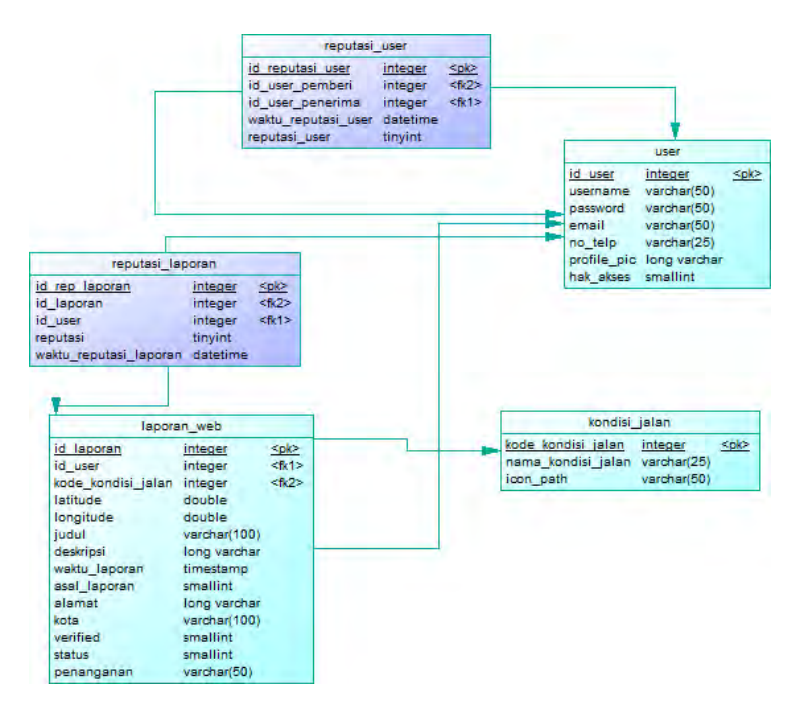

Gambar 4.8 PDM yang telah diperbaharui

Tabel 4.3 menjelaskan atribut yang telah ditambahkan pada PDM.

| Tabel 4.3 Penjelasan | atribut PDM | yang ditambah |
|----------------------|-------------|---------------|
|                      |             |               |

| Tabel           | Atribut        | Penjelasan                   |
|-----------------|----------------|------------------------------|
| reputasi_lapora | id_rep_laporan | Atribut yang                 |
| n               |                | digunakan sebagai            |
|                 |                | <i>primary key</i> dan untuk |
|                 |                | keperluan indexing           |
|                 | id_laporan     | <i>Foreign key</i> yang      |
|                 |                | menunjuk ke laporan          |
|                 |                | yang diberikan reputasi      |
|                 | id_user        | Foreign key yang             |
|                 |                | menunjuk pada user           |

|               |                  | yang memberikan              |
|---------------|------------------|------------------------------|
|               |                  | reputasi pada laporan        |
|               | reputasi         | Nilai reputasi yang          |
|               | <u>^</u>         | diberikan, terdapat dua      |
|               |                  | kemungkinan yaitu 1          |
|               |                  | (baik) dan -1 (buruk)        |
|               | waktu reputasi l | Waktu reputasi               |
|               | aporan           | diberikan                    |
| reputasi_user | id_reputasi_user | Atribut yang                 |
|               |                  | digunakan sebagai            |
|               |                  | <i>primary key</i> dan untuk |
|               |                  | keperluan indexing           |
|               | id_user_pemberi  | Foreign key yang             |
|               |                  | menunjuk kepada user         |
|               |                  | yang memberikan              |
|               |                  | reputasi                     |
|               | id_user_penerima | Foreign key yang             |
|               |                  | menunjuk kepada user         |
|               |                  | yang menerima                |
|               |                  | reputasi                     |
|               | waktu_reputasi_u | Waktu reputasi               |
|               | ser              | diberikan                    |
|               | reputasi_user    | Nilai reputasi yang          |
|               |                  | diberikan, terdapat dua      |
|               |                  | kemungkinan yaitu 1          |
|               |                  | (baik) dan -1 (buruk).       |
|               |                  | Untuk admin yang             |
|               |                  | melakukan verifikasi         |
|               |                  | dapat menambahkan            |
|               |                  | 20 (terverifikasi) atau -    |
|               |                  | 20 (tidak terverifikasi)     |
|               |                  | pada reputasi <i>user</i> .  |

## 4.4 Desain Interface

*Interface* aplikasi memakai kerangka dasar tampilan yang disediakan oleh *HTML*5up yang bisa diakses pada *URL HTML*5up.com. Berikut adalah beberapa desain *interface* yang akan digunakan dalam aplikasi ini :

### a. Beranda

Beranda dari aplikasi ini akan memuat sebuah peta dengan *marker-marker* dari 100 laporan terbaru yang masuk baik melalui *web* maupun melalui *SMS*. Beranda akan menampilkan keterangan dari warna-warna *marker* yang menunjukkan kondisi jalan. Selain itu, beranda juga memuat *filter* untuk menyaring laporan yang ingin diketahui, seperti *filter* asal laporan, kondisi, dan status verifikasi seperti yang ditunjukkan pada Gambar 4.9.

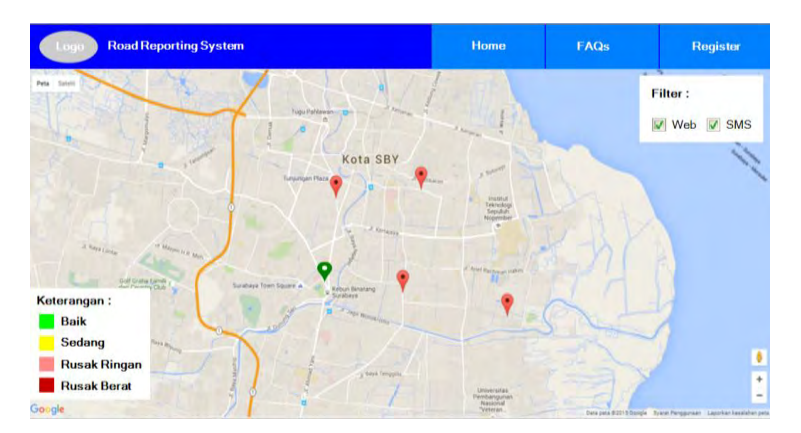

Gambar 4.9 Desain Halaman Beranda

Pengguna dapat melakukan klik pada salah satu *marker* untuk melihat informasi kerusakan jalan seperti yang tergambar pada Gambar 4.10.

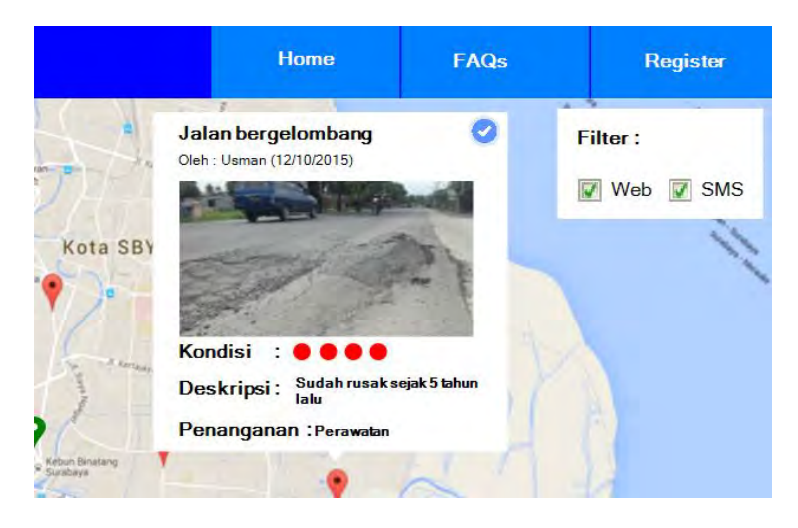

Gambar 4.10 Informasi kerusakan jalan pada marker

## b. Laporan Baru

Pelapor dapat memasukkan laporan dengan mencari melalui kotak pencarian yang tersedia maupun dengan mengklik dan men*drag* suatu daerah pada peta. Jika *marker* diklik, maka akan muncul sebuah *window* yang berisi *form* yang harus diisi seperti yang digambarkan pada Gambar 4.11.

|                       | Judul         |        |   |
|-----------------------|---------------|--------|---|
|                       | Kondisi Jalan | -      |   |
| Parallel<br>Alexandra | Deskripsi     |        | 2 |
|                       |               | -      |   |
| Partman (14)          | Haland Eato   | Browse |   |

Gambar 4.11 Desain Halaman Laporan Baru

### c. Dashboard

Pengguna dapat melihat statistik-statistik penting terkait laporan kerusakan pada halaman *dashboard*. Pada halaman *dashboard* terdapat grafik-grafik untuk mempermudah pengguna untuk mengambil informasi dari *data* yang tersedia seperti yang digambarkan pada Gambar 4.12.

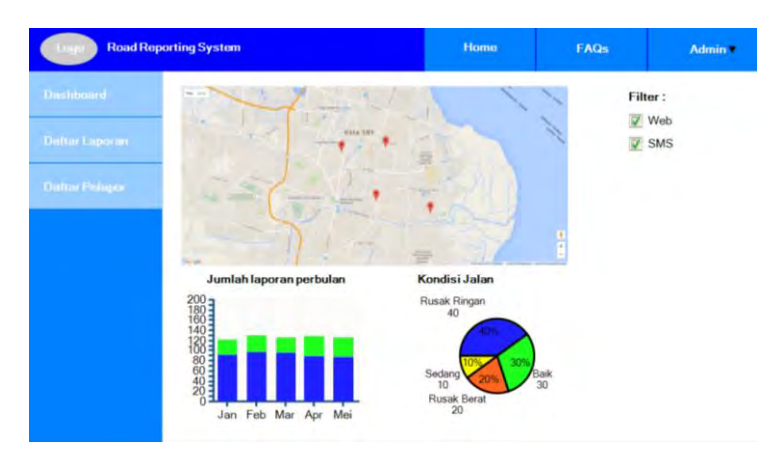

Gambar 4.12 Desain Halaman Dashboard

# BAB V IMPLEMENTASI

Pada bab ini akan dijelaskan mengenai implementasi dari perancangan yang telah dilakukan pada bab sebelumnya. Pada bagian implementasi akan dijelaskan mengenai lingkungan implementasi, pembuat fitur-fitur aplikasi dalam bentuk kode, serta proses pengujian aplikasi.

## 5.1 Lingkungan Implementasi

Sistem Operasi

Pengembangan aplikasi ini menggunakan komputer dengan spesifikasi seperti pada Tabel 5.1 berikut.

| Prosesor | Intel <sup>®</sup> Core <sup>™</sup> i3 CPU M330 @ 2.13GHz |
|----------|------------------------------------------------------------|
| Jomony   | 5000 MD DAM                                                |

Windows 7 (64-bit)

| Tabel 5.1 S | pesifikasi | Komputer | (Server) |
|-------------|------------|----------|----------|
|-------------|------------|----------|----------|

Selain itu, dalam pengembangan aplikasi ini juga memanfaatkan beberapa teknologi lain seperti *editor*, *data*base, *server*, bahasa pemrograman dan *library* yang disajikan dalam Tabel 5.2 berikut.

| Tabel 5.2 | Teknologi | yang | Digunakan |
|-----------|-----------|------|-----------|
|-----------|-----------|------|-----------|

| Webserver        | Apache 2.4.12                          |  |  |  |
|------------------|----------------------------------------|--|--|--|
| Bahasa           | DUD568 Investment                      |  |  |  |
| Pemrograman      | PHP 5.0.8, Javascripi                  |  |  |  |
| <i>Data</i> base | <i>MySql</i> 5.6.24                    |  |  |  |
| Editor           | Netbeans 8.0.1                         |  |  |  |
| Browser          | Google Chrome 43.0.2357.124 m          |  |  |  |
|                  | - Gammu v1.33 (SMS Gateway)            |  |  |  |
| Library          | - jQuery v 1.11.3 (Javascript library) |  |  |  |
|                  | - Font Awesome v 4.4.0 (Icon)          |  |  |  |
|                  | - HighCharts v 4.1.9 (Chart)           |  |  |  |

| Performance<br>Testing | jMeter v 2.13 |
|------------------------|---------------|
|------------------------|---------------|

Untuk dapat menerima dan mengirim *SMS*, pada pengembangan aplikasi ini memakai *modem* vodafone K3565. Tabel 5.3 menampilkan spesifikasi *modem* vodafone K3565.

| Atribut          | Spesifikasi           |
|------------------|-----------------------|
| Sistem Operasi   | Windows 2000, Windows |
| _                | XP, Windows Vista,    |
|                  | Windows 7 dan Mac OS  |
| Frekuensi radio  | HSDPA UMTS : 900,     |
|                  | 2100MHz               |
| Dukungan koneksi | HSDPA : 3,6 MBit/s    |
| -                | EDGE : 236,8 KBit/s   |
|                  | GPRS : 57,6 KBit/s    |
| Micro SD         | Ya, sampai 8GB        |

#### Tabel 5.3 Spesifikasi modem

### 5.2 Direktori Aplikasi

Aplikasi RRS Bina Marga memiliki dua direktori utama, yaitu direktori untuk *front-end* seperti pada Gambar 5.1 dan direktori untuk *back-end* seperti pada Gambar 5.2.

| 퉬 administration | 04/01/2016 7:01  | File folder   |       |
|------------------|------------------|---------------|-------|
| 퉬 assets         | 16/08/2015 2:24  | File folder   |       |
| 퉬 images         | 03/01/2016 18:52 | File folder   |       |
| 퉬 include        | 15/12/2015 13:41 | File folder   |       |
| .htaccess        | 29/12/2015 22:38 | HTACCESS File | 1 KB  |
| error.php        | 03/12/2015 20:11 | PHP File      | 4 KB  |
| index.php        | 03/01/2016 19:35 | PHP File      | 18 KB |
| verify.php       | 29/12/2015 23:00 | PHP File      | 3 KB  |
|                  |                  |               |       |

#### Gambar 5.1 Direktori Front-end Aplikasi

| 🐌 assets  | 16/08/2015 2:24  | File folder   |       |
|-----------|------------------|---------------|-------|
| 퉬 images  | 03/01/2016 11:46 | File folder   |       |
| 🌗 include | 24/12/2015 21:09 | File folder   |       |
| .htaccess | 21/12/2015 23:18 | HTACCESS File | 1 KB  |
| index.php | 03/01/2016 19:47 | PHP File      | 28 KB |

#### Gambar 5.2 Direktori Back-end Aplikasi

Aplikasi ini memiliki *file* index.php yang berfungsi untuk mengarahkan *file* apa yang akan dimasukkan ke dalam halaman. Pada masing-masing direktori terdapat *file-file*, yaitu :

- Assets : memuat *file-file* berkaitan dengan *interface* dari kerangka tampilan *HTML*5up.
- Images : menampung *file-file* gambar.
- Include : memuat *file-file* inti dari program yang berisi fungsi-fungsi dan fitur yang telah direncanakan.

Pada kedua direktori tersebut terdapat *file* .htaccess yang berfungsi untuk melakukan *redirect URL* halaman sehingga lebih sederhana dan mudah diingat. Contoh perubahanya adalah sebagai berikut :

RRS.com/index.php?menu=dashboard  $\rightarrow$  RRS.com/dashboard

### 5.3 Konfigurasi Aplikasi

Pertama-tama, koneksi *data*base harus diatur terlebih dahulu. Direktori *file* conn.*PHP* terdapat di direktori include/php/conn.php. Atribut yang harus diatur adalah nama *data*base, *user*name, dan *password data*base seperti yang terlihat pada Gambar 5.3.

```
1. <?php
2. if(!isset($conn_i)) {
3. die('Direct access not permitted');
4. }
5. global $db;
6. $dbHost = "localhost";
7. $dbUser = "root";</pre>
```

```
8. $dbPass = "";
9. $dbDatabase = "bmrr";
10. //connect to the database
11. $db = mysql_connect ($dbHost, $dbUser, $dbPass) or die ("I can
not connect to the database because: " . mysql_error());
12. mysql_select_db($dbDatabase, $db) or die ("I cannot select the
database '$dbname' because: " . mysql_error());
13. ?>
```

### Gambar 5.3 Potongan kode conn.php

## 5.4 Pembuatan Aplikasi

Pada bagian ini akan dijelaskan penerapan desain aplikasi dalam bentuk kode program, yaitu bahasa pemrograman Java*script* dan *PHP*.

## 5.4.1 Fungsi Login

Login dalam aplikasi RRS Bina Marga menggunakan AJAX untuk melakukan validasi *username* dan *password* yang pengguna masukkan. Form login muncul dalam bentuk sebuah pop-up window seperti pada Gambar 5.4.

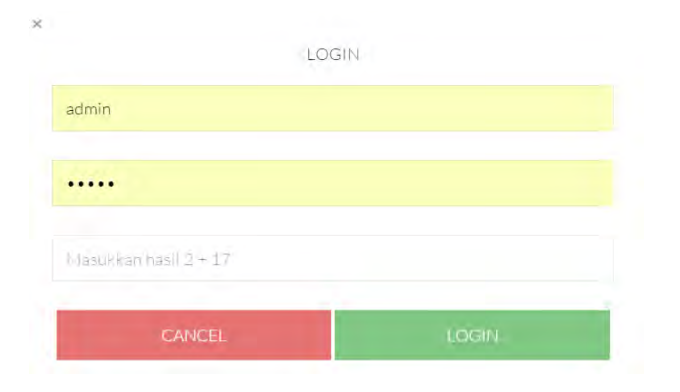

Gambar 5.4 Form login

*Form login* memiliki sebuah *captcha* untuk mencegah terjadinya *spamming* yang dapat membebani *data*base. Bila *user*name dan *password* tidak cocok maka captcha tersebut akan berganti nilainya. Nilai captcha didapat dari hasil penjumlahan dua angka acak. Gambar 5.5 menampilkan potongan gambar untuk melakukan validasi captcha.

```
1.
     $("#confirm-login").click( function() {
2. username=$("#username").val();
3.
      password=$("#password").val();
     isi_cap = document.getElementById('captcha_login').value;
4.
       cap = document.getElementById('captcha_val_login').value;
5.
6.
     if(username == '' && password == '' && isi_cap == ''){
7.
8. toastr.error('Semua field harus diisi');
9.
         return false;
10. }
11.
12. if(isi_cap != cap){
13.
        toastr.error('Captcha salah');
        return false;
14.
15. }
```

#### Gambar 5.5 Potongan kode validasi captcha

Proses *login* diinisiasi ketika tombol *confirm-login* diklik. Program akan mengecek apakah isian *form login* kosong dan mengecek apakah hasil masukan *captcha* sudah benar. Jika sudah benar, maka program akan melanjutkan untuk memanggil fungsi *AJAX* seperti pada Gambar 5.6.

```
1.
    $.ajax({
2.
      type: "POST",
           url: "include/PHP/Login.PHP",
3.
           data: "name="+username+"&pwd="+password+"&conn i=true".
4.
5.
           success: function(HTML){
6.
                if(HTML=='true') {
7.
8.
                toastr.success('Login berhasil, Anda akan diredire
    ct dalam 5 detik');
```

```
9.
                 setTimeout(function() {
10.
                        window.location.href = "./
11.
                       }, 5000);
12.
                 } else {
13.
                 toastr.error(HTML);
                 document.getElementById('captcha_login').value =
14.
15.
                 var c1 = Math.floor((Math.random() * 20) + 1);
16.
                 var c2 = Math.floor((Math.random() * 20) + 1);
17.
                 var c3 = c1+c2;
                 document.getElementById('captcha_val_login').value
18.
     = c3;
19.
                 document.getElementById('captcha_login').setAttrib
    ute('placeholder', 'Masukkan hasil ' + c1 + " + c2);
20.
                 ì
21.
            }
22.
           });
```

### Gambar 5.6 Potongan kode pemanggilan AJAX

Program akan memanggil *file PHP* yang akan mengecek kecocokan *username* dan *password*. Jika berhasil halaman akan diredirect ke Halaman Beranda.

## 5.4.2 Fungsi Register

Pengguna yang ingin membuat akun baru harus mengisi *form* registrasi yang tampil sebagai *pop-up*. Adapun *data-data* yang harus diisi adalah seperti *user*name, *password*, *email*, nomor telepon, dan pro*file* picture. Berikut pada Gambar 5.7 adalah tampilan *form* untuk *register*.

| REGISTER                |      |  |  |  |
|-------------------------|------|--|--|--|
| Username                |      |  |  |  |
| Password                |      |  |  |  |
| Confirm Password        |      |  |  |  |
| Email                   |      |  |  |  |
| Choose File No file cho | osen |  |  |  |

×

Gambar 5.7 Form Register

*Form* tersebut akan divalidasi masukanya dengan menggunakan plugin jQuery Validator yang bisa didownload pada *URL* <u>http://www.formvalidator.net/</u>. Plugin ini akan memvalidasi beberapa isian, yaitu :

- Mengecek apakah nama *user* dan *email* yang diisi sudah terdaftar
- Mengecek kekuatan *password* (8 karakter kombinasi angka dan huruf)
- Mengecek kesamaan password yang dimasukkan
- Mengecek *file profile picture* yang di*upload (file* gambar dengan *form*at .jpg, .jpeg, .png max. 10 MB)
- Mengecek nomor telepon (angka)

Untuk memakai plugin Form Validator tersebut, atribut pada input harus ditambahkan sesuai dengan ketentuan pengecekan. Berikut pada Gambar 5.8 adalah salah satu potongan kode input *form* yang divalidasi.

<input data-validation="length alphanumeric server"</pre> 1. data-validation-length="min4" data-validation-2. url= "http://<?PHP echo \$domain; ?>/RRS/include/PHP/check use rname.PHP?check username i=true"

```
3. id="username_reg" name="username_reg" placeholder=
4. "Username" type="text">
5.
6. <input data-validation="strength" data-validation-help=
7. "Password minimal 8 karakter, kombinasi angka dan huruf"
8. data-validation-strength="2" id="password_reg" name=
9. "pass_confirmation" placeholder="Password" type= "password">
10.
```

Gambar 5.8 Potongan kode input form registrasi

Selanjutnya, aplikasi akan melakukan penyimpanan *data* ke *data*base lalu mengirimkan *email* untuk alamat verifikasi. *Email* dikirim menggunakan sebuah kelas dan fungsi untuk pengiriman *email* yaitu Mail.php. Kelas Mail dapat diinstal menggunakan sebuah *framework* PEAR dan mengaktifkan *support* koneksi SSL ke dalam *PHP*. Berikut pada Gambar 5.9 adalah potongan kode yang digunakan untuk memasukkan kelas Mail.php dan mengirimkan *email*.

```
require once "Mail.PHP";
1.
    $headers = array('From' => $from, 'To' => $to,
2.
3. 'Subject' => $subject);
4.
   $smtp = Mail::factory('smtp', array('host' => $host,
5.
             'port' => $port, 'auth' => true,
6.
             'username' => $username, 'password' => $password));
7.
8.
    $mail = $smtp -> send($to, $headers, $body);
9.
10. if (PEAR::isError($mail)) {
11. echo("Email aktifasi gagal dikirim");
12. } else {
13. echo "Silahkan ikuti tautan yang telah kami kirim pada
    email Anda untuk mengaktifasi akun";
14. }
```

#### Gambar 5.9 Potongan kode pengiriman email

*Email* dikirimkan dengan *form*at sesuai dengan *email* pada umumnya, yaitu adanya *subject* dan *body*. *Email* dikirimkan dengan menggunakan akun Gmail, jadi protokol SMTP untuk pengiriman *email* harus diatur juga sesuai dengan ketentuan yang Google tetapkan.

## 5.4.3 Fungsi Peta Google Maps

Laporan-laporan yang masuk akan muncul sebagai *marker* dan *marker cluster* pada peta Google. Gambar 5.10 menampilkan peta dengan laporan-laporan yang telah masuk.

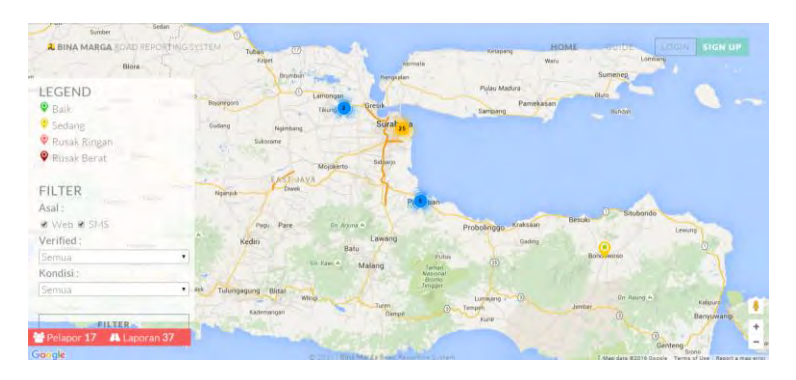

Gambar 5.10 Tampilan laporan pada peta

Pertama-tama, buat sebuah tag div yang akan menampung Google Maps. Berikut pada gambar 5.11 adalah potongan kodenya.

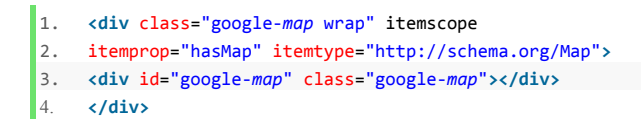

### Gambar 5.11 Potongan kode container peta

Selanjutnya, ambil *data-data* laporan dari *data*base dan *filter* berdasarkan *filter* yang diinginkan pengguna. Laporan yang ditampilkan adalah 100 laporan terbaru yang masuk. Banyaknya laporan dibatasi untuk mempercepat proses

pemuatan halaman. Gambar 5.12 merupakan potongan kode program untuk mengambil *data* laporan pada *data*base.

```
1.
    $locations = array();
2.
3.
   $sql = 'SELECT * FROM laporan web inner join kondisi jalan on
    kondisi jalan.kode kondisi jalan =laporan web.kode kondisi jal
    an join user on user.id user = laporan web.id user';
   $pre qry = " WHERE ";
4.
5.
6.
   if(!emptyempty($safe_POST) AND (!isset($safe_POST['asl_web'])
   AND !isset($safe POST['asl SMS']))) {
   $sql .= $pre qry." laporan web.asal laporan = -1 ";
7.
8. $pre_qry = " AND ";
   } else if(isset($ POST['asl web']) XOR isset($ POST['asl SMS']
9.
    )){
10.
         if(isset($ POST['as1 web'])){
11.
         $sql .= $pre qry." laporan web.asal laporan = 0 ";
       $pre qry = " AND ";
12.
13.
         }
```

#### Gambar 5.12 Potongan kode pengambila data laporan

*Data array* yang dihasilkan dari *data*base akan disimpan dalam *array* \$locations. *Array* tersebut akan menampung atributatribut dari *marker* yang akan ditampilkan. Gambar 5.13 menampilkan potongan kode yang berisi struktur *array* locations.

```
1. $locations[] = array('google_map' =>
2. array('lat' => $row['latitude'],
3. 'lng' => $row['longitude'], ),
4. 'content' => $content,
5. 'location_name' => judul,
6. 'icon' => $row['icon_path'],
7. 'id_laporan' => $row['id_laporan']
8. );
```

Gambar 5.13 Struktur array locations

Selanjutnya, *map* Google perlu diinisiasikan, dimana titik tengah, berapa level *zoom*, dan properti lain dari *map*. Kemudian, setiap *data* pada *array* locations akan dimasukkan dalam sebuah objek *marker*. *Marker-marker* itu akan dimasukkan ke dalam *map*. Terakhir, plugin *Marker* Clusterer dipanggil agar fungsi clustering *marker* dapat berjalan. Gambar 5.14 menampilkan potongan kode untuk memasukkan data marker yang sudah diambil ke dalam map.

```
1.
    jQuery(document).ready(function($) {
2.
    var is touch device = 'ontouchstart' in document.documentEleme
    nt:
3.
    map = new google.maps.Map(document.getElementById('google-
    map'), {
    zoom: 9,
4.
5.
    center: new google.maps.LatLng('-7.604423',
                                                   '112.772419'),
mapTypeId: google.maps.MapTypeId.ROADMAP,
    mapTypeControl: false
7.
8.
    });
9. var bounds = [];
10.
         var markers = []; <? PHP</pre>
         foreach($locations as $location) {
11.
                 var lating = new google.maps.Lating( <? PHP echo $</pre>
12.
    map lat; ?> , <?</pre>
13.
                     PHP echo $map lng; ?> );
14.
                 bounds.push(latlng);
                 var marker cur = new google.maps.Marker({
15.
                     position: latlng,
16.
                     icon: '<?PHP echo $icn; ?>'
17.
18.
                 });
19.
                 addInfoWindow(marker cur, '<?PHP echo $cnt; ?>',
20.
                      '<?PHP echo $id lap; ?>');
21.
                 markers.push(marker cur); <? PHP</pre>
22.
             }
```

```
Gambar 5.14 Potongan kode marker dimasukkan pada peta
```

### 5.4.4 Fungsi Buat Laporan Baru

Untuk membuat sebuah laporan baru dari web, Google Maps perlu dimasukkan kembali ke dalam halaman seperti yang
sudah dijelaskan sebelumnya. Kemudian, satu *marker* dibuat dengan posisi *default* yang berada pada Kampus Institut Teknologi Sepuluh Nopember (ITS) menggunakan fungsi placeMarker(). Berikut pada Gambar 5.15 adalah potongan kode program untuk menempatkan sebuah *marker*.

```
1. function placeMarker(location) {
2. var contentString = document.getElementById('form_laporan').innerHT
  ML:
           var infowindow = new google.maps.InfoWindow({
3.
4.
               content: contentString
5.
           });
6.
           if (marker) {
7.
               marker.setPosition(location);
8.
           } else {
9.
               marker = new google.maps.Marker({
10.
                        position: location,
11.
                        map: map,
12.
                        draggable: true
13.
                    });
14.
                    infowindow.open(map, marker);
15.
                }
16.
                marker.addListener('click', function() {
17.
                    infowindow.open(map, marker);
18.
                });
       google.maps.event.addListener(marker, 'dragend', function(a) {
19.
20.
       document.getElementById('koordinat_input').value = a.latLng;
21.
                    geocodeLatLng(geocoder, a.latLng);
22.
                });
23.
```

#### Gambar 5.15 Potongan kode fungsi placeMarker()

Pelapor harus memposisikan *marker* pada titik kerusakan jalan yang ingin dilaporkan. Terdapat tiga cara pelapor memposisikan *marker*, yaitu :

a. Melakukan klik pada map

Jika ada klik yang dilakukan pada *map*, maka sebuah listener akan menangkap *event* tersebut dan mengubah

posisi *marker* keposisi dimana klik dilakukan. Kemudian, program memanggil fungsi geocodeLatLng() untuk mengambil nama kota dan alamat lengkap dari koordinat *marker* sekarang. Gambar 5.16 merupakan potongan kode program untuk membuat sebuah *event map click*.

```
    google.maps.event.addListener(map, 'click', function(event) {
    placeMarker(event.latLng);
    geocodeLatLng(geocoder, event.latLng);
    });
```

#### Gambar 5.16 Event map click

b. Melakukan *drag* pada *marker* 

Listener *event drag* pada *marker* akan dibuat pada saat fungsi placeMarker() dipanggil. Koordinat yang menjadi tempat *marker* sekarang akan disimpan pada sebuah input rahasia. Gambar 5.17 merupakan potongan kode untuk membuat *event marker drag*,

```
    google.maps.event.addListener(marker, 'dragend', function(a) {
    document.getElementById('koordinat_input').value = a.latLng;
    geocodeLatLng(geocoder, a.latLng);
    });
```

#### Gambar 5.17 Event marker drag

c. Mencari dengan alamat

Mencari alamat dilakukan dengan menggunakan fungsi *Javascript* geocodeAddress(). Aplikasi akan menggunakan kelas geocoder untuk melakukan koneksi dengan *server* Google Maps untuk meminta informasi jalan yang dimasukkan oleh pelapor. Banyak informasi yang akan dikirimkan oleh *server* Google Maps tetapi aplikasi hanya memakai koordinat, kota, dan alamat lengkap. Jika berhasil, program akan mengubah posisi *marker* pada koordinat yang ditemukan jika tidak maka akan muncul *error*.

Gambar 5.18 menampilkan potongan kode program fungsi geocodeAddress().

```
1.
     function geocodeAddress(geocoder, resultsMap, marker) {
2.
         var address = document.getElementById('address').value;
3.
         geocoder.geocode({
             'address': address
4.
         }, function(results, status) {
5.
6.
             if (status === google.maps.GeocoderStatus.OK) {
7.
                 var add = results[0].formatted address;
8.
                 var value = add.split(",");
9.
                 count = value.length;
10.
                 country = value[count - 1];
11.
                 state = value[count - 2];
                 city = value[count - 3];
12.
     map recenter(resultsMap, results[0].geometry.location,
13.
      0, -220);
14.
15.
                 marker.setMap(resultsMap);
16.
                 marker.setPosition(results[0].geometry.location);
                 var koordinat = results[0].geometry.location;
17.
                 document.getElementById('koordinat input').value =
18.
             results[0].geometry.location;
19.
20
             document.getElementById('alamat input').value = add;
21.
             document.getElementById('kota input').value = city;
             } else {
22.
    alert('Geocode was not successful for the following reason:
23.
       status);
24.
             }
25.
        }):
26. }
```

#### Gambar 5.18 Potongan kode fungsi geocodeAddress()

Setelah posisi *marker* sudah ditentukan, pelapor harus memasukkan beberapa informasi dasar, seperti judul, kondisi jalan, deskripsi, dan captcha. Judul dan *captcha* harus diisi sedangkan sisanya optional. Jika sudah mengisi *form* yang muncul pada *marker*, pelapor melakukan klik pada tombol Save dan program akan menyimpanya ke dalam *data*base.

## 5.4.5 Fungsi SMS Gateway

## a. Konfigurasi Awal Gammu

*Download* Gammu sesuai dengan versi Sistem Operasi *Server*. Pertama-tama, tabel-tabel *data*base *default* yang diperlukan Gammu perlu di*impor* pada *data*base aplikasi. Tabel-tabel ini berguna untuk mencatat *data-data SMS* yang masuk pada *SIM Card*. Buka *file* .zip yang telah didownload dan ekstrak pada suatu direktori. Berikut pada Gambar 5.19 adalah direktori-direktori yang ada di dalamnya setelah diekstrak.

| 鷆 bin     | 04/12/2015 20:16 | File folder |
|-----------|------------------|-------------|
| 퉬 include | 04/12/2015 19:19 | File folder |
| 퉬 lib     | 04/12/2015 19:19 | File folder |
| 퉬 share   | 04/12/2015 19:19 | File folder |

#### Gambar 5.19 Direktori Gammu

*Import* tabel-tabel yang diperlukan dengan menggunakan *script* mysql.sql yang berada pada direktori gammu\share\doc\gammu\examples\sql. Setelah proses *impor* selesai maka akan terbentuk tabel-tabel baru, yaitu :

- Daemons
- Gammu
- Inbox
- Outbox
- Outbox\_multipart
- Pbk
- Pbk\_groups
- Phones
- Sentitems

Selain tabel-tabel tersebut, terdapat satu tabel tambahan yaitu tabel Archive yang berguna untuk menyimpan SMS yang telah diekspor. *Script* yang dieksekusi sebelumnya akan membuat

beberapa *trigger*. Berikut adalah daftar tabel *data*base aplikasi setelah melakukan *impor* tabel-tabel tersebut, seperti pada gambar berikut.

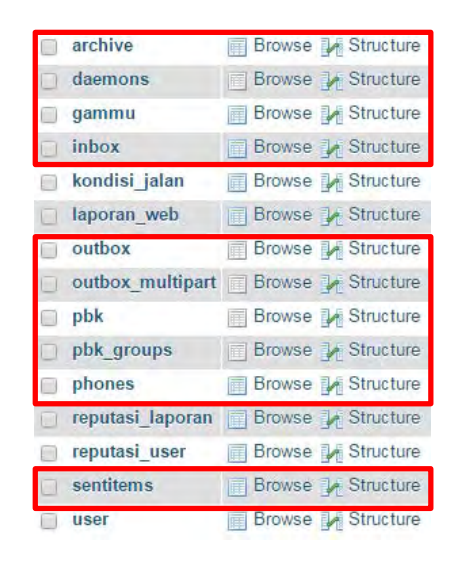

Gambar 5.20 Daftar tabel aplikasi

Selanjutnya, *modem* yang dipakai untuk menerima *SMS* harus dipastikan telah didukung oleh Gammu. Untuk mengeceknya, buka alamat <u>http://wammu.eu/phones/</u> dan cari tipe *modem* yang digunakan. Catat kode koneksi sesuai dengan tipe *modem*. Dalam Tugas Akhir ini, *modem* yang dipakai adalah Vodafone K3565 dengan koneksi at.

Terdapat dua *file* konfigurasi yang harus diatur untuk dapat menjalakan Gammu, yaitu gammurc dan smsdrc yang terdapat pada direktori gammu\bin. Pertama, atur konfigurasi yang ada pada *file* gammurc. Ada dua komponen yang perlu diatur, yaitu nomor *port* yang digunakan *modem* dan tipe koneksi *modem* yang sudah dijelaskan pada bagian sebelumnya. Untuk mengecek nomor *port* buka *device manager* pada windows.

Nomor *port* akan tertera pada bagian *port*s, seperti pada Gambar 5.21.

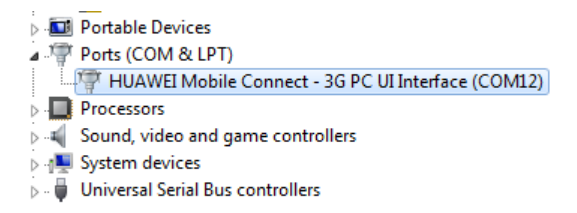

Gambar 5.21 Nomor port modem

Buka *file* gammurc menggunakan *editor text* yang digunakan untuk *programming*, seperti notepad++. Ubah baris kode yang mengatur nomor *port* dan tipe koneksi *modem* yang sesuai. Gambar 5.22 menunjukkan pengaturan untuk *file* gammurc.

device = com12:
 connection = at

#### Gambar 5.22 Pengaturan file gammurc

Selanjutnya, ubah pengaturan pada *file* smsdrc. Berikut pada Gambar 5.23 adalah komponen-komponen yang harus diubah.

| 1.  | <pre>device = com12</pre>    |
|-----|------------------------------|
| 2.  | connection = at              |
| 3.  | service = sql                |
| 4.  | <pre>logfile = SMSdlog</pre> |
| 5.  | debuglevel = 0               |
| 6.  | <pre>commtimeout = 30</pre>  |
| 7.  | <pre>sendtimeout = 30</pre>  |
| 8.  | user = root                  |
| 9.  | password =                   |
| 10. | <pre>pc = localhost</pre>    |
| 11. | database = bmrr              |
| 12. | driver = native_mysql        |

Gambar 5.23 Pengaturan file smsdrc

Terdapat konfigurasi *data*base yang dipakai, nilainya menyesuaikan dengan konfigurasi pada *data*base yang dipakai tersebut. Setelah semua telah terkonfigurasi dengan benar, *service* Gammu perlu diinstall dan dijalankan pada *server*. Buka *command prompt* dan ubah direktori sesuai dengan tempat Gammu diekstrak. Lalu, ketik perintah "gammu --identify" dan tekan tombol enter. Gambar 5.24 menampikan hasil dari perintah tersebut. Perintah ini digunakan untuk mengecek apakah semua *modem* sudah terhubung dan terkonfigurasi dengan baik.

| c:\gammu\bin>gammu | identifu          |
|--------------------|-------------------|
| Device             | : com12:          |
| Manufacturer       | : Huawei          |
| Model              | : unknown (K3565) |
| Firmware           | : 11.608.13.00.37 |
| IMEI               | : 359574036208735 |
| SIM IMSI           | : 510891636727763 |

Gambar 5.24 Hasil perintah Gammu identify

*Install* dan jalankan *service* Gammu, jalankan perintah "gammu-smsd –c smsdrc -i" untuk memasang *service* gammu dan "gammu-smsd –c *sms*drc -s" untuk menjalankan service gammu seperti pada Gambar 5.25. Jika *commancd prompt* menampilkan pesan "Service GammuSMSD started successfully" maka *service* Gammu sudah berjalan dan siap digunakan.

Microsoft Windows [Version 6.1.7601] Copyright (c) 2009 Microsoft Corporation C:\Windows\system32>cd c:/gammu/bin c:\gammu\bin>gammu-smsd -c smsdrc -i Service GammuSMSD installed sucessfully c:\gammu\bin>gammu-smsd -c smsdrc -s Service GammuSMSD started sucessfully

Gambar 5.25 Install dan menjalankan service Gammu

b. Menampilkan SMS Inbox

Gammu menyimpan semua *data SMS*nya pada tabel-tabel yang sebelumnya di*impor. SMS* yang masuk akan ditambahkan *data*nya langsung pada tabel *inbox*, *SMS* yang terkirim pada *sentitems*, dan *SMS* yang akan dikirim pada *outbox*.

Untuk menampilkan *SMS* yang ada pada suatu nomor telepon, aplikasi hanya perlu melakukan proses *query* seperti biasa. Berikut pada Gambar 5.26 adalah potongan kode untuk menampilkan *SMS* yang masuk.

```
1.
    $query = "SELECT ID, ReceivingDateTime, SenderNumber, TextDecoded
      FROM inbox";
2. $pre gry = "WHERE ";
3.
4.
     if(isset($safe_GET['nomor'])){
5.
           if($safe_GET['nomor'] != ""){
6.
     $query .= $pre_qry." SenderNumber LIKE '%".$safe_GET['nomor'].
     "%'":
7.
             $pre_qry = " AND ";
8.
             }
9.
   }
```

Gambar 5.26 Potongan kode inbox SMS Gateway

c. Mengekspor SMS

*SMS* yang masuk pada *inbox* bisa diekspor sehingga isi *SMS* dapat diparsing dan masuk sebagai laporan yang bisa tertampil pada peta. Untuk mengekspor, *user* memberukan tanda centang pada baris *SMS* yang akan diekspor lalu melakukan klik pada tombol Ex*port* seperti pada Gambar 5.27.

| Qir | box (11) | A Se                                                     | nt (3) 🖄 (         | Outbox (0) | Archive (8)                                                                                                    |
|-----|----------|----------------------------------------------------------|--------------------|------------|----------------------------------------------------------------------------------------------------|
| nb  | ox       |                                                          |                    |            |                                                                                                    |
| v   | Filter   |                                                          |                    |            |                                                                                                    |
| v   | Sort     |                                                          |                    |            |                                                                                                    |
|     |          |                                                          |                    |            | a⊐ Export 🔮 Dele                                                                                                    |
|     | KODE     | WARTU                                                    | PENGIRIM           | 151        |                                                                                                    |
| 8   | KODE     | 2016-<br>01-05<br>12:57:51                               | PENGIRIM           | 151        | Yohan * 4* .Jl. Bratang gede no.13 * Lubang didepan terminal<br>bratang                                                                                                    |
| 2 R | 13<br>14 | 2016-<br>01-05<br>12:57:51<br>2016-<br>01-05<br>12:58:02 | PENGIRIM<br>3<br>3 | 151        | Yohan * 4* Jl. Bratang gede no. 13 * Lubang didepan terminal<br>bratang<br>Pelanggan Yth, pengiriman SMS ke no 0885719363149 gagal.<br>Silahkan coba bbrp saat lagi, pastikan pulsa/limit Anda cukup &<br>masih dim masa aktif. Info kartu Tri te |

Gambar 5.27 Tampilan inbox SMS Gateway

Setiap SMS akan memanggil sebuah fungsi AJAX untuk memanggil *script* PHP yang akan mengekspor SMS tersebut. Berikut pada Gambar 5.28 adalah *flowchart* proses ekspor *SMS*. Isi *SMS* akan dibagi dan dimasukkan ke dalam array. *SMS* dipisahkan dengan tanda "\*". Isi *SMS* akan dicek apakah valid atau tidak. *SMS* tidak valid jika terdapat salah satu dari 4 index array yang belum diset. Kemudian, alamat dari *SMS* tersebut akan dicari *longitude*, *lalitude*, dan kotanya menggunakan fungsi *lookup*.

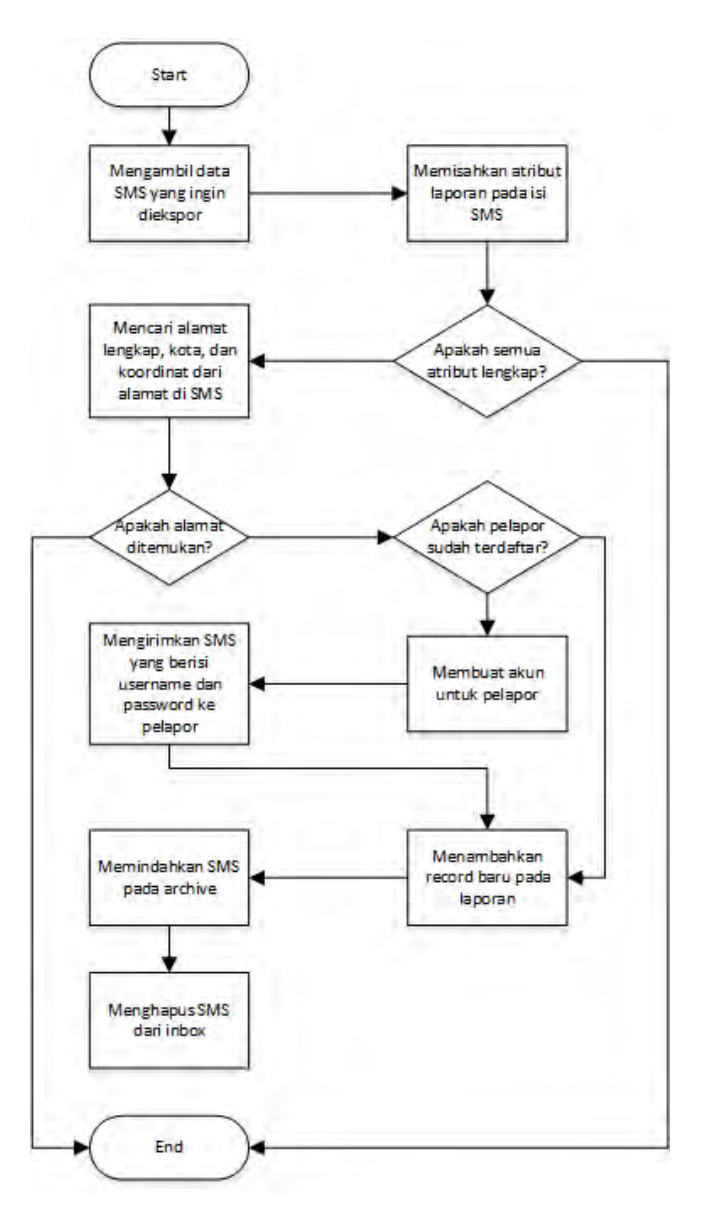

Gambar 5.28 Flowchart proses ekspor SMS

Fungsi lookup akan meminta JSON yang berisi informasi koordinat dan lainya dari url yang mengarah ke *Server* Google Maps. Untuk menggunakan fungsi ini, c*URL* pada *PHP* sudah harus terinstal dan aktif. JSON yang dikirimkan oleh Google Maps kemudian didecode menjadi sebuah *array*. Kemudian, informasi koordinat, kota, dan alamat lengkap diekstrak dengan mengakses index *array* yang tepat.

Jika *array* yang dikembalikan tidak kosong, aplikasi akan mengecek apakah ada nama pelapor dengan nomor teleponya tercatat pada tabel *user*. Jika belum, maka pelapor tersebut akan dibuatkan sebuah akun dengan *password* acak. Aplikasi akan membuat *record* pada tabel outbox untuk mengirimkan *SMS* kembali pada pelapor bahwa laporanya sudah bisa dilihat pada Bina Marga RRS dan pelapor tersebut sudah dibuatkan akun dengan *password* tertentu. Laporan dari *SMS* beserta kelengkapanya yang telah dicari akan dimasukkan pada tabel archive.

# 5.4.6 Fungsi Pemberian Reputasi

Terdapat dua reputasi yang terdapat di Bina Marga RRS, yaitu reputasi untuk *user* dan laporan. Satu *user* hanya bisa sekali memberikan reputasi pada laporan atau *user* yang sama. Cara kerja pemberian reputasi *user* dan laporan hampir sama. Reputasi diberikan dengan melakukan klik pada tombol setuju (*agree/good*) ataupun tidak setuju (*disagree/bad*). Setelah tombol diklik, maka akan dipanggil fungsi AJAX dan kemudian ada *file PHP* yang dipanggil untuk menambahkan reputasi pada *data*base. Gambar 5.29 merupakan potongan kode program *PHP* yang dipanggil.

```
1. $rep = $_POST['rep'];
2. $id_user = $_POST['id_user'];
3. $id_user_pemberi = $_POST['id_pemberi'];
4. $qry = "SELECT * FROM reputasi_user WHERE id_user_penerima=".$
id_user." AND id_user_pemberi = ".$id_user_pemberi;
5. $res = MySqL_query($qry) or die('ERROR!!');
```

```
6.
    $num_row = MySql_num_rows($res);
7.
    if( $num_row > 0 ) {
8.
         $dukung = MySql_fetch_array($res);
         if($dukung['reputasi_user'] != $rep){
9.
             $qry = "UPDATE `reputasi_user` SET `reputasi_user`='".
10.
     $rep."' WHERE id_user_penerima=".$id_user." AND id_user_pember
    i = ".$id user pemberi;
11.
             $res = MySql_query($qry) or die(MySql_error());
12.
             echo 'Anda berhasil mengubah reputasi';
13.
         } else {
14.
             echo 'Anda sudah memberikan reputasi pada user ini';
15.
         }
16.
17. } else {
18. $qry = "INSERT INTO `reputasi_user` VALUES ('',".$id_user
19.
             . ",".$id_user_pemberi.",NOW(),".$rep.")";
20. $res = MySqL query($qry) or die('ERROR!!');
21. echo 'Anda berhasil menambah reputasi';
22. }
```

Gambar 5.29 Potongan kode pemberian reputasi user

Program akan mengecek apakah *user* yang memberikan reputasi sudah memberikan reputasi kepada *user* yang diberikan sekarang. Jika sudah, maka program akan mengecek apakah reputasi yang diberikan sama atau tidak. Jika berbeda maka program akan mengubah reputasinya sesuai dengan reputasi yang diberikan sekarang. Terakhir, jika *user* belum pernah memberikan reputasi pada *user* tersebut, maka reputasi akan langsung ditambahkan ke *data*base.

## 5.4.7 Fungsi Grafik Data

Pada Halaman Dashboard ditampilkan *data-data* statistik yang ada pada aplikasi. *Data* statistik itu ditampilkan dengan visualisasi melalui grafik. Untuk menampilkan *data* tersebut menjadi sebuah grafik dibutuhkan *plugin Javascript* Highchart.

Data yang ditampilkan pada grafik bisa dimasukkan melalui sebuah tabel atau melalui array Javascript. Pada Bina Marga

RRS, *data* dimasukkan pada sebuah tabel. *Data* yang diambil dari *database* perlu diagregasikan terlebih dahulu. Berikut adalah contoh kode tabel untuk menampilkan grafik jumlah laporan kerusakan jalan per jenis kondisi jalan. Struktur tabelnya harus seperti pada Gambar 5.30.

```
1.
    $qry = 'SELECT nama_kondisi_jalan, count(*) as "jumlah_kondisi
    " FROM laporan_web inner join kondisi_jalan '
2. . 'on kondisi_jalan.kode_kondisi_jalan = laporan_web.kode_kond
   isi jalan '
3. . 'group by laporan_web.kode_kondisi_jalan order by laporan_we
 b.kode_kondisi_jalan ';
4.
   $res = MySal guery($ary);
5.
   echo '<thead>Kond
   isi JalanJumlah';
6.
7.
       echo '</thead>';
8.
9. while($row = MySql_fetch_array($res)){
10.
       echo '';
11.
       echo ''.$row['nama_kondisi_jalan'].'';
12.
       echo ''.$row['jumlah_kondisi'].'';
13.
       echo '';
14. }
15. echo '';
```

#### Gambar 5.30 Potongan kode pembuatan tabel grafik

Setelah tabel terbuat, masukkan fungsi *Javascript* yang akan memanggil *plugin* Highchart untuk mengubah tabel tersebut. Atribut yang perlu diatur adalah *data* dan chart. Data menunjukkan ID tabel yang akan diubah. Chart mengatur tipe grafik yang dipakai, seperti *pie, bar,* dan *line*. Gambar 5.31 menunjukkan fungsi Highchart untuk menampilkan grafik.

```
1. $(function() {
2. $('#kondisi_jalan').highcharts({
3. data: {
4. table: 'kondisi_jalan_tbl'
5. },
6. chart: {
```

```
7.
                  type: 'pie'
8.
              },
9.
              title: {
10.
                  text: 'Kondisi Jalan Keseluruhan'
11.
              },
12.
              yAxis: {
13.
                  allowDecimals: false,
14.
                  title: {
15.
                       text: 'Laporan'
16.
                  }
17.
              },
              tooltip: {
18.
19.
                  formatter: function() {
20.
                       return '<b>' + this.series.name +
21.
                            '</b><br/>br/>' + this.point.y + ' ' + this
22.
                           .point.name.toLowerCase();
23.
                  }
24.
25.
          });
26. });
```

Gambar 5.31 Fungsi Highchart untuk menampilkan grafik

Jika program dijalankan, maka halaman akan memuat grafik *pie* seperti pada Gambar 5.32.

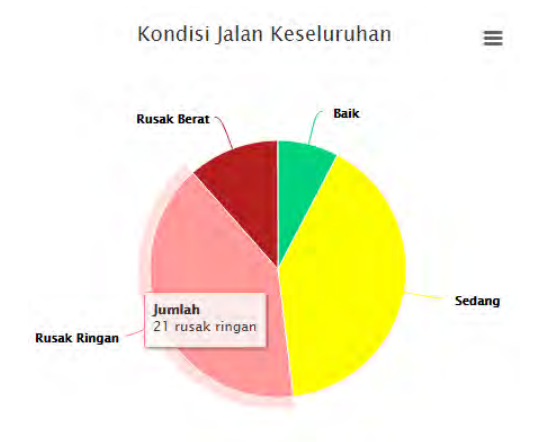

Gambar 5.32 Grafik Kondisi Jalan

## 5.4.8 Fungsi Upload Gambar

Path direktori gambar pendukung laporan tidak disimpan di *database*. Direktori gambar pendukung laporan berada pada direktori administration/images/{id\_laporan}. Misalnya, laporan dengan id 50, direktori gambarnya berada pada direktori administration/images/50.

Pertama-tama, program akan mengecek apakah ada *file* yang ingin di*upload*. Program akan mengecek apakah jumlah gambar yang sudah di*upload* dan akan di*upload* melebihi 4. Jika belum, akan dicek apakah direktori gambar laporan sudah ada atau belum. Jika belum, maka akan dibuat direktorinya. Setelah direktori ada, program akan mengecek apakah *file* yang di*upload* merupakan *file* yang valid. Pengecekan itu adalah pengecekan tipe gambar dan besar gambar. Jika memenuhi, program akan melakukan *upload* ke direktori gambar laporan dan menampilkan pesan berhasil. Berikut pada Gambar 5.33 adalah potongan kodenya.

```
1.
    if(isset($_POST) and $_SERVER['REQUEST_METHOD'] == "POST"){
2.
        // Loop $ FILES to exeicute all files
         foreach ($ FILES['files']['name'] as $f => $name) {
3.
4.
             if ($ FILES['files']['error'][$f] == 4) {
                 continue; // Skip file if any error found
5.
6.
             }
7.
             if ($ FILES['files']['error'][$f] == 0) {
                 if ($ FILES['files']['size'][$f] > $max file size)
8.
9.
                     $message[] = "$name is too large!.";
10.
                     continue; // Skip large files
11.
                 }
12.
                 elseif( ! in array(pathinfo($name, PATHINFO EXTENS
    ION), $valid formats) ){
13.
                     $message[] = "$name is not a valid format";
                     continue; // Skip invalid file formats
14.
15.
                 }
16.
                 Else { // No error found! Move uploaded files
```

```
17. if(move_uploaded_file($_FILES["files"]["tmp_na
    me"][$f], $path.$name))
18. $count++; // Number of successfully uploaded f
    ile
19. }
20. }
```

#### Gambar 5.33 Potongan kode program upload gambar

# 5.5 Pengujian Aplikasi

## 5.5.1 System Testing

System Testing yaitu melakukan pengujian terhadap aplikasi secara keseluruhan terkait spesifikasi aplikasi apakah telah memenuhi spesifikasi yang telah ditentukan di awal, memastikan integrasi antar aplikasi pada web, yaitu Google Maps API dan Gammu serta setiap fitur yang telah dibuat dapat berfungsi dengan baik.

## 5.5.2 System Performance Testing

System Performance Testing dilakukan dengan menggunakan Apache JMeter. JMeter dapat didownload pada URL <u>http://JMeter.apache.org/download\_JMeter.cgi</u>, pilih sesuai dengan Sistem Operasi yang dipakai. JMeter dapat melakukan tes terhadap kinerja *hardware* yang menjadi *server* dan keefisienan kode program. Jmeter dapat memperhatikan kecepatan koneksi antara *server* dan *client* secara *real time*. Jadi, hasil *response time* aplikasi yang ditunjukkan akan lebih besar pada praktiknya.

System performance test dilakukan dengan mensimulasikan sekelompok *user* yang melakukan permintaan ke *server* pada saat yang berdekatan. Pemintaan itu dilakukan pada tiga halaman berbeda, yaitu halaman Beranda, halaman Dashboard, dan halaman Pencarian laporan. Tiga halaman tersebut akan

diuji dengan jumlah user yang yang berbeda-beda, yaitu 50, 100, dan 200 user.

Indikator utama kinerja yang dipilih adalah response time. Response time akan dihitung untuk setiap skenario user yang berbeda-beda dengan sebuah software. Ekspektasi yang diharapkan adalah dibawah 10 detik. Jika diatas 10 detik user biasanya akan teralihkan perhatianya dan itu akan menghambat tujuanya mengakses Bina Marga RRS. Selain itu, waktu tunggu yang lama membuat user dapat membuat user kesal sehingga dapat memberikan kesan yang buruk pada Bina Marga RRS. Selain itu, lamanya response time harus stabil tidak boleh adanya peningkatan terus menerus. Hal itu menandakan server tidak dapat dengan cepat menyelesaikan request sebelum request lain datang.

# 5.5.3 User Acceptance Testing

Aplikasi yang dibuat tentunya tidak akan berguna jika user tidak menggunakanya. Untuk itu, User Acceptance Testing dilakukan untuk memastikan aplikasi Bina Marga RRS dapat membuat user untuk terus memakainya. Dalam Technology Acceptance Model (TAM) [14], kemauan user untuk memakai suatu aplikasi ditentukan oleh kegunaan dan kemudahan yang dirasakan (perceived usefulness & perceived ease of use) user ketika memakai suatu aplikasi.

*User-Acceptance Testing* dilakukan dengan beberapa responden yang diberikan 25 pertanyaan dan terdiri dari dua bagian, yaitu Test Scenario dan *User Acceptance Test*. Pernyataan-pernyataan kuisioner dapat dilihat pada Lampiran A. Kuisioner tersebut didasarkan pada *Technology Acceptance Model* (TAM). Bagian (Uji skenario) memberikan pertanyaan tentang kemudahan dalam penggunaan fitur-fitur yang ada pada Bina Marga RRS. Responden menjawab setiap pertanyaan dengan memilih nilai dari 1 - 5, yaitu :

- 1 : Sangat sulit dilakukan
- 2 : Sulit dilakukan
- 3 : Netral
- 4 : Mudah dilakukan
- 5 : Sangat mudah dilakukan

Bagian *Test Scenario* ada untuk membantu responden menjawab Bagian *User Acceptance Test*. Hal itu disebabkan karena pertanyaan pada *User Acceptance Test* bersifat umum dan merupakan keseluruhan tanggapan *user* dari penggunaan aplikasi, sehingga *user* harus memakai terlebih dahulu aplikasi Bina Marga RRS. Berikut pada Tabel 5.4 adalah pemetaan setiap skenario pada fitur aplikasi.

| Skenario | Fitur                       |  |
|----------|-----------------------------|--|
| Q1       | General                     |  |
| Q2       | Registrasi akun baru        |  |
| Q3       | Verifikasi akun             |  |
| Q4       | Login                       |  |
| Q5       | Filtering laporan pada peta |  |
| Q6       | Navigasi pada peta          |  |
| Q7       | Pembuatan laporan baru      |  |
| Q8       | Reputasi laporan            |  |
| Q9       | Reputasi user               |  |
| Q10      | Dashboard                   |  |
| Q11      | Daftar user                 |  |
| Q12      | Daftar laporan              |  |
| Q13      | <i>Edit</i> laporan         |  |
| Q14      | <i>Edit</i> pro <i>file</i> |  |
| Q15      | Pelaporan melalui SMS       |  |

Tabel 5.4 Pemetaan Test Scenario pada Fitur Aplikasi

Pada bagian User Acceptance Test terdapat 10 pertanyaan, yaitu 5 pertanyaan untuk menilai perceived usefulness dan 5

pertanyaan untuk menilai *perceived ease of use*. Responden menjawab dengan memberikan nilai dari skala 1 - 5, berikut adalah arti dari nilai tersebut :

- 1 : Sangat tidak setuju
- 2 : Tidak setuju
- 3 : Netral
- 4 : Setuju
- 5 : Sangat setuju

*User-Acceptance Testing* diberikan juga pada Bapak Ir. Atok Nardyawanto, MMT selaku Kepala Seksi pengaturan dan pengendalian dan Ibu Krisna sebagai bagian dari bagian pengaturan dan pengendalian pada tanggal 5 Januari 2016. Terdapat penambahan 5 pernyataan pada bagian Uji Skenario yang berisi penyataan tentang fitur-fitur yang digunakan oleh pengelola aplikasi. Berikut pada Tabel 5.5 adalah lima fitur tambahan yang diberikan.

| Tabel 5.5 Fitur tambahar | n Uji Skenario | untuk administrator |
|--------------------------|----------------|---------------------|
|--------------------------|----------------|---------------------|

| Skenario | Fitur                              |
|----------|------------------------------------|
| Q16      | Ekspor SMS                         |
| Q17      | Verifikasi laporan                 |
| Q18      | Isi penanganan & penutupan laporan |
| Q19      | Banning user                       |
| Q20      | Hapus laporan                      |

Hasil kuisioner ini kemudian akan ditentukan Validitas maupun Reliabilitasnya sebelum diolah dengan menghitung nilai *Cronbach's Alpha* dan *Kaiser-Meyer-Olkin* (KMO). Nilai itu dihitung dengan bantuan *software* SPSS. Masing-masing nilai memiliki batasan nilai minimum untuk digunakan. Menurut [15], data masih dikatakan reliable jika nilai nilai *Cronbach's Alpha* melebihi 0,5. Menurut [16], data masih tergolong valid jika nilai KMO lebih dari 0,5. Aplikasi Bina Marga RRS didesain untuk bisa dibuka dengan perangkat-perangkat *mobile* melalui *internet* atau *browser* masing-masing perangkat tersebut. Selain bisa dibuka, desain aplikasi dibuat agar dapat memberikan *user experience* yang baik seperti halnya ketika aplikasi dibuka didesktop PC. Pengujian akan dilakukan dengan bantuan *Developer Tools* pada Google Chrome.

Halaman ini sengaja dikosongkan

# BAB VI HASIL DAN PEMBAHASAN

Pada bab ini akan dijelaskan hasil dari pengujian aplikasi serta pembasan terhadap hasil pengujian yang dilakukan. Berikut adalah penjelasan untuk hasil dan pembahasan pengujian yang dilakukan.

## 6.1 Hasil

Pada sub bab ini akan diuraikan tentang hasil dari pengujian aplikasi yang telah dibangun.

### 6.1.1 System Testing

*System Testing* menguji apakah suatu fitur pada aplikasi sudah berjalan dengan benar. Testing dilakukan semua fitur aplikasi, *tetapi* yang didokumentasikan pada buku ini hanya fitur-fitur utama aplikasi saja. Tabel 6.1 memuat daftar fitur yang diuji.

| No. | Fitur                          |
|-----|--------------------------------|
| 1.  | Register                       |
| 2.  | Login                          |
| 3.  | Lihat Peta                     |
| 4.  | Pelaporan melalui Website      |
| 5.  | Pelaporan melalui SMS          |
| 6.  | Reputasi                       |
| 7.  | Dashboard                      |
| 8.  | Daftar laporan dan <i>user</i> |
| 9.  | Ubah laporan                   |

#### Tabel 6.1 Fitur yang diuji

a. Register

Pengguna yang belum mendaftar hanya bisa melihat Halaman Beranda. Untuk membuat akun baru tekan tombol "Sign Up" yang berada pada Halaman Beranda. Aplikasi akan menampilkan sebuah pop-up seperti pada Gambar 6.1 yang berisi *form* untuk melakukan registrasi.

| Jserhamé               |                  |
|------------------------|------------------|
| Password               |                  |
| Confirm Password       |                  |
| Email                  |                  |
| UPLOAD PROFILE PICTURE | Belum ada gambar |
|                        |                  |

#### Gambar 6.1 Form register

*User* harus mengisi semua isian, kecuali mengisi *profile picture*. Jika tidak diisi, maka *form* akan menampilkan pesan *error* seperti pada Gambar 6.2.

REGISTER

×

|           | The input value is shorter than 4 characters        |
|-----------|-----------------------------------------------------|
| Password  |                                                     |
| Pas       | sword minimal 8 karakter, kombinasi angka dan huruf |
| Confirm P | ?assWord                                            |
|           | You have not answered all required fields           |
|           |                                                     |
| Email     |                                                     |

Gambar 6.2 Pesan error pada form register

Pada *form* ini terdapat komponen beberapa validasi. Pertama validasi untuk kesamaan nama *user*name dan *user*name yang telah terdaftar. Jika *user* memasukkan *user*name dan *email* yang telah terdaftar maka akan muncul sebuah *error* seperti pada Gambar 6.3. REGISTER

|                | This user name is already registered . |
|----------------|----------------------------------------|
| Password       |                                        |
| Confirm Passwo | rd                                     |
| voasvohanda@ei | mail.com                               |

Gambar 6.3 Error pada isian username dan email

Pada isian *password, user* harus memasukkan *password* dengan panjang minimal delapan karakter dan merupakan kombinasi angka dan huruf. *Password* harus dikonfirmasi kesamaanya dengan yang telah diisikan sebelumnya. Jika kedua kondisi itu tidak terpenuhi, maka aplikasi akan memunculkan *error* seperti pada Gambar 6.4.

×

REGISTER

| •••••                   |                                  |
|-------------------------|----------------------------------|
| Password minimal 8 kar. | akter, kombinasi angka dan huruf |
| •••••                   |                                  |
| Input values o          | could not be confirmed           |
| oasvohanda?@email.com   |                                  |

Gambar 6.4 Error pada isian password

Jika *user* sudah mengisi *form* dengan benar, *user* dapat menekan submit untuk melakukan pendaftaran. Jika berhasil, sistem akan menampilkan pesan berhasil seperti pada Gambar 6.5.

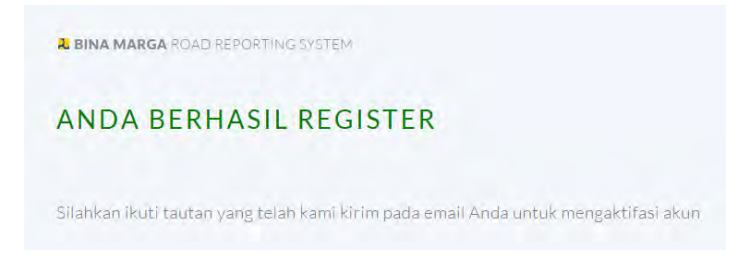

Gambar 6.5 Pesan berhasil register

Akun yang baru dibuat belum dapat digunakan. Jika user login dengan akun tersebut, maka sistem akan

menampilkan pesan *error*. User harus melakukan verifikasi *email*. Dengan adanya pesan seperti gambar di atas sistem sudah mengirimkan *email* yang berisi URL untuk memverifikasi akun user seperti pada Gambar 6.6.

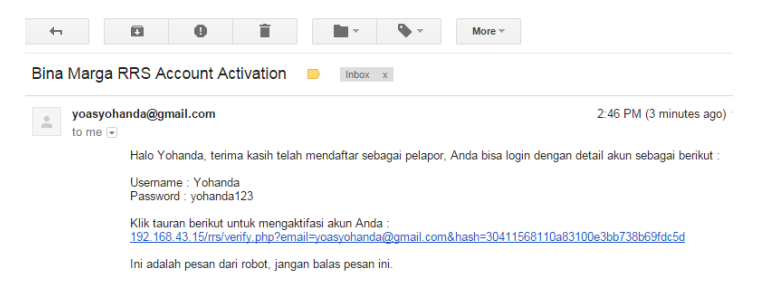

#### Gambar 6.6 Email verifikasi akun

Jika *user* menekan link tersebut, maka sistem akan melakukan verifikasi akun. Jika berhasil, sistem akan menampilkan pesan seperti pada Gambar 6.7.

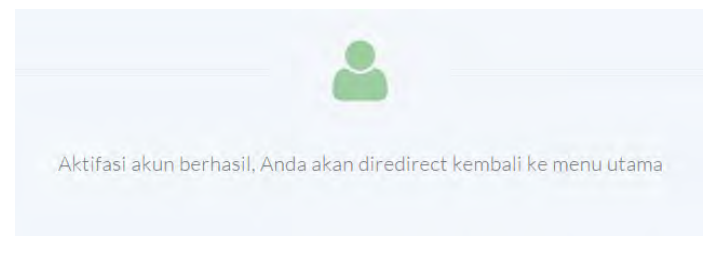

Gambar 6.7 Notifikasi akun berhasil diverifikasi

b. Login

*Login* dapat dilakukan dengan melakukan klik pada tombol *Login* di Halaman Beranda. Setelah melakukan klik, sistem akan menampilkan *pop-up* yang berisi *form* untuk melakukan *login* seperti pada Gambar 6.8.

| × | LOGIN                 |       |  |
|---|-----------------------|-------|--|
|   | Username              |       |  |
|   | Password              |       |  |
|   | Masukkan hasil 14 + 8 |       |  |
|   | CANCEL                | LOGIN |  |

Gambar 6.8 Form Login

Jika *user* memasukan *user*name dan *password* yang tidak sesuai, sistem akan menampilkan pesan *error* seperti pada Gambar 6.9.

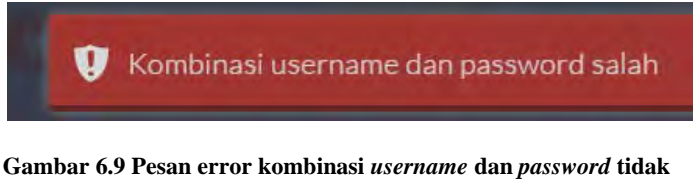

Gambar 6.9 Pesan error kombinasi *username* dan *password* tidak sesuai

Jika *user* memasukkan *user*name, *password*, dan hasil *captcha* yang tepat, maka sistem akan mengatur *session user* dan melakukan *redirect* halaman ke Halaman Beranda dengan nama *user* yang sudah tercatat pada menubar seperti pada Gambar 6.10.

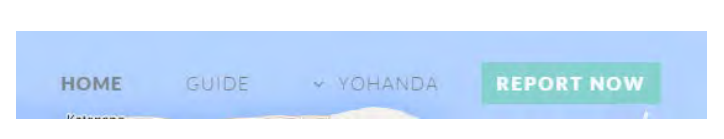

Gambar 6.10 Username pada menubar

Fitur *login* diperlukan untuk membedakan hak akses. *User* yang memiliki hak akses yang terbatas sebagai pelapor tidak dapat melihat Halaman *SMS* Gateway. Contohnya, pada *user* dengan *user*name "Yohanda" yang memiliki hak akses terbatas. Pada bagian *back-end* aplikasi *user* ini tidak memiliki pilihan untuk memasuki Halaman *SMS* Gateway seperti yang ditunjukkan pada Gambar 6.11.

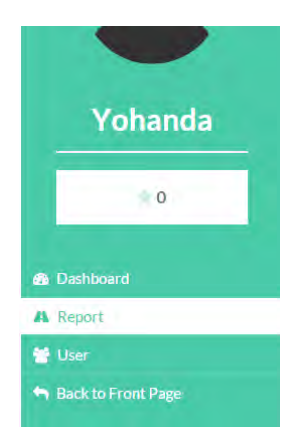

Gambar 6.11 Sidebar user dengan hak akses normal

Jika *user* memaksa untuk masuk pada Halaman *SMS* Gateway dengan menuliskan *URL* pada *browser*, maka sistem akan menolak aksesnya dan menampilkan Halaman *error* seperti pada Gambar 6.12.

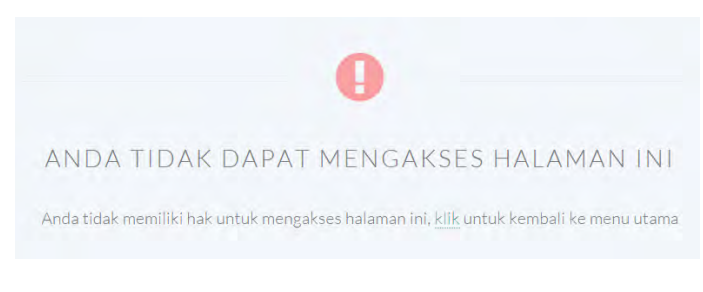

#### Gambar 6.12 Halaman error menolak akses halaman

*User* biasa tidak bisa menghapus ataupun mengubah laporan *user* lain. Selain itu, *user* biasa juga tidak bisa melakukan memverifikasi laporan. Hal ini ditunjukkan pada Gambar 6.13.

# Jalan retak Dilaporkan oleh admin2 pada 2016-01-05 23:40:25 O Disagree (0) Status O pen Kode laporan I 38 Deskripsl Jalan retak yang rentan berlubang

Gambar 6.13 Halaman Detil Laporan diakses oleh user biasa

c. Lihat Peta

Halaman Beranda menampilkan peta berisi *marker-marker* yang menandakan laporan kerusakan jalan. *Marker-marker* tersebut memiliki warna yang berbeda sesuai dengan kondisi kerusakan jalan. Kumpulan *marker-marker* yang berdekatan akan membentuk sebuah *marker* cluster yang memiliki simbol bulat dengan warna yang menunjukkan banyaknya *marker* yang berdekatan pada daerah tersebut. Tingkatan banyaknya *marker* mulai dari yang sedikit sampai yang paling banyak berdasarkan warnanya adalah biru, kuning, dan merah. Gambar 6.14 menunjukkan tampilan Halaman Beranda.

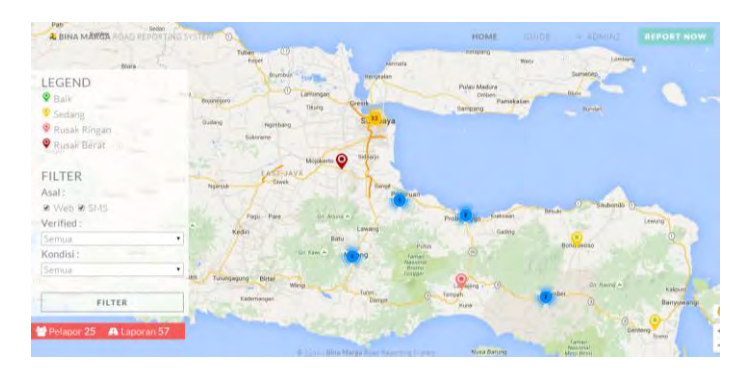

Gambar 6.14 Tampilan Halaman Beranda

Jika *marker cluster* diklik maka peta akan melakukan perbesaran skala dan memperlihatkan *marker-marker* yang ada didalamnya seperti pada Gambar 6.15. Jika skala peta masih terlalu besar, maka akan terbentuk *marker cluster* yang lebih kecil lagi seperti pada Gambar 6.15.

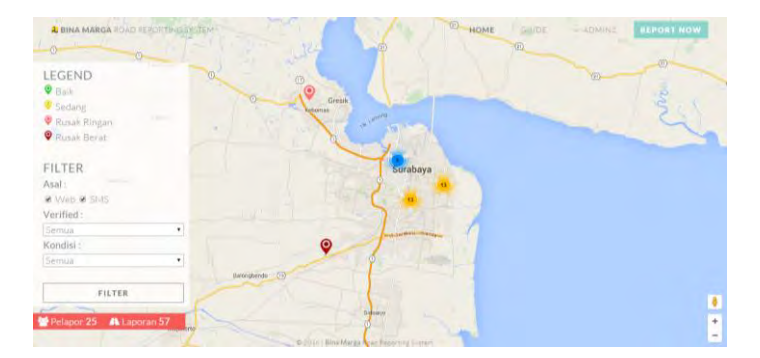

Gambar 6.15 Marker Cluster yang dinamis

Jika *marker* diklik, maka akan muncul sebuah *panel* yang menampilkan sebagian informasi laporan seperti pada Gambar 6.16.

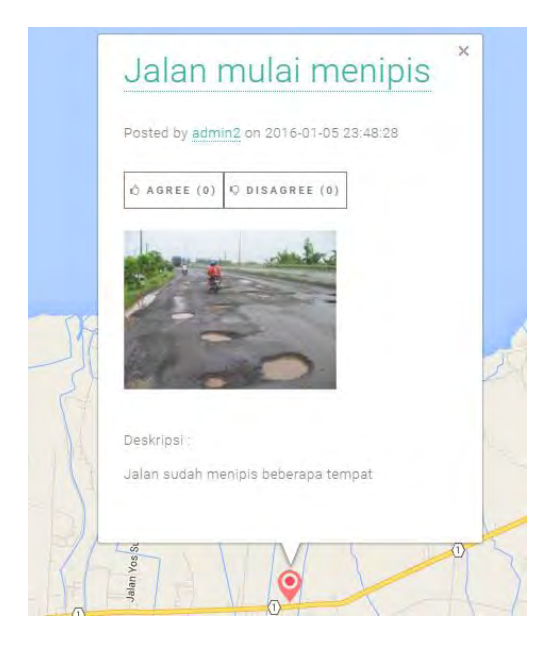

Gambar 6.16 Informasi laporan pada peta

*Marker* yang tampil pada peta dapat disaring sesuai kebutuhan. Terdapat tiga komponen penyaringan, yaitu asal laporan, status verifikasi, dan kondisi kerusakan jalan. Misalnya, pengguna ingin mengetahui laporan dari *web* yang sudah terverifikasi dan kondisinya rusak ringan. Setelah melakukan klik pada tombol *filter* maka program akan menyaring *marker* yang memenuhi kriteria. Berikut tampilanya pada Gambar 6.17.

| Rati Seden 1<br>AL BINA MÁROA ROAD REPORTING | STER 0                                                                                                    | HOME                    |                | REPORT NOW     |
|----------------------------------------------|----------------------------------------------------------------------------------------------------|-------------------------|----------------|----------------|
| Bore C                                       | Tulian O Annue                                                                                                    | weispang Wana           | Lornary        |                |
| LEGEND                                       | Ingener - president - Instgustan                                                                                                    | Pulsu Medura            | Presenter .    |                |
| 🗣 Baik                                       | Becomport                                                                                                    | Ciribeni<br>Pamekatan   | Ikifo          | - N            |
| Sedang                                       | Thung                                                                                                    | Sampang                 | Butidet        |                |
| 😌 Rusak Rinean                               | Dudang Nyterbang Surabaya                                                                                                    |                         |                |                |
| PRUSAK Berat                                 | Dukoume                                                                                                    |                         |                |                |
|                                              | Majohimta Salakaga                                                                                                    |                         |                |                |
| FILTER                                       | - ENST-JAYA                                                                                                    |                         |                |                |
| Asal :                                       | Tagangab Dawen Bangat Da                                                                                                    | 0                       | A              |                |
| Web III SMS                                  |                                                                                                    |                         | 0 smittenti () |                |
| Verified                                     | Pepi Pare On Aroma A                                                                                                    | Probolinggo Restaur     | Broat          | Lewing         |
| Varified                                     | Kediri Lawang                                                                                                    | Geting                  |                | 1. A. O. F. 1  |
| Kondisi                                      | To saw A Maland                                                                                                    | Putun (II)              | Bandawise      |                |
| Rusak Ringan                                 | and the second second second                                                                                                    | Aussional<br>Brians     |                |                |
| [manual magazi                               | ank Tukangagung Bistar Winne                                                                                                    | Inspire Inspire Inspire | Dr. Course &   | All the second |
|                                              | Kademangan Dareat                                                                                                    | () Jampeh               | Jerrices       | Killoura       |
| FILTER                                       | AND DESCRIPTION OF A DESCRIPTION OF A DE | Kurler                  |                | Bargowang      |
| Pelanor 25 AL anoran 57                      | A SALAN AND A SALAN AND A SALAN AND A SALAN AND A SALAN AND A SALAN AND A SALAN AND A SALAN AND A SALAN AND A S                                                                                                    | S                       | Ger            | teng + W       |
| The approximate the carporan by              |                                                                                                    |                         | lamar          | 51040          |
|                                              | Or 2014 ( Bins Marga Pour Papers                                                                                                    | ing Proton Nina Barung  | Mere fleres    | 115791         |

Gambar 6.17 Filter laporan pada peta

d. Pelaporan melalui web

Untuk membuat laporan baru, dari Halaman Beranda klik tombol "Report Now", maka akan muncul sebuah form seperti pada Gambar 6.18, isi form tersebut dan arahkan marker ke tempat yang menjadi titik kerusakan jalan. Pelapor harus menentukan titik kerusakan dengan memasukkan alamat, melakukan klik pada peta, ataupun menggeser marker.

| ARGA ROAD REPORTING STITEM | TAMBAH LAPORAN BARU                       | HOME CODE AND TOMINS REPOR                |
|----------------------------|-------------------------------------------|-------------------------------------------|
| Persentation Prove         | Jalan Bergelombang                        | * Ner a Provide States                    |
|                            | Rusak Ringan                              | • C I minut                               |
| any addition               | Berbahaya basi pengendara motor           | a no non company                          |
| 5-1                        | 18                                        | Annual Mina Law *                         |
| C D No                     |                                           | · Constraint factor and the second second |
| La Brand Carak Balant      | G<br>Margid Agong Direite, C. %-          | C C                                       |
| Kantor Bupali Gress *      | D 2010 ( Bina Marga Road Redoking Disters | SEARCH                                    |

Gambar 6.18 Halaman Laporan Baru

Setelah mengisi *form* laporan, pelapor harus melakukan klik pada tombol Save. Jika berhasil maka akan muncul sebuah notifikasi dan pelapor akan di*redirect* ke halaman Detil Laporan. Pada halaman ini terdapat informasiinformasi lengkap tentang laporan. Pelapor bisa menambahkan gambar ataupun menambahkan informasi lainya. Jika admin UPT atau admin Bina Marga yang membuka halaman ini, mereka berhak penuh atas setiap laporan. Mereka bisa melakukan verifikasi, mengubah informasi laporan, bahkan menghapusnya seperti pada Gambar 6.19.

## Jalan Bergelombang

| Dilaporkan oleh | n admin2 pada 2016-01-13 22:21:1 | 4 Not Verified 2 Edit Delete                |
|-----------------|----------------------------------|---------------------------------------------|
|                 | () Agree (0)                     | Q Disagree (0)                              |
| Status          | Open                             |                                             |
| Kode laporan    | : 159                            | Deskripsi : Berbahaya bagi pengendara motor |

Gambar 6.19 Halaman Detil Laporan diakses oleh admin

e. Pelaporan melalui SMS

Kirim *SMS* sesuai dengan *form*at yang telah ditentukan ke nomor yang telah ditentukan. Nomor telepon bisa diganti kapanpun. Berikut pada Gambar 6.20 adalah contoh *SMS* yang valid.

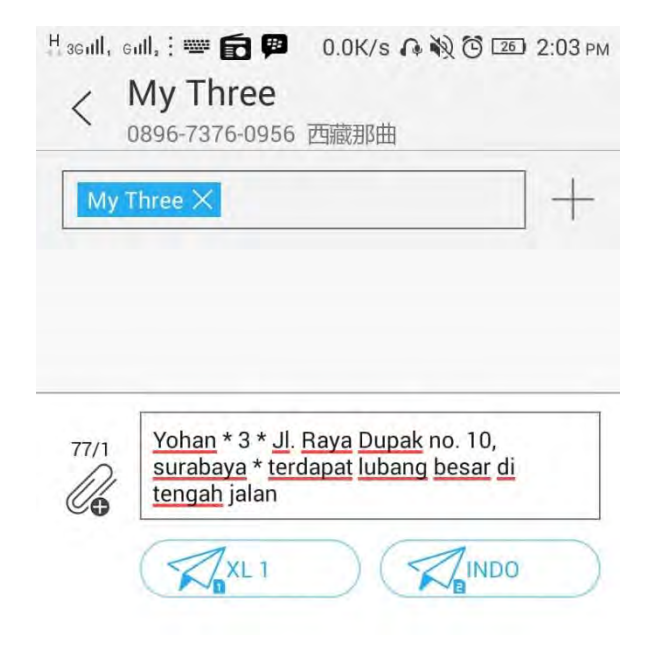

Gambar 6.20 Pengiriman SMS melalui telepon genggam

Setelah *SMS* dikirimkan, *service* Gammu yang aktif akan memasukkan *SMS* tersebut ke dalam tabel *inbox* aplikasi seperti pada Gambar 6.21.

| nł | xoc    |                                                              |                                                             |                  |
|----|--------|--------------------------------------------------------------|-------------------------------------------------------------|------------------|
| v  | Filter |                                                              |                                                             |                  |
| v  | Sort   |                                                              |                                                             |                  |
|    |        |                                                              |                                                             |                  |
|    |        |                                                              |                                                             | ≕ Export 🖹 Delet |
|    | KODE   | WARTU                                                        | PENGIRIM                                                    | 151              |
|    | 13     | 2016-<br>13 01-05 7 Yohan * 4* Jl. Bratang gede no.13 * Luba | Yohan * 4* Jl. Bratang gede no.13 * Lubang didepan terminal |                  |
|    |        | 12:57:51                                                     |                                                             | bratang          |
|    |        | 2016                                                         |                                                             |                  |

Gambar 6.21 SMS yang baru dikirim masuk ke dalam Halaman Inbox

Laporan melalui *SMS* tidak langsung tampil pada *map*. Laporan tersebut perlu diekspor. Pilih *SMS* yang ingin diekspor dengan mencentang *checkbox* yang ada pada setiap baris laporan, lalu klik ekspor seperti pada Gambar 6.22.

|    |      |                            |                | ≓Export 🗟 Delete                                                                                                    |
|----|------|----------------------------|----------------|----------------------------------------------------------------------------------------------------|
|    | KODE | WAKTU                      | PENGIRIM       | 151                                                                                                    |
| а. | 13   | 2016-<br>01-05<br>12:57:51 | 3              | Yohan * 4* Ji. Bratang gede no.13 * Lubang didepan terminal<br>bratang:                                                                                                |
| *  | 23   | 2016-<br>01-12<br>14:03:47 | +6285719363149 | Yohan * 3 * Jl. Raya Dupak no. 10, surabaya * terdapat luhang besar<br>di tengah jalan                                                                                 |
| 8  | 14   | 2016-<br>01-05<br>12:58:02 | 3              | Pelanggan Yth, pengiriman SMS ke no 0885719363149 gagal.<br>Silahkan coba bbrp saat lagi, pastikan pulsa/limit Anda cukup &<br>masih dlm masa aktif. Info kartu Tri te |

Gambar 6.22 Memilih SMS yang ingin diekspor

Proses ekspor akan berjalan dan jika selesai akan muncul notifikasi. Notifikasi ini juga akan memberikan informasi mengenai laporan yang tidak dapat diekspor seperti pada Gambar 6.23. Laporan yang tidak berhasil diekspor akan tetap berada di *inbox*, sedangkan laporan yang berhasil akan diubah menjadi seperti laporan yang dibuat pada *Website* dan dimasukkan dalam tabel archive.

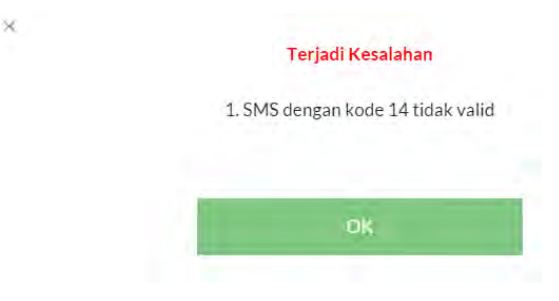

Gambar 6.23 Informasi SMS yang tidak dapat diekspor
Jika tidak adanya kesalahan maka akan muncul *pop-up* seperti pada Gambar 6.24.

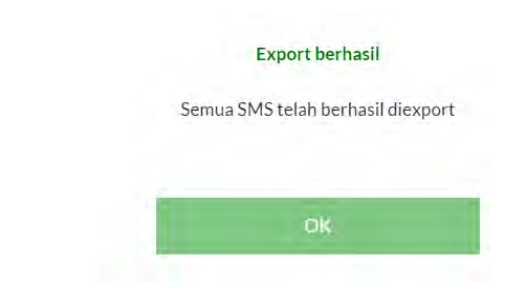

Gambar 6.24 Notifikasi semua SMS berhasil diekspor

Laporan sudah masuk dan bisa dilihat dengan detil seperti pada Gambar 6.25.

| Dilaporkan olef | Yo               | han 149 pada 2016-01-14 ( | 00:09:02         |                                | Not Verified                          |
|-----------------|------------------|---------------------------|------------------|--------------------------------|---------------------------------------|
|                 |                  | ŵ Agree (0)               |                  |                                | ゆ Disagree (0)                        |
| status          |                  | Open                      |                  |                                |                                       |
| Kode laporan    |                  | 160                       | Deskripsi        |                                | terdapat lubang besar di tengah jalan |
| enanganan       |                  | Belum ada                 |                  |                                |                                       |
| londisi         |                  | Rusak Ringan              | a longer         | amat II. Raya Dupak no. 10. se | II. Bass Densk en 10 souchaus         |
| sal Laporan     | al Laporan : SMS | SMS                       | Alamat           |                                | n, kaya Dupak no, 10, surabaya        |
| lota            |                  | Kota SBY                  |                  |                                |                                       |
|                 |                  |                           | Tidak ada gambar |                                |                                       |

Gambar 6.25 Detil Laporan SMS yang diekspor

f. Reputasi

Terdapat dua reputasi yang bisa diberikan, yaitu reputasi laporan dan reputasi *user*. Reputasi laporan bisa diberikan pada Halaman Beranda ataupun melalui Halaman Detil

×

Laporan dengan melakukan klik pada tombol "agree" atau "disagree" seperti pada Gambar 6.26.

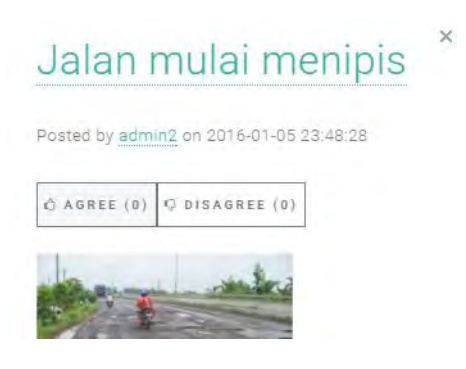

Gambar 6.26 Reputasi laporan

Jika berhasil memberikan reputasi, maka sistem akan menampilkan pesan berhasil seperti pada gambar di bawah.

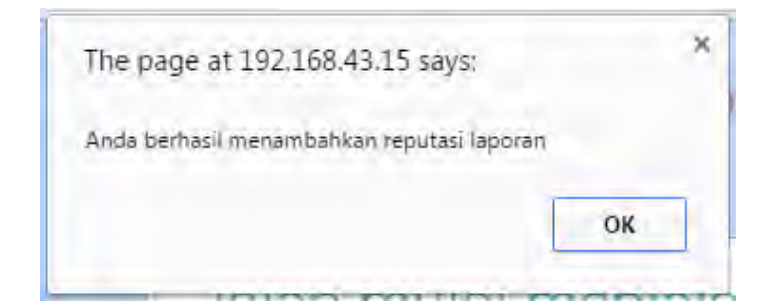

Gambar 6.27 Pesan berhasil menambahkan reputasi laporan

*User* hanya bisa memberikan satu reputasi pada satu laporan. Jika *user* menekan tombol "Agree" lagi pada laporan yang sama, maka sistem tidak akan menamah reputasi laporan. Sebuah pesan kegagalan akan muncul seperti pada Gambar 6.28.

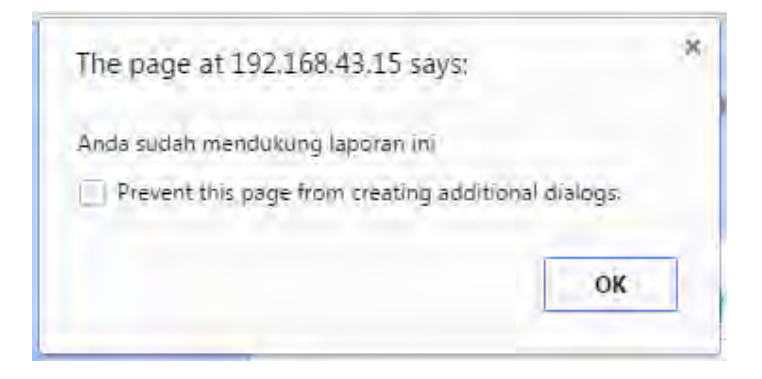

Gambar 6.28 Pesan gagal menambahkan reputasi laporan

Jika *user* menekan tombol "Disagree", sistem akan mengubah reputasi laporan dan menampilkan pesan seperti pada Gambar 6.29.

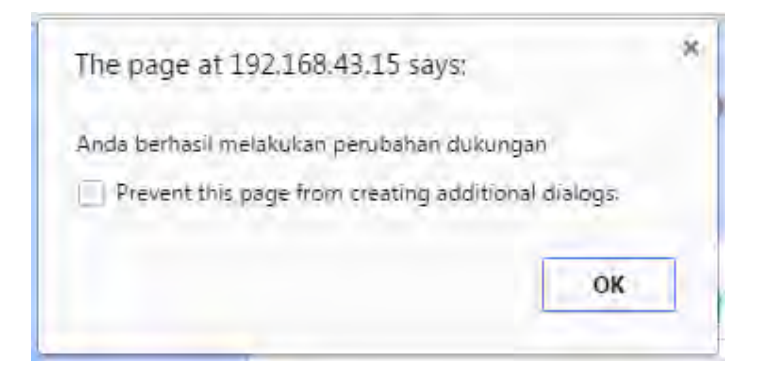

Gambar 6.29 Pesan berhasil mengubah reputasi laporan

Pemberian reputasi untuk *user* mempunyai logika yang sama dengan reputasi laporan. *User* bisa memberikan reputasi *user* pada halaman profil *user* lain dengan melakukan klik pada tombol "Good" atau "Bad" seperti pada Gambar 6.30.

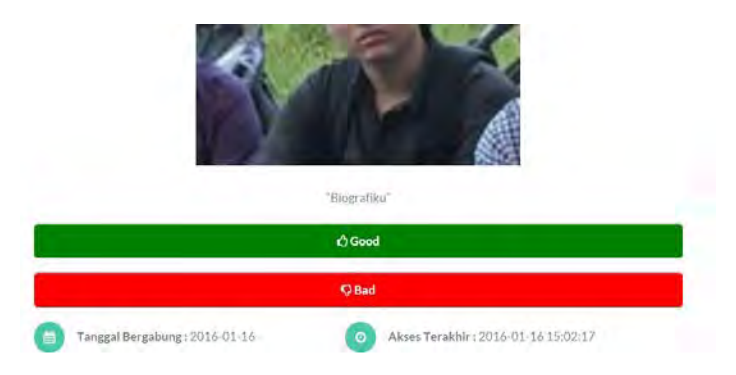

Gambar 6.30 Menambah reputasi user

g. Dashboard

Dashboard sudah menampilkan visualisasi dan informasi penting dengan baik. Berikut pada Gambar 6.31 adalah potongan grafik pada *dashboard*.

|                                                  |                                                              | Kond             | lisi Jalan per Kota  |                  | =                     |
|--------------------------------------------------|--------------------------------------------------------------|------------------|----------------------|------------------|-----------------------|
| 20                                               |                                                              |                  |                      |                  |                       |
|                                                  |                                                              |                  |                      |                  |                       |
| 15                                               | -                                                            |                  |                      |                  |                       |
| Laporation 10                                    |                                                              |                  |                      |                  |                       |
| 5                                                |                                                              |                  |                      |                  |                       |
|                                                  |                                                              |                  |                      |                  |                       |
|                                                  |                                                              | In our early out | Name Description     | Desurrent        | Averability .         |
|                                                  | Kota 369                                                     | Kidsa Malanig    | NUSA POSUISAN        | a manufacture of | Jemper                |
|                                                  | Kota 369                                                     | Baik Sedan       | g 📕 Rusak Ringan 📕 R | Rusak Berat      | . Jenter              |
| .aporan Per                                      | Kota 369                                                     | Baik Sedan       | 9 🧰 Rusak Ringan 📲 R | lusak Berat      | nginnursa             |
| Laporan Per<br>Statistik Umur                    | kota 389<br>nting<br>m Kondisi Jalan                         | Eaix Sedan       | 2 🧰 Rusak Kingan 🖷 R | Lusak Berat      | Jamber                |
| Laporan Per<br>Statistik Umur<br>10 Laporan deng | Kota SBY<br>nting<br>m Kondisi Jalan<br>gan Reputasi Terbaik | Laporan Penting  | g 🧰 Rusak Ringan 🖷 B | lusak Berat      | Januari<br>Highintana |

Gambar 6.31 Grafik pada Halaman Dashboard

h. Daftar laporan dan user

Daftar laporan dan daftar laporan *user* memiliki cara kerja yang sama. Kedua halaman tersebut memuat tabel berisi *data* yang ada di *data*base beserta komponen untuk penyaringan dan pengurutan *data*. Berikut adalah tampilan Halaman Daftar Laporan pada Gambar 6.32.

| Re     | port            |                       |         |                            |            |             |          |
|--------|-----------------|-----------------------|---------|----------------------------|------------|-------------|----------|
| *<br>* | Filter<br>Sort  |                       |         |                            |            |             |          |
|        | KODE<br>LAPORAN | JUDUL                 | PELAPOR | WAKTU<br>LAPORAN           | VERIFIKASI | LOKASI      | REPUTASI |
|        | 138             | Jalan retak           | admin2  | 2016-01-<br>05<br>23:40:25 | 0          |             | ō        |
| A.     | 136             | jalan berlubang       | admin2  | 2016-01-<br>05<br>14:42:36 | 0          | -           | Q        |
| 0      | 131             | Jalan<br>bergelombang | admin2  | 2016-01-<br>03             | 0          | and a state | -1       |

Gambar 6.32 Halaman Daftar Laporan

Misalnya, dicari laporan dengan judul yang mengandung kata "jalan" yang berada di Kota Surabaya seperti pada Gambar 6.33.

| le | port                      |  |
|----|---------------------------|--|
| ^  | Filter                    |  |
| 1  | Judul :                   |  |
|    | jalan                     |  |
| I  | Pelapor :                 |  |
|    | Cari Laporan dari Pelapor |  |
| ł  | Kota :                    |  |
|    | Kota SBY                  |  |

Gambar 6.33 Filter daftar laporan

Sistem akan menampilkan laporan-laporan dengan kriteria seperti yang telah ditentukan seperti pada Gambar 6.34. Jika laporan hasil penyaringan ada banyak akan dibuat halaman-halaman. Fungsi tersebut ketika dicoba sudah berjalan dengan baik.

| Re     | port            |                              |         |                            |            |                                                                                                    |         |
|--------|-----------------|------------------------------|---------|----------------------------|------------|----------------------------------------------------------------------------------------------------|---------|
| *<br>* | Filter<br>Sort  |                              |         |                            |            |                                                                                                    |         |
|        | KODE<br>LAPORAN | JUDUL                        | PELAPOR | WAKTU<br>LAPORAN           | VERIFIKASI | LOKASI                                                                                                    | REPUTAS |
| 0      | 133             | Jalan rusak<br>karena banjir | admin2  | 2016-01-<br>03<br>18:58:57 | 0          |                                                                                                    | 1       |
|        | 155             | jalan lubang<br>lubang       | abas060 | 2016-01-<br>08<br>10:26:40 | 0          | The second second secon | 1       |
|        |                 | latarr                       |         | 2016-01-                   |            | Promotion<br>Template<br>Template                                                                                                    |         |

Gambar 6.34 Halaman Daftar Laporan yang difilter

i. Ubah Laporan

*Form* untuk mengubah informasi pada suatu laporan terdapat pada Halaman Detil Laporan. Untuk mengubahnya, klik tombol "Edit Re*port*". Sistem akan menampilkan *form* seperti pada Gambar 6.35.

| Edit Laporan        |  |
|---------------------|--|
| Judul :             |  |
| Jalan mulai menipis |  |
| Status laporan      |  |
| Open                |  |
| Status verifikasi : |  |
| Not Verified        |  |
| Penanganan :        |  |
| Belum ada           |  |

#### Gambar 6.35 Halaman Edit Laporan

Semua informasi diubah untuk mengetahui apakah semuanya telah berjalan dengan benar. Setelah diubah, klik tombol "Save Changes", lalu sistem akan menampilkan notifikasi bahwa pengubahan berhasil dan meredirect *user* pada Halaman Detil Laporan. Pada Gambar 6.36 dapat dilihat bahwa semua informasi telah berubah.

94

#### Jalan mulai menipis ubah Dilaporkan oleh admin2 pada 2016-01-05 23:48:28 Agree (0) Disagree (1) Status = Closed Kode laporan . 142 Deskripsi : Jalan sudah menipis beberapa tempat inhah. Penanganan Belum ada ubah : JI. Panglima Sudirman no. 12. Gending Kondisi : Rusak Berat Alamat Probalinggo, Jawa Timur 67272, Asal Laporan Website Indonesia Probolinggo Kota

Gambar 6.36 Informasi laporan telah berhasil diubah

Pelapor dapat menambahkan sampai empat gambar pendukung laporan. Pelapor dapat menambahnya dengan melakukan klik pada tombol "Add Images" pada Halaman Detil Laporan. Sistem akan menampilkan Halaman *Upload* Images seperti pada Gambar 6.37.

| NAME                              | IMAGE |           | ACTION   |
|-----------------------------------|-------|-----------|----------|
| 50foto<br>cerusakan-<br>jalan.jpg |       |           | 留 Hapus  |
| No Images                         |       | No Images | No Image |
| No Images                         |       | No Images | No Image |
| No Images                         |       | No Images | No Image |

Gambar 6.37 Halaman Upload Gambar

Pelapor dapat melakukan *upload* dengan memilih *file* pada *form* input yang berada di bawah, lalu melakukan klik pada tombol "*Upload*". Jika Pelapor melakukan *upload* 4 gambar maka akan muncul notifikasi gagal. Hal itu dikarenakan pelapor sudah menambahkan satu gambar sehingga pelapor hanya bisa menambahkan 3 gambar lagi. Jika pelapor menambahkan tiga gambar dan berhasil, maka gambar itu akan muncul pada Halaman Detil Laporan seperti pada Gambar 6.38.

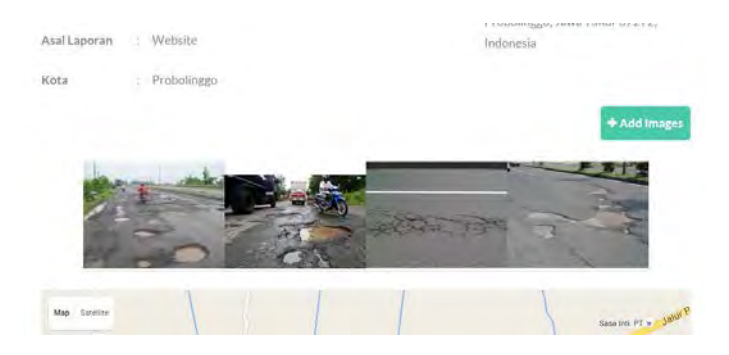

Gambar 6.38 Gambar berhasil ditambahkan

## 6.1.2 System Performance Test

*System Performance Test* dimulai dengan membuat sebuah *test plan. Test plan* ini memuat komponen-komponen yang digunakan untuk melakukan test. Berikut pada Gambar 6.39 adalah contoh sebuah test plan.

| lestman                                                                                                    |                                                                                                    |                            |          |  |
|----------------------------------------------------------------------------------------------------|----------------------------------------------------------------------------------------------------|----------------------------|----------|--|
| Name: Bina Marga RRS Test Plan                                                                                                    |                                                                                                    |                            |          |  |
| Comments:                                                                                                    |                                                                                                    |                            |          |  |
|                                                                                                    |                                                                                                    | User Defined Variables     |          |  |
|                                                                                                    | Name                                                                                                    |                            | Value    |  |
|                                                                                                    |                                                                                                    |                            |          |  |
|                                                                                                    |                                                                                                    |                            |          |  |
|                                                                                                    |                                                                                                    |                            |          |  |
|                                                                                                    |                                                                                                    |                            |          |  |
|                                                                                                    |                                                                                                    |                            |          |  |
|                                                                                                    |                                                                                                    |                            |          |  |
|                                                                                                    |                                                                                                    |                            |          |  |
|                                                                                                    |                                                                                                    |                            |          |  |
|                                                                                                    |                                                                                                    |                            |          |  |
|                                                                                                    |                                                                                                    | Add Issue Climboard Datate | Um Down  |  |
|                                                                                                    | Detail Add A                                                                                                    | Add from clipboard Delete  | ab count |  |
| Due Thread Course assessments that it                                                                                                    | Detail Add 4                                                                                                    | Hou from Capodaru          | up cover |  |
| Run Thread Groups consecutively (Le                                                                                                    | Detail Add A                                                                                                    | Kaa mom Capadara           | op com   |  |
| Run Thread Groups consecutively (Le                                                                                                    | Detail Add A                                                                                                    | New York Capboard          | op Down  |  |
| Run Thread Groups consecutively (La<br>Run tearDown Thread Groups after s<br>Functional Test Mode (La. save Resp                                                                                         | e. run groups one at a time)<br>duttiown of main threads<br>onse Data and Sampler Data)                                                                  | Ana non capoara Dorote     | SP Loom  |  |
| Run Thread Groups consecutively (L4                                                                                                    | Detail Add /<br>e. run groups one at a time)<br>aluidown of main threads<br>onse Data and Sampler Data)<br>rsel/ affect performance.                     | Add a from Cappoon         | UP LOWIN |  |
| Run Thread Groups consecutively (u.<br>Run tearDown Thread Groups after s<br>Functional Test Mode (u.e. save Resp<br>letching Functional Test Mode may adve<br>udd directory or jar to classpath Brow    | Detail Add /<br>e. run groups one at a time)<br>diuldown of main threads<br>onse Data and Sampler Data)<br>rsel/ affect performance.<br>wse Delete Clear | And a rom cappoard         | U U U    |  |
| Run Thread Groups consecutively (L4<br>Run tearDown Thread Groups after s<br>Functional Test Blode (L6, serve Resp<br>letecting Functional Test Mode may adver<br>udd directory or jar to classpath Brow | Detail Add /<br>e. run groups one at a time)<br>itutdown of main threads<br>onse Data and Sampler Data)<br>rsel/ affect performance.<br>wse              | Libiary                    | U. Urm   |  |

Gambar 6.39 Contoh Test Plan

JMeter mendukung pengujian untuk halaman yang menggunakan *login* untuk mengaksesnya. Terdapat dua halaman yang memerlukan *user* untuk *login* yaitu Halaman *Dashboard* dan Pencarian Laporan. Untuk itu, buat sebuah *Cookie Manager* dan isi nama variable beserta nilainya, seperti pada Gambar 6.40.

| Name: HITP Cookie Manager     |                             |         |
|-------------------------------|-----------------------------|---------|
| Comments:                     |                             |         |
| Options                       |                             |         |
| Clear cookies each iteration? |                             |         |
| Cookie Policy: compatibility  | Implementation: HC3CookieHa | ndler 🔻 |
| User-Defined Cookles          | Ι                           | [       |
|                               |                             | Domain  |
| Name:                         | Value                       | Domain  |

Gambar 6.40 Pengaturan Cookie Manager

Aplikasi RRS Bina Marga memakai variable \$\_SESSION PHP untuk menampung data user yang melakukan login. \$\_SESSION tersebut akan menjadi sebuah cookie yang tersimpan pada komputer client. Informasi cookie dan valuenya yang dimasukkan pada Cookie Manager di JMeter didapatkan dengan memakai add-on Cookie Manager dari browser Google Chrome. Berikut adalah tampilan add-on Cookie Manage pada Gambar 6.41.

| Ketapang  | Add New Cook    |                 |              |            |
|-----------|-----------------|-----------------|--------------|------------|
|           | × 107 168 43 15 | e               |              | -          |
|           | 192,100,43,15   |                 | Delete Domai | <u>n</u> – |
| lau Madur | ▶ pma_lang      |                 |              |            |
|           | pma_collation   | _connection     |              |            |
| npang     | - PHPSESSID     |                 | -            |            |
|           | -               | -               | Delete Cook  | ie         |
|           | Value           | gquvth18kn36pi  | 972ns1b9od57 | 11         |
|           | Domain 1        | 192.168.43.15   |              |            |
|           | Path            | r.              |              |            |
|           | Store ID        | )               |              |            |
|           | Host Onl        | y 🔲             | Secure       | -          |
|           | HTTP On         | V V             | Session      |            |
|           | Expiration      | ,               | 6.016.011    |            |
|           | Date e          | .a., lan 06 201 | 6 17:30:11   |            |
| K         | -               |                 |              |            |
| 199( 2 ×  | ě.              |                 |              | •          |

Gambar 6.41 Add-on Cookie Manager pada Google Chrome

Pengujian ini akan menguji tiga halaman, pertama adalah Halaman Lihat Peta yang menampilkan peta beserta *marker*-*marker* dan informasi kerusakan jalan di dalamnya. Pada saat pengujian, terdapat 50 laporan yang tercatat pada *data*base. Banyaknya laporan akan mempengaruhi *response time server*. Berikut adalah tampilan HTTP Request Halaman Lihat Peta pada Gambar 6.42.

| HTTP Request                                                      |
|-------------------------------------------------------------------|
| Name: Lihat Peta                                                  |
| Comments:                                                         |
| Web Server                                                        |
| Server Name or IP: 192.168.43.15 Port Number                      |
| HTTP Request                                                      |
| Implementation: Protocol [http]: Method: GET                      |
| Path: /RRS                                                        |
| Redirect Automatically 🗹 Follow Redirects 🗹 Use KeepAlive 🗌 Use m |
| Parameters Body Data                                              |
| Send Parame                                                       |

Gambar 6.42 HTTP Request Halaman Lihat Peta

Halaman kedua adalah Halaman *Dashboard*. *Dashboard* memuat informasi-informasi penting dan sebagian besar disajikan dalam bentuk grafik. Berikut adalah pengaturan HTTP Request Halaman *Dashboard* pada Gambar 6.43.

| HTTP Request                        |
|-------------------------------------|
| Name: Dashboard                     |
| Comments:                           |
| Web Server                          |
| Server Name or IP: 192.168.43.15    |
| HTTP Request                        |
| Implementation:   Protocol [http]:  |
| Path: /RRS/administration/dashboard |
|                                     |

Gambar 6.43 HTTP Request Halaman Dashboard

Halaman yang ketiga adalah Halaman Daftar Laporan. Halaman Daftar Laporan memuat daftar-daftar laporan kerusakan jalan. Pada halaman tersebut terdapat *filter-filter* yang dapat membantu untuk menyaring laporan yang diinginkan. Pencarian yang dilakukan adalah mencari laporan yang berisikan "jalan", berikut adalah pengaturan HTTP Request Search Laporan pada Gambar 6.44.

| HTTP Request                                              |                                         |
|-----------------------------------------------------------|-----------------------------------------|
| Name: Search Laporan                                      |                                         |
| Comments:                                                 |                                         |
| Web Server                                                | Timeout                                 |
| Server Name or IP: 192.168.43.15                          | Port Number: Connect:                   |
| HTTP Request                                              |                                         |
| Implementation: Protocol [http]: Met                      | thod: GET  Content encoding             |
| Path: /RRS/administration/report                          |                                         |
| Redirect Automatically 🕑 Follow Redirects 🗹 Use KeepAlive | Use multipart/form-data for POST 🔲 Brow |
| Parameters Body Data                                      |                                         |
| Ser                                                       | nd Parameters With the Request:         |
| Name:                                                     | Value                                   |
| judul                                                     | jalan                                   |
| kota                                                      | all                                     |

Gambar 6.44 HTTP Request Halaman Search Laporan

Hasil pengujian ditampung didalam sebuah *Listener* di dalam JMeter. Dalam pengujian ini, terdapat tiga *listener* yang dipakai yaitu *View Results in Table*, *Aggregate Graph*, dan *Response Time Graph*. Tambahkan ketiganya dengan melakukan klik kanan pada thread group, lalu klik listener dan pilih jenisnya.

## Hasil Skenario 50 User

Skenario 50 *user* dilakukan dengan menjalankan tiga halaman yang telah dibuat dengan 50 *user*. Setiap halaman akan dieksekusi satu kali untuk setiap *user*. Jadi, nanti akan terdapat 150 *informasi*. Waktu pengujian adalah selama 10 detik, artinya dalam 10 detik 150 *request* tersebut harus dieksekusi. Berikut pada Gambar 6.45 adalah pengaturan *Thread Group* sesuai dengan skenario 50 *user*.

| Thread Group                             |
|------------------------------------------|
| Name: Thread Group                       |
| Comments:                                |
| Action to be taken after a Sampler error |
| Continue                                 |
| Thread Properties                        |
| Number of Threads (users): 50            |
| Ramp-Up Period (in seconds): 10          |
| Loop Count: Derever 1                    |
| Dolay Throad croation until nooded       |

Gambar 6.45 Pengaturan Thread Group Skenario 50 user

Klik start untuk memulai pengujian dan tunggu sampai pengujian selesai. Setiap *informasi* yang dikirimkan dapat dilihat melalui *listener View Results in Table*. Semua *informasi* mempunya status dengan tanda centang hijau menandakan *request* telah berjalan dengan benar.

| Sample # | Start Time   | Thread Name      | Label          | Sample Time(ms) | Status   |
|----------|--------------|------------------|----------------|-----------------|----------|
| 1        | 15:46:54.712 | Thread Group 1-1 | Dashboard      | 170             | <u>a</u> |
| 2        | 15:46:54.885 | Thread Group 1-1 | Lihat Peta     | 50              | <u>a</u> |
| 3        | 15:46:54.912 | Thread Group 1-2 | Dashboard      | 73              | <u>a</u> |
| 4        | 15:46:54.938 | Thread Group 1-1 | Search Laporan | 63              | <u>a</u> |
| 5        | 15:46:54.987 | Thread Group 1-2 | Lihat Peta     | 56              | <u>a</u> |
| 6        | 15:46:55.045 | Thread Group 1-2 | Search Laporan | 15              | <u>a</u> |
| 7        | 15:46:55.117 | Thread Group 1-3 | Dashboard      | 87              | <u>a</u> |
| 8        | 15:46:55.206 | Thread Group 1-3 | Lihat Peta     | 44              | <u>a</u> |
| 9        | 15:46:55.252 | Thread Group 1-3 | Search Laporan | 14              | <u>a</u> |
| 10       | 15:46:55.314 | Thread Group 1-4 | Dashboard      | 58              | <u>a</u> |
| 11       | 15:46:55.374 | Thread Group 1-4 | Lihat Peta     | 34              | <u></u>  |
| 12       | 15:46:55.409 | Thread Group 1-4 | Search Laporan | 16              | <u></u>  |
| 13       | 15:46:55.521 | Thread Group 1-5 | Dashboard      | 57              | <u></u>  |
| 14       | 15:46:55.579 | Thread Group 1-5 | Lihat Peta     | 31              |          |
| 15       | 15:46:55.611 | Thread Group 1-5 | Search Laporan | 15              | <u>a</u> |
| 16       | 15:46:55.723 | Thread Group 1-6 | Dashboard      | 103             | <u> </u> |
| 17       | 15:46:55.827 | Thread Group 1-6 | Lihat Peta     | 42              | <u></u>  |
| 18       | 15:46:55.871 | Thread Group 1-6 | Search Laporan | 24              |          |
| 19       | 15:46:55.913 | Thread Group 1-7 | Dashboard      | 60              |          |
| 20       | 15:46:55.975 | Thread Group 1-7 | Lihat Peta     | 36              | <u>a</u> |
| 21       | 15:46:56.013 | Thread Group 1-7 | Search Laporan | 24              |          |
| 22       | 15:46:56.121 | Thread Group 1-8 | Dashboard      | 94              | <u> </u> |
|          | 10 10 00 010 |                  | 1              |                 | A.       |

Gambar 6.46 Listener View Request in Table skenario 50 user

Berikut adalah tabel, berisi *data* yang berada pada *Listener* Aggregate Graph. Tabel di bawah menunjukan response time server masih cepat, yaitu 0,51 detik (100 ms = 1 detik).

Dashboard menjadi halaman yang paling lambat kecepatan aksesnya, tetapi secara umum tidak berbeda jauh. Tabel dibawah menunjukkan tidak ada *error* yang terjadi saat pengujian.

| Label             | # Samples | Average | Min | Max | Error % | Throughput |
|-------------------|-----------|---------|-----|-----|---------|------------|
| Dashboard         | 50        | 88 ms   | 48  | 282 | 0,00%   | 5,1        |
| Lihat Peta        | 50        | 43      | 30  | 93  | 0,00%   | 5,1        |
| Search<br>Laporan | 50        | 23      | 14  | 96  | 0,00%   | 5,1        |
| TOTAL             | 150       | 51      | 14  | 282 | 0,00%   | 15,1       |

Tabel 6.2 Tabel Aggregate Graph skenario 50 user

Pada Gambar 6.47 terdapat *Response Time Graph* yang menunjukkan tidak adanya peningkatan *response time* secara terus menerus. Grafik menunjukkan *response time* pada setiap *informasi* cenderung stabil. Hal ini menunjukkan kinerja *server* masih baik dan dapat menangani permintaan yang masuk dengan optimal.

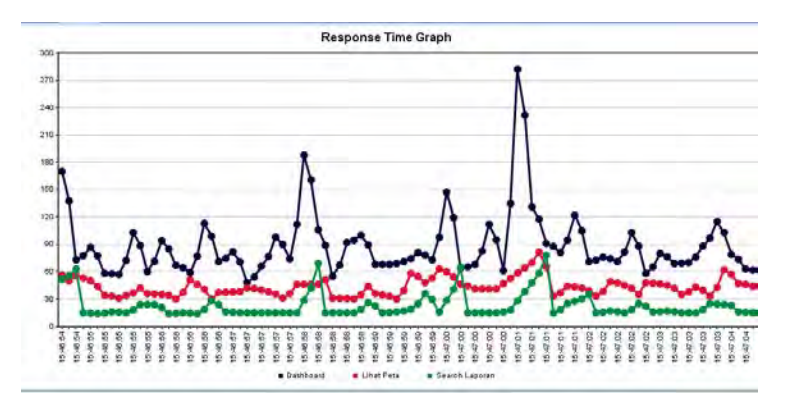

Gambar 6.47 Response Time Graph skenario 50 user

#### Hasil Skenario 100 User

Skenario 100 *user* dilakukan dengan mengubah nilai *Number of Threads* pada pengaturan *Thread Group*. Berikut pada Gambar 6.48 adalah pengaturan untuk skenario ini.

| Thread Group Start                       |      |
|------------------------------------------|------|
| Name: Thread Group                       |      |
| Comments:                                |      |
| Action to be taken after a Sampler error |      |
| Cont                                     | tinu |
| Thread Properties                        |      |
| Number of Threads (users): 100           |      |
| Ramp-Up Period (in seconds): 10          |      |
| Loop Count: Forever 1                    |      |

Gambar 6.48 Pengaturan Thread Group skenario 100 user

Gambar 6.49 menunjukkan hasil pada *Listener View Results in Table*. Dari tabel tersebut, dapat dilihat adanya peningkatan jumlah *informasi*. Status *informasi* masih menunjukkan hasil yang baik dengan adanya tanda centang hijau.

| Sample # | Start Time   | Thread Name      | Label          | Sample Time(ms) | Status   |
|----------|--------------|------------------|----------------|-----------------|----------|
| 1        | 15:56:15.169 | Thread Group 1-1 | Dashboard      | 246             | <u> </u> |
| 2        | 15:56:15.278 | Thread Group 1-2 | Dashboard      | 194             | <u>a</u> |
| 3        | 15:56:15.385 | Thread Group 1-3 | Dashboard      | 153             | <u>a</u> |
| 4        | 15:56:15.417 | Thread Group 1-1 | Lihat Peta     | 163             | <u> </u> |
| 5        | 15:56:15.479 | Thread Group 1-2 | Lihat Peta     | 132             |          |
| 6        | 15:56:15.484 | Thread Group 1-4 | Dashboard      | 173             | <u> </u> |
| 7        | 15:56:15.539 | Thread Group 1-3 | Lihat Peta     | 151             | <u> </u> |
| 8        | 15:56:15.582 | Thread Group 1-1 | Search Laporan | 120             | <u></u>  |

Gambar 6.49 Listener View Results in Table skenario 100 user

Tabel 6.3 menunjukkan hasil *Listener Aggregation Graph*. Terjadi peningkatan kurang lebih sebesar 7 kali dari nilai *response time* pada skenario 50 *user*. Hal ini menunjukkan bahwa untuk mendapatkan permintaan *data* seorang *client* rata-rata minimal harus menunggu 7,31 detik. Kecepatan akses tersebut sudah masuk ke dalam kategori yang lambat. Karena, pengujian hanya dilakukan untuk HTTP *informasi*. Selain melakukan permintaan *data* ke *server* Bina Marga RRS, *client* juga akan melakukan permintaan *data* ke *server* Google Maps.

| Label             | # Samples | Average | Min | Max  | Error % | Throughput |
|-------------------|-----------|---------|-----|------|---------|------------|
| Dashboard         | 100       | 723     | 153 | 1383 | 0,00%   | 8,8        |
| Lihat Peta        | 100       | 753     | 132 | 1373 | 0,00%   | 8,5        |
| Search<br>Laporan | 100       | 716     | 120 | 1353 | 0,00%   | 8,5        |
| TOTAL             | 300       | 731     | 120 | 1383 | 0,00%   | 24,6       |

Tabel 6.3 Tabel Aggregation Graph skenario 100 user

Gambar 6.50 menunjukkan *Response Time Graph* skenario 100 *user*. Pada grafik tersebut dapat dilihat adanya peningkatan *response time*. Hal ini disebabkan karena adanya permintaan yang secara terus menerus masuk, sedangkan *server* masih berusaha untuk memenuhi permintaan sebelumnya. Grafik seperti ini menunjukkan bahwa *server* sudah tidak mampu menangani permintaan yang ada. Meskipun, semua permintaan dapat dipenuhi sistem menjadi tidak responsif.

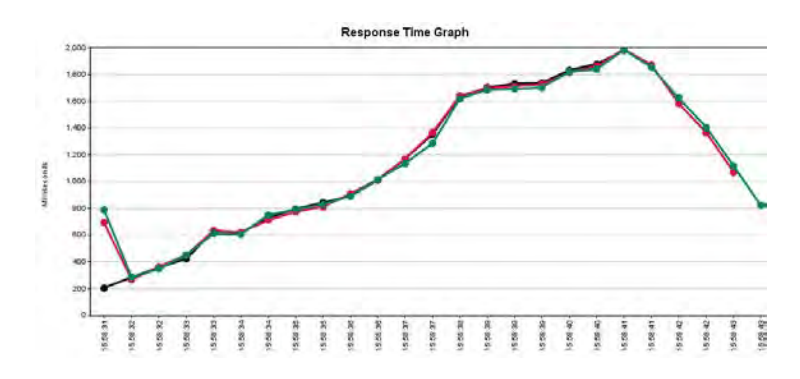

Gambar 6.50 Response Time Graph skenario 100 user

# Hasil Skenario 200 User

Skenario 200 *user* dilakukan dengan mengubah nilai *Number of Threads* pada pengaturan *Thread Group*. Berikut pada Gambar 6.51 adalah pengaturan untuk skenario ini.

| Thread Group                             |
|------------------------------------------|
| Name: Thread Group                       |
| Comments:                                |
| Action to be taken after a Sampler error |
| Continue                                 |
| Thread Properties                        |
| Number of Threads (users): 200           |
| Ramp-Up Period (in seconds): 10          |
| Loop Count: Deriver 1                    |
| ✓ Delay Thread creation until needed     |
| Scheduler                                |
|                                          |

Gambar 6.51 Pengaturan Thread Group skenario 200 user

Gambar 6.52 menunjukkan hasil pada *Listener View Results in Table*. Dari tabel tersebut, dapat dilihat adanya peningkatan jumlah *informasi*. Status *informasi* masih menunjukkan hasil yang baik dengan adanya tanda centang hijau.

| Comple #             | Stort Time                                                   | Thread Name                                                                  | Label                                                  | Comple Time(me)          | Otatua   |
|----------------------|--------------------------------------------------------------|------------------------------------------------------------------------------|--------------------------------------------------------|--------------------------|----------|
| Sample #             | Start Time                                                   | meauname                                                                     | Label                                                  | Sample Time(IIIS)        | oldius   |
| 1                    | 15:59:28.226                                                 | Thread Group 1-1                                                             | Dashboard                                              | 89                       | <u>a</u> |
| 2                    | 15:59:28.274                                                 | Thread Group 1-2                                                             | Dashboard                                              | 110                      | <u> </u> |
| 3                    | 15:59:28.317                                                 | Thread Group 1-1                                                             | Lihat Peta                                             | 115                      | <u> </u> |
| 4                    | 15:59:28.326                                                 | Thread Group 1-3                                                             | Dashboard                                              | 159                      | <u>a</u> |
| 5                    | 15:59:28.374                                                 | Thread Group 1-4                                                             | Dashboard                                              | 177                      | <u> </u> |
| 6                    | 15:59:28.386                                                 | Thread Group 1-2                                                             | Lihat Peta                                             | 203                      | <u>A</u> |
| 7                    | 15:59:28.427                                                 | Thread Group 1-5                                                             | Dashboard                                              | 214                      | <u>A</u> |
| 8                    | 15:59:28.435                                                 | Thread Group 1-1                                                             | Search Laporan                                         | 226                      | <u>A</u> |
| g                    | 15:59:28.478                                                 | Thread Group 1-6                                                             | Dashboard                                              | 237                      | <u>a</u> |
| 10                   | 15:59:28.487                                                 | Thread Group 1-3                                                             | Lihat Peta                                             | 259                      | <u> </u> |
| 11                   | 15:59:28.529                                                 | Thread Group 1-7                                                             | Dashboard                                              | 264                      | <u>A</u> |
| 12                   | 15:59:28.553                                                 | Thread Group 1-4                                                             | Lihat Peta                                             | 269                      | <u>A</u> |
| 13                   | 15:59:28.578                                                 | Thread Group 1-8                                                             | Dashboard                                              | 298                      | <u> </u> |
| 14                   | 15:59:28.591                                                 | Thread Group 1-2                                                             | Search Laporan                                         | 303                      | <u> </u> |
| 15                   | 15:59:28.635                                                 | Thread Group 1-9                                                             | Dashboard                                              | 325                      | <u> </u> |
| 12<br>13<br>14<br>15 | 15:59:28.553<br>15:59:28.578<br>15:59:28.591<br>15:59:28.635 | Thread Group 1-4<br>Thread Group 1-8<br>Thread Group 1-2<br>Thread Group 1-9 | Lihat Peta<br>Dashboard<br>Search Laporan<br>Dashboard | 269<br>298<br>303<br>325 |          |

Gambar 6.52 Listener View Results in Table skenario 200 user

Tabel 6.4 yang menunjukkan hasil *Listener Aggregation Graph*. Terjadi peningkatan kurang lebih sebesar 6-7 kali dari nilai *response time* pada skenario 1000 *user*. Hal ini menunjukkan bahwa untuk mendapatkan permintaan *data* seorang *client* rata-rata minimal harus menunggu 45,27 detik. Kecepatan akses tersebut sudah masuk ke dalam kategori yang lambat. Karena, pengujian hanya dilakukan untuk HTTP *informasi*. Selain melakukan permintaan *data* ke *server* Bina Marga RRS, *client* juga akan melakukan permintaan *data* ke *server* Google Maps.

Tabel 6.4 Listener Aggregation Graph skenario 200 user

| Label             | # Samples | Average | Min | Max   | Error % | Throughput |
|-------------------|-----------|---------|-----|-------|---------|------------|
| Dashboard         | 200       | 4450    | 89  | 11533 | 0,00%   | 9,3        |
| Lihat Peta        | 200       | 4936    | 115 | 7425  | 0,00%   | 8,3        |
| Search<br>Laporan | 200       | 4195    | 226 | 7401  | 0,00%   | 8,1        |
| TOTAL             | 600       | 4527    | 89  | 11533 | 0,00%   | 24,1       |

Gambar 6.53 menunjukkan *Response Time Graph* skenario 200 *user*. Pada grafik tersebut dapat dilihat adanya peningkatan

*response time*. Jika diperhatikan terdapat *informasi* yang selesai mendahului *informasi* yang lain. Beban kerja yang berat membuat *informasi* tidak dengan stabil ditangani.

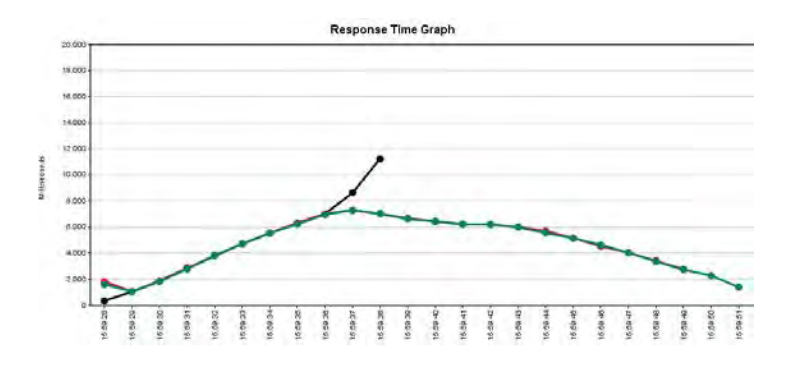

Gambar 6.53 Response Time Graph skenario 200 user

#### 6.1.3 User Acceptance Testing

*User Acceptance Testing* dilakukan pada dua tipe peran yang ada pada Bina Marga RRS, yaitu sebagai pelapor dan penanggap (pihak Bina Marga). Responden yang memberikan tanggapan sebagai pelapor pada *User Acceptance Testing* adalah 10 mahasiswa. Responden terdiri dari dua perempuan dan 8 laki-laki. Grafik *pie* mengenai jenis kelamin ditampilkan pada Gambar 6.54.

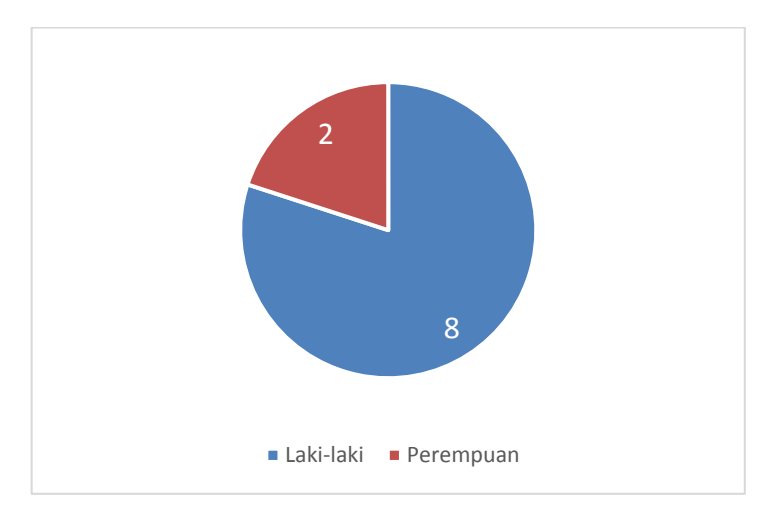

Gambar 6.54 Profil Jenis kelamin responden

Terdapat tiga mahasiswa yang berasal dari jurusan selain Teknologi Informasi dan sisanya berasal dari Jurusan Sistem Informasi Pengguna dari Bina Marga RRS diharapkan sudah terbiasa mengoperasikan komputer. Grafik *pie* mengenai asal jurusan ditampilkan pada Gambar 6.55.

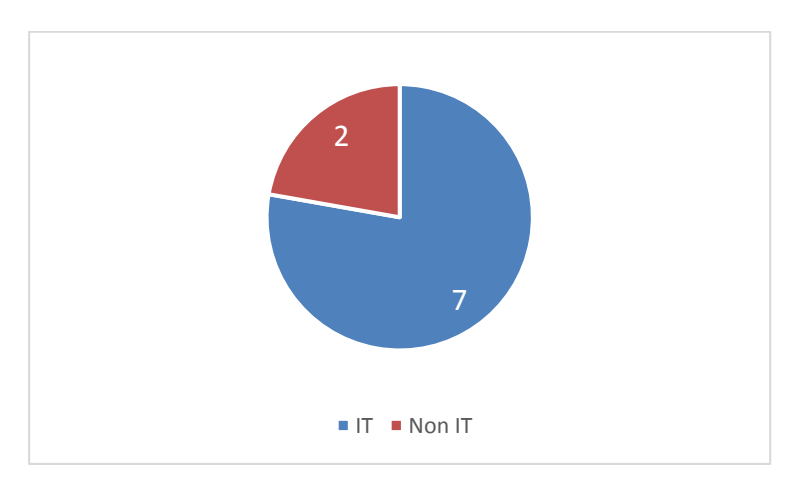

Gambar 6.55 Profil jurusan responden

Rekapitulasi jawaban responden terkait *Test Scenario* ini dapat dilihat pada Lampiran B. Tabel 6.5 menampilkan ringkasan nilai rata-rata dari setiap fitur berdasarkan *Test Scenario* yang dilakukan.

| Skenario | Fitur                        | Rata-rata |
|----------|------------------------------|-----------|
| Q1       | General                      | 4.3       |
| Q2       | Registrasi akun baru         | 4.4       |
| Q3       | Verifikasi akun              | 4.6       |
| Q4       | Login                        | 4.4       |
| Q5       | Filtering laporan pada peta  | 4.3       |
| Q6       | Navigasi pada peta           | 4.2       |
| Q7       | Pembuatan laporan baru       | 4.2       |
| Q8       | Reputasi laporan             | 4.6       |
| Q9       | Reputasi user                | 4.4       |
| Q10      | Dashboard                    | 4.3       |
| Q11      | Daftar user                  | 4.2       |
| Q12      | Daftar laporan               | 3.9       |
| Q13      | <i>Edit</i> laporan          | 4.6       |
| Q14      | <i>Edit</i> profil           | 4.6       |
| Q15      | Pelaporan melalui SMS        | 3.5       |
|          | <u>Rata-rata keseluruhan</u> | 4.3       |

Tabel 6.5 Rata-rata nilai Test Scenario

Sebelum melakukan penarikan kesimpulan secara umum seberapa baik aplikasi dilihat dari dua dimensi TAM yaitu *perceived usefulness* dan *perceived ease of user*, perlu dilakukan analisis reliabilitas dan validitas. Berikut pada tabel dibawah adalah hasil uji reliabilitas dan validitas menggunakan *software* SPSS.

|                   | Reliabilitas   | Validitas           |  |  |
|-------------------|----------------|---------------------|--|--|
| (Cronbach's Alpha |                | (Kaiser-Meyer-Olkin |  |  |
|                   | > <b>0.5</b> ) | > <b>0.5</b> )      |  |  |
| Usefulness        | 0.66           | 0.523               |  |  |
| Ease of<br>Use    | 0.707          | 0.536               |  |  |

Tabel 6.6 Pengujian Realibilitas dan Validitas pada pelapor

Rekapitulasi jawaban responden terkait *perceived usefulness* dan *perceived ease of use* ini dapat dilihat pada Lampiran C. Penarikan kesimpulan nilai *perceived usefulness* dan *perceived ease of use* dilakukan dengan menghitung hasil rata-rata nilai dari pertanyaan seperti pada Tabel 6.7.

| Pernyataan            | Rata-rata |  |  |  |
|-----------------------|-----------|--|--|--|
| Usefulness            |           |  |  |  |
| Q1                    | 4.3       |  |  |  |
| Q2                    | 4.9       |  |  |  |
| Q3                    | 4.4       |  |  |  |
| Q4                    | 3.9       |  |  |  |
| Q5                    | 4.4       |  |  |  |
| Rata-rata Keseluruhan | 4.38      |  |  |  |
| Ease of Use           |           |  |  |  |
| Q1                    | 4.1       |  |  |  |
| Q2                    | 4         |  |  |  |
| Q3                    | 4.2       |  |  |  |
| Q4                    | 3.9       |  |  |  |
| Q5                    | 4.2       |  |  |  |
| Rata-rata Keseluruhan | 4.08      |  |  |  |

#### Tabel 6.7 Rata-rata bagian kedua kuisioner pelapor

Selanjutnya, analisis dilakukan pada tanggapan dari Bapak Ir. Atok Nardyawanto, MMT selaku perwakilan Bina Marga Provinsi Jawa Timur. Pada Tabel 6.8 disajikan rekapitulasi jawaban kuisioner yang dijawab oleh Bapak Ir. Atok Nardyawanto, MMT.

| Skenario | Fitur                              |     |  |
|----------|------------------------------------|-----|--|
| Q1       | General                            | 3   |  |
| Q2       | Registrasi akun baru               | 3   |  |
| Q3       | Verifikasi akun                    | 3   |  |
| Q4       | Login                              | 5   |  |
| Q5       | Filtering laporan pada peta        | 3   |  |
| Q6       | Navigasi pada peta                 | 4   |  |
| Q7       | Pembuatan laporan baru             | 4   |  |
| Q8       | Reputasi laporan                   | 4   |  |
| Q9       | Reputasi user                      | 4   |  |
| Q10      | Dashboard                          | 4   |  |
| Q11      | Daftar <i>user</i>                 | 4   |  |
| Q12      | Daftar laporan                     | 4   |  |
| Q13      | Edit laporan                       | 4   |  |
| Q14      | Edit ppro <i>file</i>              | 4   |  |
| Q15      | Pelaporan melalui SMS              | 4   |  |
| Q16      | Ekspor SMS                         | 4   |  |
| Q17      | Verifikasi laporan                 | 4   |  |
| Q18      | Isi penanganan & penutupan laporan | 4   |  |
| Q19      | Banning user                       | 4   |  |
| Q20      | Hapus laporan                      | 5   |  |
|          | Rata-rata nilai :                  | 3.9 |  |

Tabel 6.8 Rekapitulasi jawaban Uji Skenario Bpk. Atok

Berikut pada Tabel 6.9 adalah rekapitulasi tanggapan untuk bagian kedua yaitu *perceived usefulness* dan *perceived ease of use*.

| Pernyataan      | Nilai |  |  |  |
|-----------------|-------|--|--|--|
| Usefulness      |       |  |  |  |
| Q1              | 4     |  |  |  |
| Q2              | 4     |  |  |  |
| Q3              | 4     |  |  |  |
| Q4              | 4     |  |  |  |
| Q5              | 4     |  |  |  |
| Rata-rata nilai | 4     |  |  |  |
| Ease of Use     |       |  |  |  |
| Q1              | 4     |  |  |  |
| Q2              | 4     |  |  |  |
| Q3              | 4     |  |  |  |
| Q4              | 4     |  |  |  |
| Q5              | 4     |  |  |  |
| Rata-rata nilai | 4     |  |  |  |

Tabel 6.9 Rekapitulasi kuisioner TAM Bpk. Atok

## 6.1.4 Responsive Layout Testing

*Responsive Layout Testing* dilakukan menggunakan bantuan *Developer Tools* Google Chrome. Terdapat pilihan perangkat yang akan mensimulasikan rendering halaman sesuai dengan spesifikasi layar yang mereka miliki. Dalam pengujian ini, perangkat yang dipakai adalah Samsung Galaxy S4 dan Apple iPad. Dua perangkat ini dipilih karena populer dan merupakan perwakilan dari dua kategori perangkat mobile yang beredar saat ini, yaitu *smartphone* dan *tablet*. Samsung memiliki ukuran layar sebesar 5 *inch* dengan resolusi 360 x 640 *pixel*, sedangkan apple 7,9 *inch* dengan resolusi 768 x 1024 *pixel*.

Pengujian akan dilakukan pada beberapa halaman yang menjadi komponen utama aplikasi dan kemungkinan akan sering dibuka oleh pengguna. Halaman pertama adalah Halaman Beranda yang menampilkan laporan-laporan pada sebuah peta. Berikut pada Gambar 6.56 ditampilkan hasil tampilan yang dihasilkan pada masing-masing perangkat.

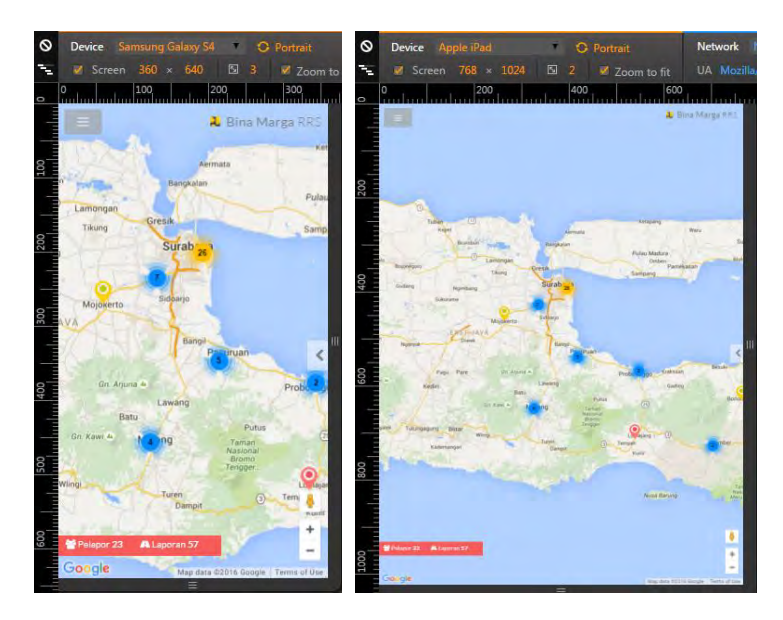

Gambar 6.56 Responsive Testing pada Halaman Beranda

Halaman beranda memiliki *filter*, *filter* tersebut bisa disembunyikan jika dibuka pada perangkat dengan layar yang kecil. Berikut pada Gambar 6.57 ditampilan *filter* pada beranda dimasing-masing perangkat.

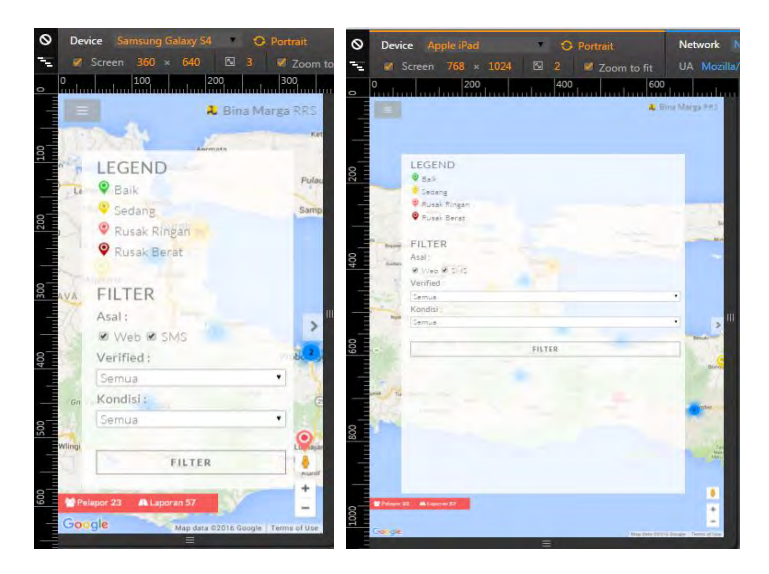

Gambar 6.57 Responsive Testing filter pada Halaman Beranda

Selanjutnya, halaman Dashboard diuji. Pada halaman Dashboard terdapat grafik-grafik, pada Gambar 6.58 dapat dilihat bahwa grafik dapat menyesuaikan ukuran dan tata letaknya pada setiap perangkat.

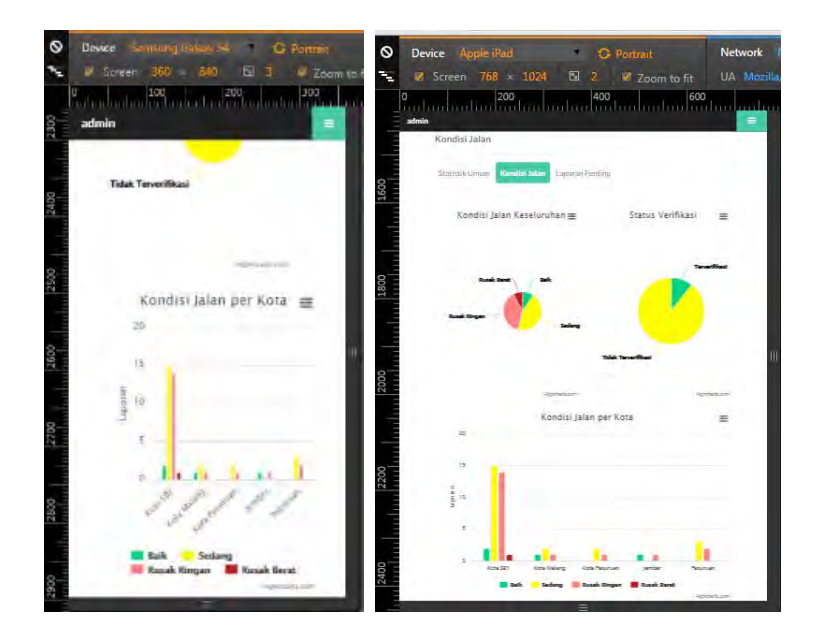

Gambar 6.58 Responsive Testing pada Halaman Dashboard

Terakhir, pengujian dilakukan pada halaman pembuatan laporan baru. Berikut pada Gambar 6.59 ditampilkan hasil pengujian pada masing-masing perangkat.

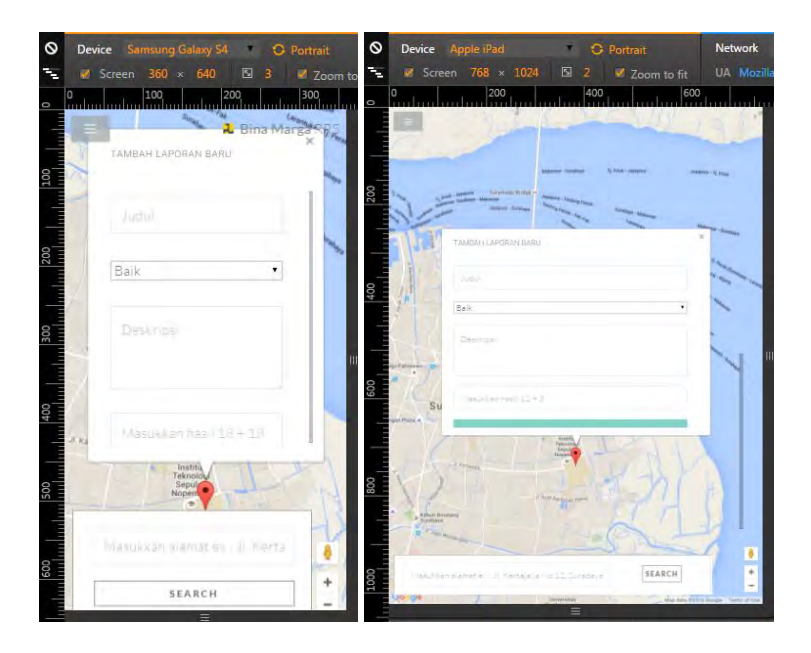

Gambar 6.59 Responsive Testing pada Halaman Laporan Baru

# 6.2 Pembahasan

Pada subbab ini akan diuraikan tentang pembahasan dari hasil kuesioner yang telah dilakukan sebelumnya.

# 6.2.1 Pembahasan System Testing

Pada *System Testing*, setiap fitur aplikasi telah berjalan dengan baik dan mampu dioperasikan sesuai dengan output yang diharapkan. Aplikasi juga bisa mencegah *user* untuk melebihi batasan sistem dan bisa mendeteksi adanya kesalahan *user*. Dari hasil *System Testing* yang telah dilakukan maka aplikasi dapat disimpulkan telah berjalan dengan baik dan benar.

Dari 3 skenario *System Performance Test* yang telah dilakukan dihasilkan beberapa poin penting yang disajikan pada Tabel 6.10.

| Skenario | Average<br>Response Time | Peningkatan<br>response<br>time terus<br>menerus | Ketercapaian<br>Target |
|----------|--------------------------|--------------------------------------------------|------------------------|
| 50 User  | 0,51 detik               | Tidak                                            | Tercapai               |
| 100 User | 7,31 detik               | Ya                                               | Tidak<br>Tercapai      |
| 200 User | 45, 27 detik             | Ya                                               | Tidak<br>Tercapai      |

Tabel 6.10 Hasil System Performance Test

Dari Tabel 6.10 didapatkan bahwa skenario 200 *user* tidak mencapai target *response time* yang ditentukan. Jika Bina Marga ingin agar Bina Marga RSS dapat diakses oleh sekitar 200 orang maka Bina Marga harus melakukan upgrade *hardware server*. Upgrade dapat membantu untuk meningkatkan kapasitas *hardware* sehingga dapat menangani lebih banyak lagi permintaan.

Skenario 100 *user* tidak bisa diterima, meskipun response timenya masih dibawah 10 detik. Pada skenario 100 *user* terjadi peningkatan response time secara terus menerus. Untuk itu, penggunaan optimal aplikasi Bina Marga RRS dengan spesifikasi *hardware* yang telah dipaparkan sebelumnya adalah untuk 50 user karena response timenya yang cepat bahkan dibawah 1 detik.

# 6.2.3 Pembahasan User Acceptance Testing

Dari hasil tanggapan responden yang bertindak sebagai pelapor pada *User Acceptance Testing*, dapat ditarik beberapa kesimpulan :

- Secara keseluruhan pelapor merasa mudah untuk menggunakan fitur-fitur aplikasi yang dicoba pada Test Scenario. Hal tersebut bisa dilihat pada hasil rata-rata keseluruhan yang bernilai 4.3. Namun, terdapat beberapa fitur aplikasi yang memiliki nilai rata-rata per fitur yang berada dibawah 4, yaitu daftar laporan dan pelaporan melalui *SMS* masing-masing memiliki nilai 3.9 dan 3.5. Meskipun tidak berada pada rentang sulit dilakukan, ini menunjukkan bahwa pelapor masih belum terbiasa dengan fitur tersebut terutama pelaporan melalui *SMS*. Pelaporan melalui *SMS* cukup sulit karena memerlukan *form*at yang telah ditentukan.
- Rata-rata keseluruhan nilai pada bagian kedua, yaitu penilaian *perceived usefulness* dan *perceived ease of use* adalah masing-masing 4.38 dan 4.08. Hal ini menunjukkan bahwa aplikasi Bina Marga RRS berguna dan mudah untuk digunakan bagi pelapor.

Sedangkan, dari hasil tanggapan responden yang bertindak sebagai penanggap (pihak Bina Marga) pada *User Acceptance Testing*, dapat ditarik beberapa kesimpulan :

• Secara keseluruhan penanggap merasa mudah untuk menggunakan fitur-fitur aplikasi yang dicoba pada uji skenario. Hal tersebut bisa dilihat pada hasil rata-rata keseluruhan yang bernilai 3.9. Namun, terdapat beberapa fitur aplikasi yang memiliki nilai rata-rata per fitur yang diberi nilai 3, yaitu membuka aplikasi, registrasi, dan verifikasi. Penanggap merasa sulit untuk

membuka aplikasi melalui *ip address* karena aplikasi belum berada pada *server* yang *online*. Sedangkan, untuk registrasi penanggap merasa tidak cukup diberikan arahan untuk mengisi *form*. Pada *form* registrasi tidak ada informasi batasan *password* dan label pada *form upload profile picture*.

• Rata-rata keseluruhan nilai pada bagian kedua, yaitu penilaian *perceived usefulness* dan *perceived ease of use* adalah masing-masing 4 dan 4. Hal ini menunjukkan bahwa aplikasi Bina Marga RRS berguna dan mudah untuk digunakan bagi pelapor.

## 6.2.4 Pembahasan Responsive Layout Test

Gambar-gambar hasil simulasi tampilan dengan *Developer Tools* pada Google Chrome menunjukkan bahwa Bina Marga RRS sudah dapat menyesuaikan tampilan halamanya sesuai dengan ukuran layar pada perangkat-perangkat *mobile*. Tidak ada elemen halaman yang terpotong dan semua dapat diakses dengan baik. Halaman ini sengaja dikosongkan

# BAB VII KESIMPULAN DAN SARAN

Bab ini berisi mengenai kesimpulan yang didapatkan dari hasil penelitian yang telah dilakukan. Kesimpulan ini diharapkan dapat menjawab tujuan yang telah ditetapkan di awal penelitian. Saran diberikan untuk digunakan dalam penelitian selanjutnya.

# 7.1 Kesimpulan

Dari pelaksanaan penelitian Tugas Akhir ini di dapatkan kesimpulan sebagai berikut.

- 1. Proses *Crowdsourcing data* untuk pelaporan kerusakan jalan dilakukan dengan memanfaatkan teknologi *Google Maps API*, Gammu, dan *PHP*.
- 2. Melalui *System Testing* diketahui bahwa fungsionalitas aplikasi sudah berjalan baik.
- 3. Dari hasil uji *user* aceptance pelapor lebih mudah untuk melapor melalui *web* daripada *SMS*. Karena, pelaporan melalui *SMS* menggunakan *form*at pelaporan yang cenderung sulit bagi pengguna.
- 4. Kinerja *server* dengan sistem saat ini mampu menangani hingga 50 *user* yang mengakses aplikasi tersebut.
- 5. Tampilan aplikasi sudah dapat berjalan baik melalui perangkat *desktop* maupun perangkat bergerak.

## 7.2 Saran

Untuk pengembangan Tugas Akhir ini agar kedepannya lebih baik dan lebih bermanfaat, maka terdapat beberapa saran yang dapat dipertimbangkan yaitu:

- 1. Aplikasi dapat membedakan jenis jalan, seperti jalan kota dan jalan provinsi.
- 2. Jalur masukan laporan diperbanyak, misalnya melalui jejaring sosial.

- 3. Membuat versi *native* Android aplikasi sehingga kinerjanya akan lebih cepat.
- 4. Spesifikasi *server* perlu ditingkatkan jika perkiraan user yang mengakses aplikasi pada saat yang bersamaan lebih dari 50 *user*.
- 5. Perlu dibuat sebuah *user guide* untuk pelapor dan *administrator* agar aplikasi dapat dipakai dan dikelola dengan baik.
- 6. Tambahkan fitur sugesti pada pencarian alamat, sehingga dapat meminimalisir alamat yang tidak valid.
- 7. Tambahkan informasi daftar Jalan Provinsi yang dikelola Bina Marga pada Bina Marga RRS.

# Lampiran A Kuesioner User Acceptance Testing

# Informasi Umum

Nama : Jenis Kelamin : Laki-laki / Perempuan Jurusan :

## **Test Scenario**

1. Silahkan buka *Website* Bina Marga *Road Reporting System* pada alamat http://192.168.43.15/RRS

Sangat Sulit Dilakukan 1 2 3 4 5 Sangat Mudah Dilakukan Saran:

2. Silahkan lakukan registrasi pada Halaman Beranda.

Sangat Sulit Dilakukan 1 2 3 4 5 Sangat Mudah Dilakukan Saran:

3. Silahkan buka email Anda dan lakukan verifikasi akun.

Sangat Sulit Dilakukan 1 2 3 4 5 Sangat Mudah Dilakukan Saran:

4. Silahkan login dengan akun yang sudah dibuat sebelumnya.

Sangat Sulit Dilakukan 1 2 3 4 5 Sangat Mudah Dilakukan
Saran:

5. Silahkan buka halaman Beranda dan lakukan *filter* kondisi dan asal laporan.

Sangat Sulit Dilakukan 1 2 3 4 5 Sangat Mudah Dilakukan Saran:

6. Silahkan buka halaman Beranda dan buka salah satu informasi laporan yang tersedia.

Sangat Sulit Dilakukan 1 2 3 4 5 Sangat Mudah Dilakukan Saran:

7. Silahkan buka halaman Laporan Baru dan posisikan *marker* pada jalan yang ingin dilaporkan dengan memasukkan alamat pada kotak pencarian atau dengan melakukan klik pada peta, lalu isi informasi laporan dan simpan.

Sangat Sulit Dilakukan 1 2 3 4 5 Sangat Mudah Dilakukan Saran:

8. Silahkan buka halaman Beranda dukung laporan yang Anda inginkan.

Sangat Sulit Dilakukan 1 2 3 4 5 Sangat Mudah Dilakukan Saran:

9. Silahkan buka halaman profil *user* lain dan berikan reputasi kepadanya.

Sangat Sulit Dilakukan 1 2 3 4 5 Sangat Mudah Dilakukan Saran:

10. Silahkan buka halaman *Dashboard* dan lakukan navigasi antar bagian *Dashboard*.

Sangat Sulit Dilakukan 1 2 3 4 5 Sangat Mudah Dilakukan Saran:

11. Silahkan buka halaman Daftar User dan cari user dengan username "admin".

Sangat Sulit Dilakukan 1 2 3 4 5 Sangat Mudah Dilakukan Saran:

12. Silahkan buka halaman Daftar Laporan dan cari laporan yang Anda telah buat sebelumnya dengan bantuan *filter* yang ada.

Sangat Sulit Dilakukan 1 2 3 4 5 Sangat Mudah Dilakukan Saran:

13. Silahkan buka halaman Detil Laporan yang Anda buat sebelumnya, lalu klik tombol *edit report*. Ubah judul dan gambar pendukung laporan.

Sangat Sulit Dilakukan 1 2 3 4 5 Sangat Mudah Dilakukan Saran:

14. Silahkan buka halaman Beranda lalu arahkan *pointer* pada nama *user* yang ada di*menubar* lalu klik *edit profile* dan ubah *password* Anda.

Sangat Sulit Dilakukan 1 2 3 4 5 Sangat Mudah Dilakukan Saran:

15. Silahkan melakukan pelaporan kerusakan jalan melalui *SMS* dengan *form*at berikut:

nama pelapor \* tingkat kerusakan \* alamat lengkap \* deskripsi

Contoh:

Jono\*3\* Jl. Kertajaya Indah No. 1, surabaya \* Terdapat lubang berdiameter 1 meter dan berkedalaman 70cm tepat didepan minimarket

Sangat Sulit Dilakukan 1 2 3 4 5 Sangat Mudah Dilakukan Saran:

16. Silahkan buka halaman *SMS* Gateway dan ekspor *SMS* yang Anda kirimkan

Sangat Sulit Dilakukan 1 2 3 4 5 Sangat Mudah Dilakukan Saran:

17. Silahkan buka menu laporan dan verifikasi laporan yang Anda kirimkan

Sangat Sulit Dilakukan 1 2 3 4 5 Sangat Mudah Dilakukan Saran:

 Silahkan buka detil laporan dan isi penanganan yang diberikan pada laporan kerusakan jalan, lalu tutup laporan tersebut

Sangat Sulit Dilakukan 1 2 3 4 5 Sangat Mudah Dilakukan Saran:

- Silahkan buka profil salah satu *user* dan lakukan banning Sangat Sulit Dilakukan 1 2 3 4 5 Sangat Mudah Dilakukan Saran:
- 20. Silahkan buka menu laporan dan hapus beberapa laporan Sangat Sulit Dilakukan 1 2 3 4 5 Sangat Mudah Dilakukan Saran:

#### Kuesioner Technology Acceptance Model (TAM)

#### Perceived Usefulness

- Menggunakan Bina Marga RRS mempercepat saya dalam melaporkan jalan rusak di Jawa Timur. Sangat Tidak Setuju 1 2 3 4 5 Sangat Setuju
- Menggunakan Bina Marga RRS membantu saya dalam melaporkan jalan rusak di Jawa Timur. Sangat Tidak Setuju 1 2 3 4 5 Sangat Setuju
- Menggunakan Bina Marga RRS mempermudah saya dalam mengetahui kondisi jalan di Jawa Timur. Sangat Tidak Setuju 1 2 3 4 5 Sangat Setuju
- Menggunakan Bina Marga RRS mampu membantu mempercepat proses penanganan jalan rusak. Sangat Tidak Setuju 1 2 3 4 5 Sangat Setuju

 Saya merasa Bina Marga RRS berguna bagi saya, masyarakat maupun pihak Bina Marga sebagai pengelola jalan. Sangat Tidak Setuju 1 2 3 4 5 Sangat Setuju

# Perceived Ease-of-Use

| 1. | Menggunakan Bina Marga RRS mudah bagi saya<br>Sangat Tidak Setuju 1 2 3 4 5 Sangat Setuju                                            |
|----|----------------------------------------------------------------------------------------------------|
| 2. | Interaksi saya dan Bina Marga RRS jelas dan dapat dipahami<br>Sangat Tidak Setuju 1 2 3 4 5 Sangat Setuju                            |
| 3. | Mudah bagi saya untuk memahami Bina Marga RRS dan<br>menjelaskannya kepada orang lain<br>Sangat Tidak Setuju 1 2 3 4 5 Sangat Setuju |
| 4. | Saya merasa Bina Marga RRS fleksibel untuk digunakan<br>Sangat Tidak Setuju 1 2 3 4 5 Sangat Setuju                                  |
| 5. | Saya merasa mudah dalam menggunakan Bina Marga RRS<br>Sangat Tidak Setuju 1 2 3 4 5 Sangat Setuju                                    |

Lampiran B Rekapitulasi Jawaban Responden terhadap Kemudahan Fitur (Uji Skenario)

| Fitur                       | R1 | R2 | R3 | R4 | R5 | R6 | R7 | <b>R8</b> | R9 | R1<br>0 | Rata-<br>rata |
|-----------------------------|----|----|----|----|----|----|----|-----------|----|---------|---------------|
| General                     | 3  | 4  | 5  | 4  | 4  | 4  | 5  | 5         | 5  | 4       | 4.3           |
| Registrasi akun baru        | 4  | 4  | 5  | 5  | 5  | 5  | 5  | 3         | 4  | 4       | 4.4           |
| Verifikasi akun             | 4  | 5  | 5  | 4  | 5  | 5  | 4  | 5         | 5  | 4       | 4.6           |
| Login                       | 5  | 5  | 5  | 4  | 4  | 4  | 5  | 4         | 4  | 4       | 4.4           |
| Filtering laporan pada peta | 4  | 4  | 4  | 5  | 5  | 4  | 5  | 4         | 4  | 4       | 4.3           |
| Navigasi pada peta          | 5  | 5  | 5  | 4  | 2  | 3  | 5  | 5         | 5  | 3       | 4.2           |
| Pembuatan laporan baru      | 4  | 3  | 4  | 3  | 4  | 5  | 5  | 5         | 5  | 4       | 4.2           |
| Reputasi laporan            | 5  | 4  | 5  | 5  | 4  | 4  | 5  | 5         | 5  | 4       | 4.6           |
| Reputasi user               | 4  | 5  | 5  | 4  | 5  | 4  | 5  | 4         | 4  | 4       | 4.4           |
| Dashboard                   | 4  | 5  | 5  | 4  | 4  | 4  | 5  | 4         | 4  | 4       | 4.3           |
| Daftar user                 | 4  | 5  | 4  | 4  | 3  | 4  | 5  | 4         | 5  | 4       | 4.2           |

| В | - | 2 | - |
|---|---|---|---|
| D | - | 4 | - |

| Daftar laporan           | 3 | 5    | 4   | 4    | 3    | 4   | 5    | 4    | 4    | 3   | 3.9 |
|--------------------------|---|------|-----|------|------|-----|------|------|------|-----|-----|
| Edit laporan             | 3 | 5    | 5   | 4    | 5    | 5   | 5    | 5    | 5    | 4   | 4.6 |
| Edit profil              | 4 | 5    | 5   | 5    | 5    | 4   | 5    | 4    | 5    | 4   | 4.6 |
| Pelaporan melalui<br>SMS | 4 | 3    | 3   | 3    | 4    | 4   | 4    | 3    | 4    | 3   | 3.5 |
| <u>Rata-rata</u>         | 4 | 4.47 | 4.6 | 4.13 | 4.13 | 4.2 | 4.87 | 4.27 | 4.53 | 3.8 | 4.3 |

Keterangan : R : Responden

# Lampiran C Rekapitulasi Jawaban Responden terhadap Kuesioner TAM

| Pernyataan            | R1 | R2 | <b>R3</b> | <b>R4</b> | <b>R5</b> | <b>R6</b> | <b>R7</b> | <b>R8</b> | <b>R9</b> | R10 | Rata- |
|-----------------------|----|----|-----------|-----------|-----------|-----------|-----------|-----------|-----------|-----|-------|
|                       |    |    |           |           |           |           |           |           |           |     | rata  |
| Usefulness            |    |    |           |           |           |           |           |           |           |     |       |
| Q1                    | 4  | 4  | 4         | 5         | 5         | 4         | 5         | 4         | 4         | 4   | 4.3   |
| Q2                    | 4  | 5  | 5         | 5         | 5         | 5         | 5         | 5         | 5         | 5   | 4.9   |
| Q3                    | 4  | 4  | 5         | 5         | 5         | 4         | 4         | 4         | 5         | 4   | 4.4   |
| Q4                    | 4  | 4  | 5         | 4         | 4         | 4         | 5         | 3         | 3         | 3   | 3.9   |
| Q5                    | 4  | 4  | 5         | 4         | 5         | 5         | 5         | 4         | 4         | 4   | 4.4   |
| Rata-rata Keseluruhan |    |    |           |           |           |           |           |           |           |     |       |
| Ease of Use           |    |    |           |           |           |           |           |           |           |     |       |
| Q1                    | 4  | 4  | 5         | 4         | 4         | 3         | 4         | 4         | 5         | 4   | 4.1   |
| Q2                    | 4  | 4  | 5         | 4         | 4         | 3         | 5         | 3         | 5         | 3   | 4     |
| Q3                    | 4  | 3  | 5         | 4         | 4         | 5         | 5         | 3         | 4         | 5   | 4.2   |
| Q4                    | 4  | 4  | 5         | 4         | 4         | 4         | 4         | 4         | 3         | 3   | 3.9   |
| Q5                    | 4  | 4  | 5         | 4         | 4         | 4         | 4         | 4         | 5         | 4   | 4.2   |
| Rata-rata Keseluruhan |    |    |           |           |           |           |           |           |           |     | 4.08  |

C - 2 -

Halaman ini sengaja dikosongkan

# Lampiran D Saran Responden Mengenai Fitur Aplikasi

Berikut adalah saran-saran dari responden yang bertindak sebagai pelapor pada Bina Marga RRS :

- Penggunaan kata-kata dalam aplikasi masih banyak yang dicampur dengan bahasa Inggris.
- Kurang adanya penjelasan pada form Registrasi
- Belum ada fitur forgot *password*
- Pada tampilan window laporan dipeta cara untuk menutup windownya masih kurang. Seharusnya ditambahkan lagi cara-cara lain untuk menutup window tersebut.
- Seharusnya link ke Halaman Dashboard ditambahkan ke menu bar, tidak pada dropdown list pada nama *user*.
- Pencarian nama pada Halaman Daftar *User*/Report harusnya dipisah diatas.
- Seharusnya ada batasan berapa kali pelapor boleh melakukan perubahan pada laporan, misalnya setelah diverifikasi tidak boleh lagi laporan diubah. Ini dilakukan untuk mencegah terjadinya laporan yang tidak konsisten.

Berikut adalah saran-saran dari pihak Bina Marga Provinsi Jawa Timur pada Bina Marga RRS :

- Buat *User* Guide agar pengguna dapat mempelajari fitur-fitur aplikasi
- Tambahkan fitur untuk meng*upload* gambar kondisi jalan sebelum dan sesudah penanganan.

Halaman ini sengaja dikosongkan

Lampiran E Dokumentasi User Acceptance Testing

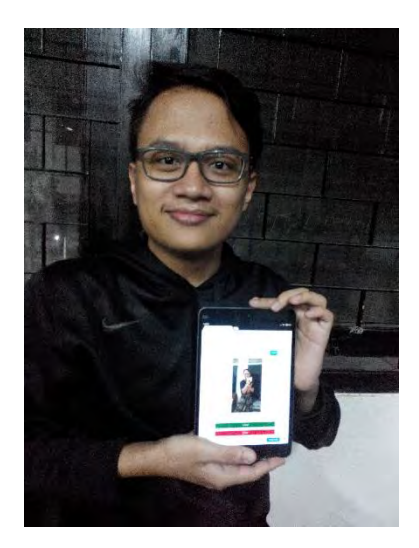

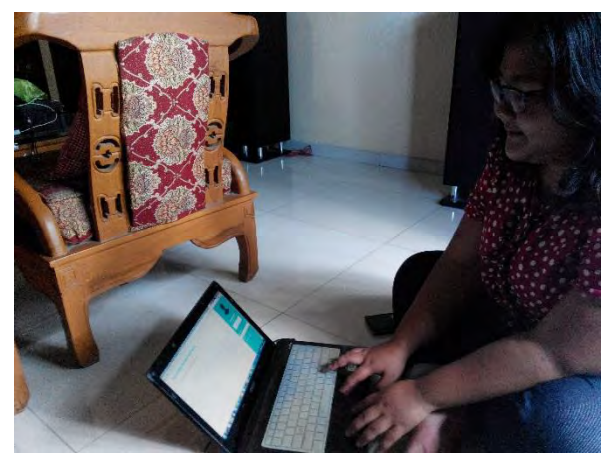

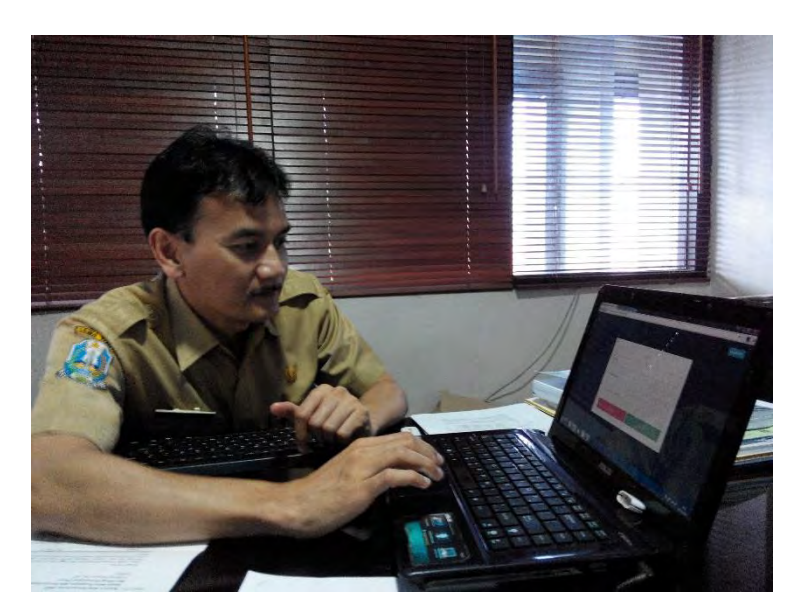

# DAFTAR PUSTAKA

 JPPN, "Hingga Mei 2015, Bina Marga DKI Sudah Perbaiki 1.964 Jalan Rusak," 2015. [Online]. Available: http://www.jpnn.com/read/2015/05/10/303148/Hing ga-Mei-2015,-Bina-Marga-DKI-Sudah-Perbaiki-

1.964-Jalan-Rusak. [Accessed 16 September 2015].

- [2] M. F. Goodchild and J. Alan Glennon, "Crowdsourcing geographic information for disaster response: a research," 2010.
- M. P. U. RI, "Peraturan Menteri Pekerjaan Umum nomor 08/PRT/M/2010," 08 07 2010. [Online]. Available: http://binamarga.pu.go.id/bm/index.php/produk/201 4-11-28-03-12-26/peraturanmenteri?task=weblink.go&id=29. [Accessed 01 10 2015].
- M. P. U. RI, "Peraturan Menteri Pekerjaan Umum nomor 04/PRT/M/2012," 01 02 2012. [Online]. Available: http://binamarga.pu.go.id/bm/index.php/produk/201 4-11-28-03-12-26/peraturan-

menteri?task=weblink.go&id=33. [Accessed 01 10 2015].

[5] M. P. U. R. Indonesia, "Peraturan Menteri Pekerjaan Umum nomor 13 /PRT/M/2011," 2011. [Online]. Available:

http://binamarga.pu.go.id/bm/index.php/produk/201 4-11-28-03-12-26/peraturan-

menteri?task=weblink.go&id=47. [Accessed 01 10 2015].

[6] A. Muttaqin and R. Arief Setyawan, "Perancangan dan pembuatan Application Programming Interface Server untuk Arduino," 2013.

- [7] J. Howe, "crowdsourcing.com," 2008. [Online].
- [8] J. Goyvaerts, Regular Expressions: The Complete Tutorial, 2007.
- [9] I. Irwansyah, "Rancang Bangun SMS Gateway Berbasis Web dengan Sistem Operasi Linux Ubuntu," p. 81, 2008.
- [10] Gusti, "Menkominfo: 270 Juta Pengguna Ponsel di Indonesia," UGM, 10 03 2014. [Online]. Available: http://ugm.ac.id/id/berita/8776menkominfo%3A.270.juta.pengguna.ponsel.di.indo nesia. [Accessed 01 10 2015].
- [11] J. Meier, Performance Testing Guidance for Web Applications, Microsoft, 2007.
- [12] J. Nielsen, "Website Response Times," Nielsen Norman Group, 21 06 2010. [Online]. Available: https://www.nngroup.com/articles/websiteresponse-times/. [Accessed 11 01 2016].
- [13] S.Balaji, "Waterfall vs V-Model vs Agile : A Comparative Study On SDLC," *International Journal of Information Technology and Business Management*, vol. 2, no. 1, p. 27, 2012.
- F. D. Davis, "User acceptance of information technology: system characteristics, user perceptions, and behavioural impacts," *Machine Studies*, pp. 475 - 476, 1991.
- [15] G. D., SPSS for Windows step by step: A simple guide and Reference Fourth Edition, SPSS for Windows step by step: A simple guide and, 2003.
- [16] A. S. Beavers, "Practical Considerations for Using Exploratory Factor Analysis in Educational Research," *Practical Assessment, Research & Evaluation*, vol. 18, no. 6, p. 4, 2013.

124

# **BIODATA PENULIS**

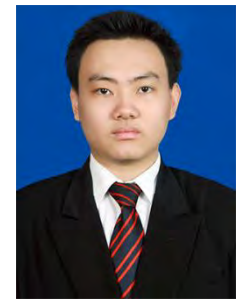

Penulis dilahirkan di Tangerang, Banten, pada tanggal 26 Januari 1995. Penulis merupakan anak kedua dari dua bersaudara. Penulis menempuh pendidikan di TK Tunas Bangsa, SDN 5 Kedaung Wetan, SMPN 1 Tangerang, dan SMAN 2 Tangerang. Pada tahun 2012 penulis diterima di jurusan Sistem Informasi - Institut Teknologi Sepuluh

Nopember (ITS) sebagai mahasiswa melalui jalur SNMPTN.

Selain kesibukan akademik, penulis aktif dalam organisasi PMK (Persekutuan Mahasiswa Kristen) ITS. Selain itu juga mengikuti berbagai kegiatan kemahasiswaan dan kepanitian. Tugas Akhir yang dipilih penulis di Jurusan Sistem Informasi ini masuk ke dalam bidang minat E-bisnis. Penulis dapat menghubungi melalui *email* yoasyohanda@gmail.com.